# K1 Access Control Management System User's Manual

Aug 2010

#### Table of contents

| Table of Contents                                             |
|---------------------------------------------------------------|
| Chapter 1 System Installation and Configuration               |
| 1.1 System Operation Flow Chart1                              |
| 1.2 System Installation1                                      |
| 1.3 System Configuration2                                     |
| Chapter 2 System Operation Flow (Access Control               |
| 2.1 Personnel Management5                                     |
| 2.1.1 Personnel entry/ importing5                             |
| 2.1.2 Personnel query9                                        |
| 2.1.3 (Massive) personnel change9                             |
| 2.1.4 Deleting personnel11                                    |
| 2.1.5 Viewing/ restoring deleted personnel11                  |
| 2.1.6 Export/ printing personnel list12                       |
| 2.2 Equipment Management12                                    |
| 2.2.1 Adding equipment12                                      |
| 2.2.2 Changing/ deleting equipment13                          |
| 2.2.3 Configuring equipment14                                 |
| 2.2.4 Data gathering20                                        |
| 2.3 Access Control Setting21                                  |
| 2.3.1 Managing maps22                                         |
| 2.3.2 Setting time section24                                  |
| 2.3.3 Setting time group25                                    |
| 2.3.4 Personnel registration27                                |
| 2.3.5. Real-time monitoring32                                 |
| 2.3.6 Electronic map32                                        |
| 2.3.7 Downloading all access control parameters               |
| 2.4 Access Control Report Query34                             |
| 2.4.1 Personnel information query34                           |
| 2.4.2 Access control detail report35                          |
| 2.4.3 Statistical report on the number of times of passing in |
| and out35                                                     |
| 2.5 System Maintenance36                                      |

| 2.5.1 Modifying passwords                                                                                                    | 36                                                       |
|----------------------------------------------------------------------------------------------------|----------------------------------------------------------|
| 2.5.2 Re-login                                                                                                    | 36                                                       |
| 2.5.3 System configuration                                                                                                    | 37                                                       |
| 2.5.4 Database maintenance                                                                                                    | 38                                                       |
| 2.5.5 Software update                                                                                                    | 40                                                       |
| 2.5.6 About                                                                                                    | 41                                                       |
| Chapter 3 System Operation Flow – Attendance                                                                                                    | 42                                                       |
| 3.1 Attendance System Settings                                                                                                    | 42                                                       |
| 3.1.1 Shift settings                                                                                                    | 42                                                       |
| 3.1.2 Holiday settings                                                                                                    | 45                                                       |
| 3.1.3 Weekend settings                                                                                                    | 46                                                       |
| 3.1.4 Setting of leaving early, arriving late and absence                                                                                                    | 46                                                       |
| 3.1.5 Overtime system settings                                                                                                    | 47                                                       |
| 3.1.6 Business trip system settings                                                                                                    | 47                                                       |
| 3.1.7 Outgoing system settings                                                                                                    | 47                                                       |
| 3.1.8 Attendance item unit settings                                                                                                    | 47                                                       |
|                                                                                                    |                                                          |
| 3.2 Registration of Leaves, Business Trips, Overtime and Commo                                                                                                    | on                                                       |
| 3.2 Registration of Leaves, Business Trips, Overtime and Commo<br>Holidays                                                                                                    | on<br>49                                                 |
| <ul><li>3.2 Registration of Leaves, Business Trips, Overtime and Common</li><li>Holidays</li><li>3.2.1 Registering leaves, business trips, common holidays ar</li></ul>                                                                                                    | on<br>49<br>nd                                           |
| <ul> <li>3.2 Registration of Leaves, Business Trips, Overtime and Common</li> <li>Holidays</li> <li>3.2.1 Registering leaves, business trips, common holidays ar</li> <li>overtime</li></ul>                                                                                                    | on<br>49<br>nd<br>49                                     |
| <ul> <li>3.2 Registration of Leaves, Business Trips, Overtime and Common</li> <li>Holidays</li> <li>3.2.1 Registering leaves, business trips, common holidays ar</li> <li>overtime</li></ul>                                                                                                    | on<br>49<br>nd<br>49<br>54                               |
| <ul> <li>3.2 Registration of Leaves, Business Trips, Overtime and Common<br/>Holidays</li> <li>3.2.1 Registering leaves, business trips, common holidays ar<br/>overtime</li> <li>3.2.2 Modifying registration time</li> <li>3.2.3 Deleting leave/business trip/common holiday/overtime</li> </ul>                                                                                                    | on<br>49<br>nd<br>49<br>54<br>ne                         |
| <ul> <li>3.2 Registration of Leaves, Business Trips, Overtime and Common<br/>Holidays</li> <li>3.2.1 Registering leaves, business trips, common holidays ar<br/>overtime.</li> <li>3.2.2 Modifying registration time</li> <li>3.2.3 Deleting leave/business trip/common holiday/overtin<br/>registration.</li> </ul>                                                                                                    | on<br>49<br>nd<br>49<br>54<br>ne<br>58                   |
| <ul> <li>3.2 Registration of Leaves, Business Trips, Overtime and Common<br/>Holidays</li> <li>3.2.1 Registering leaves, business trips, common holidays ar<br/>overtime.</li> <li>3.2.2 Modifying registration time</li> <li>3.2.3 Deleting leave/business trip/common holiday/overtin<br/>registration.</li> <li>3.2.4 History record query</li> </ul>                                                                                                    | on<br>49<br>49<br>54<br>ne<br>58<br>59                   |
| <ul> <li>3.2 Registration of Leaves, Business Trips, Overtime and Common<br/>Holidays</li> <li>3.2.1 Registering leaves, business trips, common holidays ar<br/>overtime</li> <li>3.2.2 Modifying registration time</li> <li>3.2.3 Deleting leave/business trip/common holiday/overtin<br/>registration</li> <li>3.2.4 History record query</li> <li>3.3 Punch Editing</li> </ul>                                                                                                    | on<br>49<br>49<br>54<br>ne<br>58<br>59<br>60             |
| <ul> <li>3.2 Registration of Leaves, Business Trips, Overtime and Common<br/>Holidays</li> <li>3.2.1 Registering leaves, business trips, common holidays ar<br/>overtime.</li> <li>3.2.2 Modifying registration time</li> <li>3.2.3 Deleting leave/business trip/common holiday/overtin<br/>registration.</li> <li>3.2.4 History record query</li> <li>3.3 Punch Editing</li> <li>3.3.1 Punch editing</li> </ul>                                                                                                    | on<br>49<br>49<br>54<br>ne<br>58<br>59<br>60<br>60       |
| <ul> <li>3.2 Registration of Leaves, Business Trips, Overtime and Common<br/>Holidays</li> <li>3.2.1 Registering leaves, business trips, common holidays ar<br/>overtime.</li> <li>3.2.2 Modifying registration time</li> <li>3.2.3 Deleting leave/business trip/common holiday/overtin<br/>registration.</li> <li>3.2.4 History record query</li> <li>3.3 Punch Editing</li> <li>3.3.1 Punch editing</li> <li>3.3.2 Modifying punch editing.</li> </ul>                                                                                                    | on<br>49<br>49<br>54<br>59<br>60<br>60<br>63             |
| <ul> <li>3.2 Registration of Leaves, Business Trips, Overtime and Common<br/>Holidays</li> <li>3.2.1 Registering leaves, business trips, common holidays ar<br/>overtime.</li> <li>3.2.2 Modifying registration time</li> <li>3.2.3 Deleting leave/business trip/common holiday/overtin<br/>registration.</li> <li>3.2.4 History record query</li> <li>3.3 Punch Editing</li> <li>3.3.1 Punch editing</li> <li>3.3.2 Modifying punch editing</li> <li>3.3.3 Deleting punch editing</li> </ul>                                                                                                    | on<br>49<br>49<br>54<br>58<br>59<br>60<br>60<br>63<br>64 |
| <ul> <li>3.2 Registration of Leaves, Business Trips, Overtime and Common<br/>Holidays</li> <li>3.2.1 Registering leaves, business trips, common holidays ar<br/>overtime.</li> <li>3.2.2 Modifying registration time</li> <li>3.2.3 Deleting leave/business trip/common holiday/overtin<br/>registration.</li> <li>3.2.4 History record query</li> <li>3.3 Punch Editing</li> <li>3.3.1 Punch editing</li> <li>3.3.2 Modifying punch editing.</li> <li>3.3 Deleting punch editing</li> <li>3.4 Attendance Reports</li> </ul>                                                                                                    | on<br>49<br>49<br>54<br>58<br>60<br>60<br>63<br>64<br>65 |
| <ul> <li>3.2 Registration of Leaves, Business Trips, Overtime and Common<br/>Holidays</li> <li>3.2.1 Registering leaves, business trips, common holidays ar<br/>overtime.</li> <li>3.2.2 Modifying registration time</li> <li>3.2.3 Deleting leave/business trip/common holiday/overtin<br/>registration.</li> <li>3.2.4 History record query</li> <li>3.3 Punch Editing</li> <li>3.3.1 Punch editing</li> <li>3.3.2 Modifying punch editing.</li> <li>3.3 Deleting punch editing</li> <li>3.4 Attendance Reports</li> <li>3.4.1 Original attendance record</li> </ul>                                                            | on<br>49<br>54<br>54<br>58<br>59<br>60<br>63<br>65<br>65 |
| <ul> <li>3.2 Registration of Leaves, Business Trips, Overtime and Common<br/>Holidays</li> <li>3.2.1 Registering leaves, business trips, common holidays ar<br/>overtime.</li> <li>3.2.2 Modifying registration time</li> <li>3.2.3 Deleting leave/business trip/common holiday/overtin<br/>registration.</li> <li>3.2.4 History record query</li> <li>3.3 Punch Editing</li> <li>3.3.1 Punch editing</li> <li>3.3.2 Modifying punch editing.</li> <li>3.3 Deleting punch editing.</li> <li>3.4 Attendance Reports</li> <li>3.4.1 Original attendance record</li> <li>3.4.2 Leave and common holiday registration form</li> </ul> | on<br>49<br>54<br>58<br>59<br>60<br>63<br>65<br>65<br>65 |

| 3.4.4 Pay period summary                        | 68 |
|-------------------------------------------------|----|
| 3.4.5 Monthly attendance report                 | 69 |
| 3.4.6 Exporting and printing attendance reports | 69 |

# **Chapter 1 System Installation and Configuration**

## **1.1 System Operation Flow Chart**

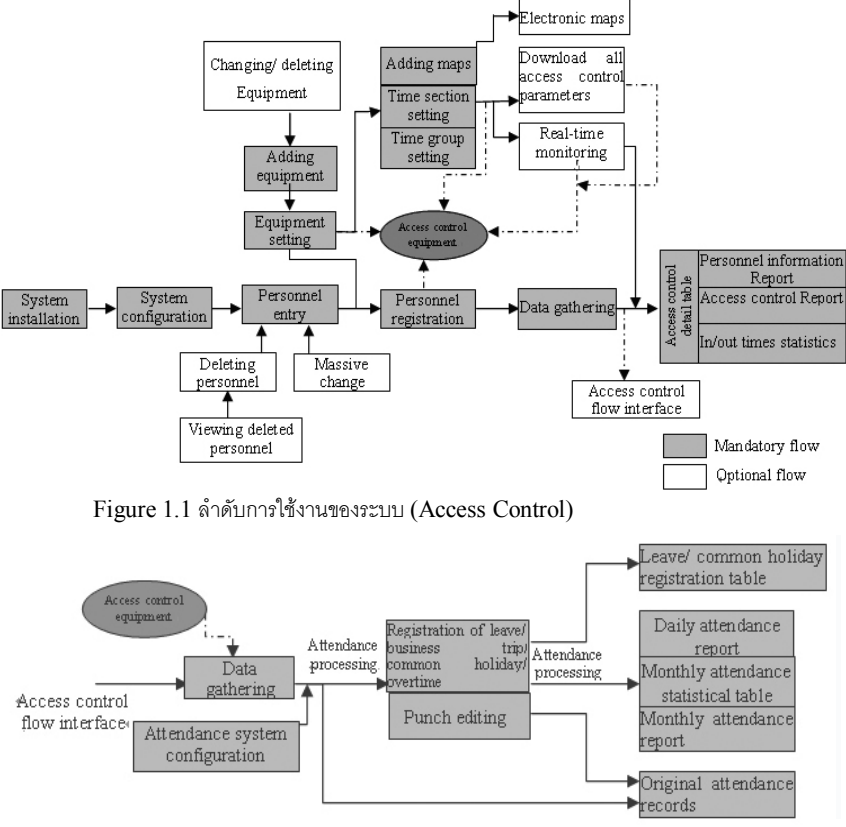

Figure 1.2 ลำดับการใช้งานของระบบ (Attendance)

# **1.2 System Installation**

คลิกโปรแกรมสำหรับติดตั้งเพื่อติดตั้งโปรแกรม "K1 Access Control Management System" ใน โฟลเดอร์ปลายทางที่ระบุไว้ หลังจากติดตั้งสมบูรณ์ ระบบจะเรียกโปรแกรมทำงานอัตโนมัติ

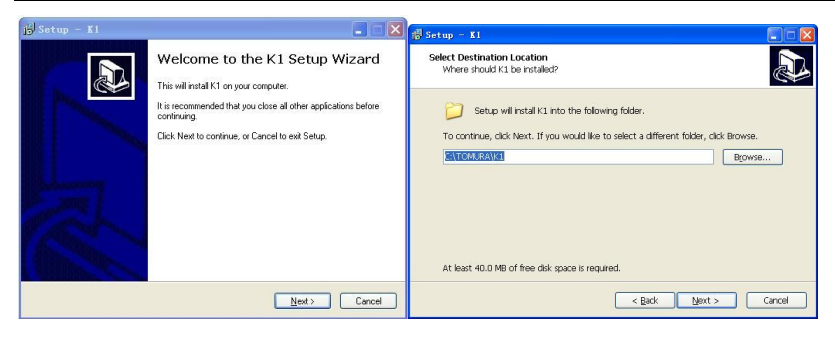

Figure 1.3

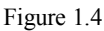

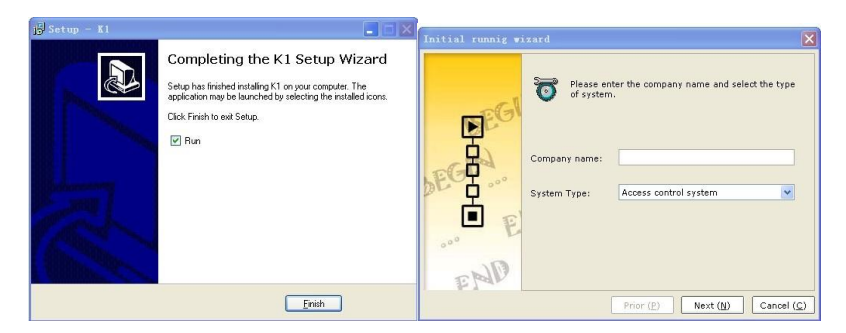

Figure 1.5

Figure 1.6

## **1.3 System Configuration**

เมื่อเริ่มใช้โปรแกรมครั้งแรก ตัวช่วยการติดตั้งค่าเริ่มต้นจะ ถูกเรียกขึ้นมาอัตโนมัติ ตั้งค่าตัวเลือกต่อไปนี้ ตามลำดับตัวช่วยการติดตั้ง : Company name (ชื่อบริษัท), system type (ชนิดระบบ), equipment type (ชนิดอุปกรณ์), employee ID length (ความยาวหมายเลขประจำตัวพนักงาน)

```
และ password. (พาสเวิร์ด)
```

ขั้นตอน:

 ใช้ชื่อบริษัท (company name) แล้วเลือกชนิดระบบที่จะใช้ (Access control หรือ access control attendance system) นอกจากฟังก์ชั่นทั้งหมดของ Access control system, ฟังก์ชั่นของ Attendance system ยังรวมฟังก์ชั่นที่เกี่ยวข้องกับการเซ็คเวลาทำงาน (attendance) (Figure 1.6)

- 2. เลือกชนิดอุปกรณ์ (Equipment type) (Figure 1.8).
- ตั้งค่าความยาวหมายเลขประจำตัว (ค่าดีฟอล์ท คือ 5 หลัก, และ คุณสามารถใส่ได้มากที่สุดถึง 99,999 คน)

ตั้งค่าพาสเวิร์ดสำหรับ log-in (คุณต้องใส่พาสเวิร์ดสองครั้ง) พาสเวิร์ดสามารถเป็น อักษร ภาษาอังกฤษ (ตัวเล็ก และ ตัวใหญ่ถือว่าต่างอักษรกัน) หรือ ตัวเลข เท่านั้น ห้ามลืมพาสเวิร์ด หลังจากตั้งค่าแล้ว (Figure 1.9)

| Initial runnig wi | zard<br>Please<br>equipm<br>interfa<br>commu | choose the type of<br>hent, different types<br>ces, choose the wro<br>unication with the de | equipment used,<br>: of communicatio<br>ing type will resul<br>avice! | different<br>n<br>t in no |
|-------------------|----------------------------------------------|---------------------------------------------------------------------------------------------|-----------------------------------------------------------------------|---------------------------|
|                   | Equip type:                                  | MF850                                                                                       |                                                                       |                           |
| EMO               |                                              | Prior ( <u>P</u> )                                                                          | Next ( <u>N</u> )                                                     | Cancel ( <u>C</u> )       |

Figure 1.8

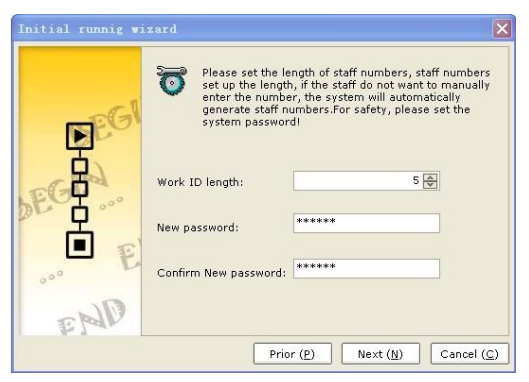

Figure 1.9

 หน้าต่าง login จะถูกเรียกขึ้นมาอัตโนมัติ หลังจากตั้งค่าระบบล้ว ใส่พาสเวิร์ด แล้วคลิก "OK" เพื่อ log in เข้า โปรแกรม "K1 Access Control Management System" Figure 1.11 แสดงหน้าต่างหลักของระบบ "Access control management"

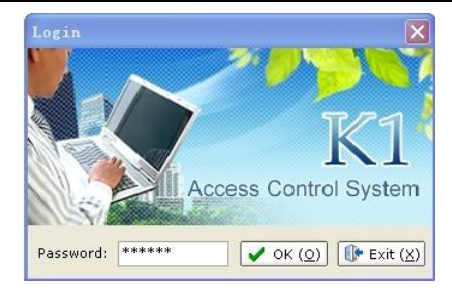

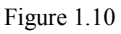

| 🚳 K1 Access Control System | 7.0.0.60 BETA - [Real ti: | ne monitoring]                     |                            |             |
|----------------------------|---------------------------|------------------------------------|----------------------------|-------------|
| Personnel 🧐 Equipment      | Access                    | eport query + System +             |                            |             |
| B- All equipment           | Real time monitoring Eler | tronic map                         |                            |             |
|                            |                           | Dept name:                         | Work ID:                   |             |
|                            |                           | Name:                              | Equip No.:                 |             |
|                            |                           | Verify date:                       | Verify time:               |             |
|                            | Show photo                |                                    |                            |             |
|                            | Work ID Name              | Reg No. Verify date Verify time Ec | quip No. Verify mode Event | n/out state |
|                            |                           |                                    |                            |             |
|                            |                           |                                    |                            |             |
|                            |                           |                                    |                            |             |
|                            |                           |                                    |                            |             |
|                            |                           |                                    |                            |             |
|                            | 4                         |                                    |                            |             |
|                            |                           |                                    |                            |             |
|                            |                           |                                    |                            |             |
|                            |                           |                                    |                            |             |
| <u>&lt;</u>                | <u>&gt;</u>               |                                    |                            |             |
| Online check (S)           | 🥅 Hide equip list         | Start watch (Q)                    | Stop watch (T) Exit (X)    |             |
| 20                         | 10-07-21 22:38:00         |                                    |                            |             |

Figure 1.11

# **Chapter 2 System Operation Flow (Access Control)**

#### 2.1 Personnel Management

## 2.1.1 Personnel entry/ importing

คุณสามารถใส่ข้อมูลบุคคลโดยการใส่ข้อมูลโดยตรง หรือ การนำเข้า

ข้อมูลบุคคล คือ ข้อมูลที่ถูกใส่เข้ากับระบบ ก่อนการใส่ข้อมูลบุคคล คุณต้องใส่ชื่อ แผนกก่อน (Department) การนำเข้าข้อมูลบุคคล คือ การนำเข้าจากโปรแกรม Excel ซึ่งมีข้อมูลบุคคลและแผนก ที่เคยใส่ในระบบ คุณสามารถใช้ทั้งการป้อนข้อมูล หรือ การนำเข้า

(1) การใส่ข้อมูลบุคคล

ขั้นตอน:

- ก่อนใส่ข้อมูล, ใส่ข้อมูลแผนก (Department) ก่อน คลิก "Personnel Management", แล้ว คลิก "Set department>Add new department" ในหน้าต่างตั้งค่าแผนกเพื่อใส่ข้อมูลแผนก
- คลิก "Personnel entry" เพื่อใส่ข้อมูลบุคคลทั้งหมด (Figure 2.4) (รวมถึง ชื่อ (name), วันที่ ลงทะเบียน (registration/ entry dates), ชนิดผู้ใช้ (user type) และ แผนก (department) ไอเทมที่เป็นสีน้ำเงินจำเป็นต้องใส่ คุณสามารถใส่ รหัสประจำตัว (personnel ID) เอง และให้ หมายเลขลงทะเบียน (registration No.) ถูกกำหนดโดยโปรแกรมอัตโนมัติ

| 🚳 K1 Access Control System 7.0.0.                              | . 39 BETA              | Dept setting   | ×                                            |
|----------------------------------------------------------------|------------------------|----------------|----------------------------------------------|
| 💒 Personnel 얳 Equipment 🗾                                      | Access<br>control sett | Dept name:     | · · · · · · · · · · · · · · · · · · ·        |
| Enter personnel ( <u>A</u> ) Massive modification ( <u>M</u> ) | Personni               | Dept ID:       | Auto numbering                               |
| Tept setting                                                   | Dept nam               | Superior dept: |                                              |
| Add new department                                             | Reg No.                | Demarks        | 3.01                                         |
| Delete department                                              | Dept n                 | Komarka        |                                              |
| Export department chart                                        | • ×××                  | 🔽 Add in serie | e: [ Save ( <u>S</u> ) 🕼 Cancel ( <u>C</u> ) |

Figure 2.1

Figure 2.2

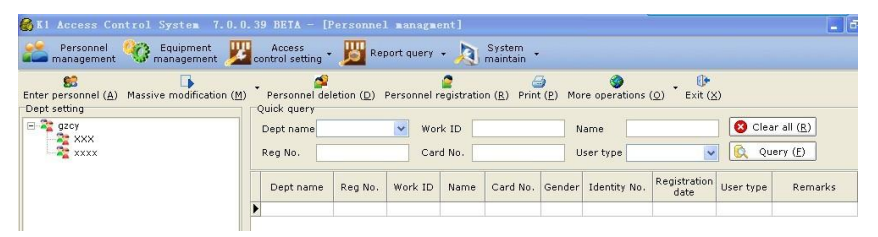

Figure 2.3

ข้อควรจำ: 1.รหัสแผนก (department ID) จะถูกกำหนดเองโดยดีฟอล์ทอย่างอัตโนมัติ คุณสามารถ ใส่ รหัสแผนกเองได้ แต่ห้ามใช้หมายเลขซ้ำกัน และ เราแนะนำให้ใช้การถูกกำหนดค่าเองอัตโนมัติ

 การเปลี่ยน/ ลบ แผนก, ให้เลือก แผนก แล้วดำเนินการตามที่ต้องการได้ คุณไม่สามารถลบ แผนกที่มี แผนกย่อยได้

| 🚯 K1 Access Control Syste       | m 7.0.0.39 BETA - [P        | ersonnel manag            | ment]          |                       |                   |              |                                   |            | - 8 X            |
|---------------------------------|-----------------------------|---------------------------|----------------|-----------------------|-------------------|--------------|-----------------------------------|------------|------------------|
| Personnel 🥸 Equipm              | nent 🔢 Access               | Report quer               | y - 1          | System                |                   |              |                                   |            |                  |
| Enter personnel (A) Massive mod | fication (M) Personnel dele | tion ( <u>p)</u> Personne | el registratio | on ( <u>R</u> ) Print | ( <u>P</u> ) More | operations ( | ⊙) → <b>()</b><br>Exit ( <u>X</u> | )          |                  |
| 🖂 🎥 gzcy                        | Dept name                   | <b>v</b>                  | ork ID         |                       | Na                | me           |                                   | 😵 Clear a  | all ( <u>R</u> ) |
| a xxx xxx                       | Reg No.                     | c                         | ard No.        |                       | Us                | er type      | ~                                 | Quer       | (E)              |
|                                 | Dept name                   | Reg No. Work I            | D Name         | Card No.              | Gender            | Identity No. | Registration<br>date              | User type  | Remarks          |
|                                 |                             |                           |                |                       |                   |              |                                   |            |                  |
|                                 |                             |                           |                |                       |                   |              |                                   |            |                  |
|                                 | •                           |                           |                |                       |                   |              |                                   |            |                  |
|                                 |                             |                           |                |                       |                   |              |                                   |            |                  |
|                                 |                             |                           |                |                       |                   |              |                                   |            |                  |
|                                 | RecNum:0                    |                           |                |                       |                   |              |                                   |            |                  |
|                                 | Name:                       | name                      |                | Work ID:              | Auto r            | numbering    |                                   | Show photo | 0                |
|                                 | Reg No.:                    | Auto numbering            |                | Gender:               | Male              |              | ~                                 |            |                  |
|                                 | Registration                | 2010-04-19                | ~              | Card No.:             | 12345             | 68789        | 0                                 |            |                  |
|                                 | Dept name:                  | xxx                       | ~              | Identity No           | o.:               |              |                                   |            |                  |
|                                 | User type:                  | Access control us         | er 💌           |                       |                   |              |                                   | L Upload   | Clear            |
|                                 | Password:                   |                           | 0              |                       |                   |              | L                                 |            |                  |
|                                 | Remarks:                    |                           |                |                       |                   |              |                                   |            |                  |
| 🔚 Dept setting 👻                |                             | Add in series             |                | 📳 Save (              | <u>s)</u>         | 🕕 Cancel (   | <u>C)</u>                         |            |                  |

Figure 2.4

ข้อควรจำ: 1.เราแนะนำให้ใช้หมายเลขอัตโนมัติสำหรับ รหัสบุคคล (personnel ID) และ รหัส ลงทะเบียน (registration No) และ รหัสลงทะเบียน (registration No) ต้องเป็นรหัสเดียวกับที่ถูก ละทะเบียนที่เครื่อง Access control หากในระบบเครื่อง Access control ได้ตั้งรหัสทะเบียนบุคคล หนึ่ง คุณต้องใช้รหัสทะเบียนเดียวกัน กับที่ได้ลงในระบบ Access control

 สำหรับผู้ใช้บัตรทาบ ผู้นั้นสามารถใส่หมายเลขบัตรในช่อง หมายเลขบัตร (Card No.) สำหรับ ผู้ใช้ที่มีพาสเวิร์ด ผู้นั้นสามารถใส่พาสเวิร์ดลงในช่องพาสเวิร์ด สำหรับผูใช้ที่ใช้ลายนิ้วมือ ผู้นั้นไม่ จำเป็นต้องใส่หมายเลขบัตร หรือ พาสเวิร์ดใดๆ

| 💕 Ki Access Control System 7.0.                                     | 0.39 BETA - []                     | Personnel           | nanagn      | ent]           |                         |                   |              |                      |                          | _ 7 ×   |
|---------------------------------------------------------------------|------------------------------------|---------------------|-------------|----------------|-------------------------|-------------------|--------------|----------------------|--------------------------|---------|
| Personnel 🌾 Equipment 🚽                                             | Access control setting             | Rep                 | oort query  | - 🔎            | System<br>maintain      |                   |              |                      |                          |         |
| Enter personnel ( <u>A</u> ) Massive modification (<br>Dept setting | (1)<br>Personnel de<br>Quick query | letion ( <u>D</u> ) | Personnel i | 2<br>registrat | tion ( <u>R</u> ) Print | ( <u>P</u> ) More | operations ( | 0) • Exit (X         | )                        |         |
| E 2 gzcy                                                            | Dept name                          |                     | Vo Wo       | rk ID          |                         | Nar               | me           |                      | 🔇 Clear all ( <u>R</u> ) |         |
| a xxxx                                                              | Reg No.                            |                     | Car         | d No.          |                         | Use               | er type      | ~                    | Query ( <u>E</u> )       |         |
|                                                                     | Dept name                          | Reg No.             | Work ID     | Name           | Card No.                | Gender            | Identity No. | Registration<br>date | User type                | Remarks |
|                                                                     | > xxx                              | 00001               | 00001       | name           | 1234568789              | Male              |              | 2010-04-19           | Access control user      |         |

```
Figure 2.5
```

(2) การนำเข้าข้อมูลบุคคล

ขั้นตอน:

- 1. คลิก "Personnel Management > การทำงานอื่นๆ > นำเข้าตารางบุคคล".
- 2. เลือกไฟล์ Excel, แล้วคลิก "Next" ไปเรื่อยๆ จนกระทั่งการนำเข้าเสร็จสิ้น

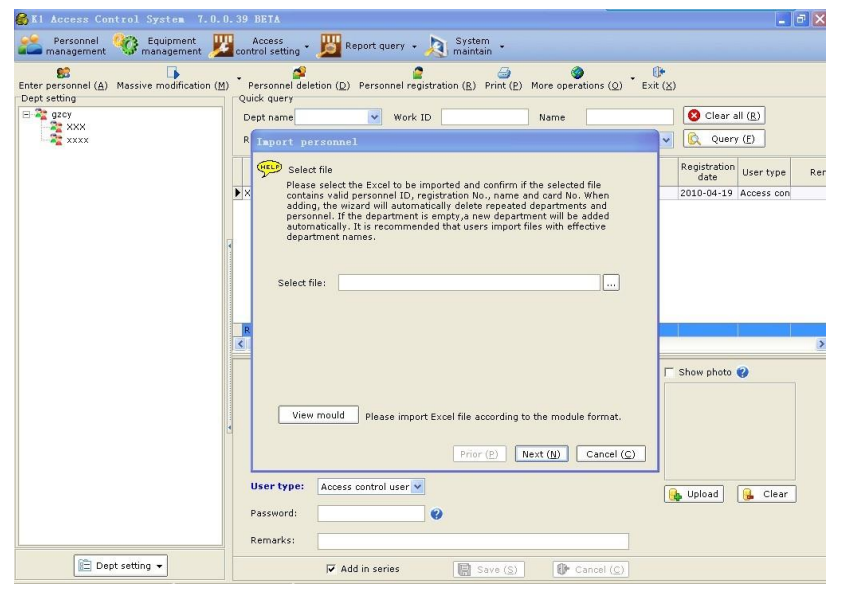

Figure 2.6

|    | A               | В           | C              | D          | E               |      | F       | G            | н                     |    | T                   | T       |
|----|-----------------|-------------|----------------|------------|-----------------|------|---------|--------------|-----------------------|----|---------------------|---------|
| 1  | Dent name       | Work ID     | Name           | Reg No.    | Card No.        | Gen  | der     | Identity No. | Leave/Entry date      |    | User type           | Remarks |
| 2  | Production Dent | 1000034     | Lily           | 100034     |                 | Fem  | ale     | [            | 2007-07-20            | -1 | Access control user |         |
| 3  | Einancial Dent  | 000035      | Rachel         | 00035      |                 | Male |         | 1            | 2008-05-26            | -1 | Access control user |         |
| 4  | Einancial Dept  | 000046      | Maichel        | 00033      |                 | Male |         | 1            | 2007-08-15            | 1  | Access control user |         |
| 5  | Sales Dent      | 000400      | Angel          | 00400      |                 | Fem  | ale     | 1            | 2007-10-12            | 1  | Attendance user     | -       |
| 6  | HR Dent         | 000411      | Mikey          | 00099      |                 | Male | 2       | 1            | 2009-01-12            | 1  | Attendance user     | 1 2     |
| 7  | 1               |             |                | 1          |                 | 1    |         | 1            |                       | 1  |                     | 1       |
| 8  | 1               |             |                |            |                 | 1 0  | Gende   | r:           |                       | 1  |                     | 1       |
| 9  |                 | 1           | Must fill      |            |                 |      | Must fi | ill in.      |                       |    |                     |         |
| 10 | Dept name:      | 1           | in.            | 1          |                 |      | Please  | fill         | Leave/Entry date:     |    | licer type:         |         |
| 11 | Must fill in.   |             | -              |            | Cand Ma .       |      | in mal  | e or         | Must fill in. Please  |    | have two kinds      |         |
| 12 | effective       | Work ID:    |                | • /        | If use          |      | famale  | a.           | noted date format is  |    | ,one is access      |         |
| 13 | department.     | And No. can |                |            | proximity       |      | _       | _            | eq:2009-01-01         |    | control another is  |         |
| 14 | _ <u></u>       | not repeat. |                |            | card ,need      |      |         |              | Remarks: if acces     |    | time attendance     | 1       |
| 15 |                 |             | Reg No.:       |            | fill in ,if for |      |         |              | control system this   |    | .Please input user  |         |
| 16 |                 |             | Must fill in.  | Please     | fingerprint     |      |         |              | item means            |    | file sustern is     |         |
| 17 |                 |             | fill in five o | igit No.,  | no need fil     |      |         |              | regstiration date ,if |    | access control by   |         |
| 18 |                 |             | and No. ca     | in not     |                 |      |         |              | access control atime  |    | default.            |         |
| 19 |                 |             | repeat . it    | should be  |                 |      |         |              | this item is for      |    |                     |         |
| 20 |                 |             | consistant     | No of      |                 |      |         |              | employment entry      |    |                     |         |
| 21 |                 |             | the termain    | al, If     |                 |      |         |              | date.                 |    |                     |         |
| 22 |                 |             | No. is sma     | ler than 5 |                 |      |         |              |                       |    |                     |         |
| 23 |                 |             | digits , sys   | tem        |                 |      |         |              |                       |    |                     |         |
| 24 |                 |             | vill add 0 b   | y default  |                 |      |         |              |                       |    |                     |         |
| 25 |                 |             | after impor    | t file.    |                 |      |         |              |                       |    |                     |         |
| 26 |                 |             | file regist    | ar import  |                 |      |         |              |                       |    |                     |         |
| 27 |                 |             | will change    | into       |                 |      |         |              |                       |    |                     |         |
| 28 |                 |             | 00123.         | 11100      |                 |      |         |              |                       |    |                     |         |
| 29 |                 |             | and a second   |            |                 |      |         |              |                       |    |                     |         |
| 30 |                 |             | 1              |            |                 |      |         |              |                       |    |                     |         |
| 21 |                 |             |                |            |                 |      |         |              |                       |    |                     |         |

Figure 2.7

- เซลล์ในคอลัมน์ "Department name/Name/ Gender/ User type" จะมีฟอร์แมทปกติ ในขณะที่เซลล์ในคอลัมน์ "Personnel ID/ Registration No./ Card No./ Identity ID/ Enroll (entry) date/ Remarks" จะมีฟอร์แมทเป็นข้อความ
- ข้อมูล personnel ID ถูกตั้งโดยผู้ใช้โปรแกรม เราแนะนำให้ personnel ID เป็นค่าเดียวกับที่ตั้ง ใน "System maintenance > ตั้งค่าระบบ: Number regulation". ตัวอย่างเช่นหาก ความ ยาวของ personnel ID เป็น 5,คุณควรใส่หมายเลขดังนี้ 00001,00002,00003, และ 00004.
- เราแนะนำว่า รหัสลงทะเบียน (registration No) ควรมี 5 หลัก หาก registration No.มีค่า น้อยกว่า 5 หลักให้ไส่ "0" ด้านหน้า ค่า registration No.ต้องเป็นค่าเดียวกับข้อมูลที่ใส่ใน Access control หากมีการลงทะเบียนในโปรแกรม Access control คุณต้องใส่ค่าเป็นค่า เดียวกับที่ ลงทะเบียน ในอุปกรณ์เครื่องสแกนลายนิ้วมือ

|   | A               | B       | C       | D       | E        | F      | G            | H                | I                   | J       |
|---|-----------------|---------|---------|---------|----------|--------|--------------|------------------|---------------------|---------|
| 1 | Dept name       | Work ID | Name    | Reg No. | Card No. | Gender | Identity No. | Leave/Entry date | User type           | Remarks |
| 2 | Production Dept | 000034  | Lily    | 00034   |          | Female | 1. Sh        | 2007-07-20       | Access control user |         |
| 3 | Financial Dept  | 000035  | Rachel  | 00035   |          | Male   |              | 2008-05-26       | Access control user |         |
| 4 | Financial Dept  | 000046  | Maichel | 00033   |          | Male   |              | 2007-08-15       | Access control user |         |
| 5 | Sales Dept      | 000400  | Angel   | 00400   |          | Female |              | 2007-10-12       | Attendance user     |         |
| 6 | HR Dept         | 000411  | Mikey   | 00099   |          | Male   |              | 2009-01-12       | Attendance user     |         |

Figure 2.8

| Import personnel                                                                                                    | Import personnel                                                                                                    |
|----------------------------------------------------------------------------------------------------|----------------------------------------------------------------------------------------------------|
| Select file<br>Please select the Excel to be imported and confirm if the selected file<br>contains valid personnel ID, registration No., name and card No. When<br>personnel. If the department is empty, a new department will be added<br>automatopil. It is recommended that users import files with effective<br>department names. | Check data<br>Check the effectiveness and length of imported information, please wait                                               |
| Select file:                                                                                                    | Checking personnel in 100%<br>Valid number of people: 4<br>Invalid number of people: 1<br>Invalid<br>personnel list;<br>(ID = Rame) |
| View mould Please import Excel file according to the module format.                                                                                                    | Prior (B) Next (1) Cancel (C)                                                                                                    |

Figure 2.9

Figure 2.10

| Import personnel                                               |                                                                          | 1                                                           |                                                          |                                         |                                   |                                            | Import personnel                                                        |
|----------------------------------------------------------------|--------------------------------------------------------------------------|-------------------------------------------------------------|----------------------------------------------------------|-----------------------------------------|-----------------------------------|--------------------------------------------|-------------------------------------------------------------------------|
| Display ir<br>The syste<br>Registrat<br>by the us<br>otherwise | nformation<br>em has aut<br>ion No.and<br>ier. If the in<br>e, you can p | omatically d<br>card No. sh<br>iformation is<br>press "Back | hecked the<br>all be adde<br>s displayed<br>' to revise. | data forma<br>d with 0 ba<br>correctly, | it and re<br>sed on t<br>please p | petition.<br>he length set<br>ress "Next", | Finish<br>The system has imported all selected files into the database. |
| Dept name                                                      | Work ID                                                                  | Name                                                        | Reg No.                                                  | Card No.                                | iende                             | Identity No. 🔨                             |                                                                         |
| Birth Center                                                   | 00001                                                                    | Zhang Sar                                                   |                                                          |                                         | Male                              |                                            |                                                                         |
| Ministry of P                                                  | 00002                                                                    | Lucy                                                        |                                                          |                                         | Fema                              |                                            |                                                                         |
| Birth Second                                                   | 00003                                                                    | Kate                                                        |                                                          |                                         | Male                              |                                            |                                                                         |
| Birth First Di                                                 | 00004                                                                    | Jennie                                                      |                                                          |                                         | Fema                              |                                            |                                                                         |
| Bachumud                                                       |                                                                          |                                                             |                                                          |                                         |                                   |                                            |                                                                         |
| Kechum:4                                                       |                                                                          |                                                             | Prior                                                    | (P) N                                   | ext ( <u>N</u> )                  | Cancel (C)                                 | Prior (2) Finish (E) Cancel (C)                                         |

K1 Access Control Management System User's Manual

Figure 2.11

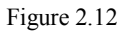

| Personnel 🍄 Equipment 💯                                                                            | Access<br>control setting       | Report               | query -      | System<br>maintair     | , <b>.</b>    |                 |                                      |                   |                                 |   |
|----------------------------------------------------------------------------------------------------|---------------------------------|----------------------|--------------|------------------------|---------------|-----------------|--------------------------------------|-------------------|---------------------------------|---|
| Enter personnel ( <u>A</u> ) Massive modification ( <u>M</u> )<br>Dept setting                     | Personnel deleti<br>Quick query | on ( <u>D</u> ) Pers | sonnel regis | tration ( <u>R</u> ) P | Print (P) Mor | 🌍<br>e operatio | ons ( <u>O</u> ) • Exit ( <u>X</u> ) | )                 |                                 |   |
| GuangZhou COMET group     Ministry of Personnel     Birth Center     Birth Center     Birth Center | Dept name                       | ~                    | Work ID      |                        | Ni<br>Ut      | ame<br>ser type |                                      | Clear a           | II ( <u>R</u> )<br>( <u>E</u> ) |   |
| Birth Second Division                                                                              | Dept name                       | Reg No.              | Work ID      | Name                   | Card No.      | 3ende:          | Identity No.                         | Registration date | User type                       | R |
|                                                                                                    | Birth Center                    | 00001                | 00001        | Zhang San              | 340496720     | Male            |                                      | 2010-03-01        | Access con                      | _ |
|                                                                                                    | Birth First Divisio             | 00004                | 00004        | Jennie                 |               | Female          |                                      | 2010-01-01        | Attendance                      |   |
|                                                                                                    | Birth Second Div                | 00003                | 00003        | Kate                   |               | Male            |                                      | 2010-03-01        | Attendance                      |   |
|                                                                                                    | Ministry of Perso               | 00002                |              | Lucy                   |               | Female          |                                      | 2010-02-01        | Access con                      |   |
|                                                                                                    | RecNum:4                        |                      |              |                        |               |                 | *1                                   |                   |                                 | ~ |

Figure 2.13

## 2.1.2 Personnel query

คุณสามารถเรียกดูข้อมูลบุคคลผ่าน ชื่อแผนก (Department name), รหัสประจำตัว (personnel ID), ชื่อ (name), หมายเลขลงทะเบียน (registration No.), หมายเลขการ์ด (card No.) และ ชนิด ผู้ใช้ (user type)

| Personnel management                                  | e 🧐 Equ     | ipment<br>igement 🎽    | Control set | s<br>tting • 🧾 | Report o           | query + 🧏 Sy         | rstem<br>aintain                                                       |                              |          |
|-------------------------------------------------------|-------------|------------------------|-------------|----------------|--------------------|----------------------|------------------------------------------------------------------------|------------------------------|----------|
| nter personnel ( <u>A</u><br>Quick query<br>Dept name | ) Massive m | odification ( <u>f</u> | 1) Personi  | nel deletion   | ( <u>D</u> ) Perso | onnel registration ( | <ul> <li><u>B</u>) Print (<u>P</u>)</li> <li><u>Clear</u> a</li> </ul> | More operations ( <u>O</u> ) | Exit (X) |
| _                                                     |             | Card No                |             | 0:             | ser type           | ~                    | Query                                                                  | (E)                          |          |
| Reg No.                                               |             | 1                      |             |                |                    |                      |                                                                        |                              |          |
| Reg No.                                               | Reg No.     | Work ID                | Name        | Card No.       | Gender             | Identity No.         | Registration<br>date                                                   | User type                    | Remark   |

Figure 2.14

 2.1.3 (Massive) personnel change

 (1) การเปลี่ยนข้อมูลบุคคล

#### K1 Access Control Management System User's Manual

| 🛃 K1 Acce    | ess Co            | ntrol Syst       | tem 7.0           | .0.39 B | ETA – [I               | ersor     | nnel 1  | ianagnen           | t]       |                                   |                  |                  |                                                             |
|--------------|-------------------|------------------|-------------------|---------|------------------------|-----------|---------|--------------------|----------|-----------------------------------|------------------|------------------|-------------------------------------------------------------|
| Pers nana    | onnel<br>gement   | Contraction Equi | pment<br>gement J | Contro  | ccess<br>of setting    | ß         | Repor   | t query 👻          |          | System<br>maintain                |                  |                  |                                                             |
| Enter persor | nnel ( <u>A</u> ) | Massive mo       | dification (      | M) Pe   | rsonnel de             | letion (j | D) Per  | sonnel reg         | istratio | n ( <u>R</u> ) Print ( <u>P</u> ) | More operati     | ons ( <u>0</u> ) | <ul> <li><b>()</b> <li>Exit (<u>X</u>)     </li> </li></ul> |
| Dept nan     | ne                | ~                | Work IC           |         |                        | Na        | me      |                    |          | 😵 Clear a                         | III ( <u>R</u> ) |                  |                                                             |
| Reg No.      |                   |                  | Card No           | o       |                        | Us        | er type |                    |          | V 🔍 Query                         | (E)              |                  |                                                             |
| Dept r       | name              | Reg No.          | Work ID           | Nam     | e Car                  | d No.     | Gendei  | Identit            | y No.    | Registration<br>date              | User ty          | pe               | Remarks                                                     |
| ► XXX        |                   | 00001            | 00001             | name    | 1234                   | 56878     | Male    |                    |          | 2010-04-19                        | Access contro    | ol user          |                                                             |
|              |                   |                  |                   |         |                        |           |         |                    |          |                                   |                  |                  |                                                             |
| RecNum:      | 1                 |                  |                   |         |                        |           |         |                    |          |                                   |                  |                  |                                                             |
| Name:        | [                 | name             |                   | Wo      | ork ID:                | 00001     | •       |                    |          | ☐ Show photo                      | 0                |                  |                                                             |
| Reg No       | [                 | 00001            |                   | 😗 Ge    | nder:                  | Male      |         | ~                  |          |                                   |                  |                  |                                                             |
| Regist       | ration            | 2010-04-19       | ~                 | Ca      | rd No.:                | 12345     | 68789   |                    | 0        |                                   |                  |                  |                                                             |
| Dept na      | ame: [            | xxx              | *                 | Ide     | entity No.:            |           |         |                    |          |                                   |                  |                  |                                                             |
| User ty      | ype: [            | Access contr     | ol user 🔽         |         |                        |           |         |                    |          | 🔒 Upload                          | 🔒 Clear          |                  |                                                             |
| Passwo       | rd:               |                  |                   | 0       |                        |           |         |                    |          |                                   |                  |                  |                                                             |
| Remark       | (5:               |                  |                   |         |                        |           |         |                    |          |                                   |                  |                  |                                                             |
|              |                   | 🔽 Add in s       | eries             | R       | Save $(\underline{S})$ |           | Dr Ca   | ancel ( <u>C</u> ) |          |                                   |                  |                  |                                                             |

หากคุณมีข้อมูลบุคคล คุณสามารถเปลี่ยน และ บันทึก ข้อมูลที่เปลี่ยนได้

Figure 2.15

#### (2) การเปลี่ยนข้อมูลบุคคลทั้งชุด

ฟังก์ชั่นนี้อนุญาตให้กุณเปลี่ยน ข้อมูล บุคคล เปลี่ยนวันที่ลงทะเบียน และ เปลี่ยนชนิดผู้ใช้ ได้ พร้อมๆกัน ให้เลือก บุคคล (กุณสามารถเลือกมากกว่า หนึ่ง คนได้), แล้วคลิก "การแก้ไขทั้งชุด (Massive changing)" เลือกการดำเนินการที่ต้องการ (โอนถ่ายบุคคล (Personnel transfer)/ แก้ไขวันที่ ลงทะเบียน (Change enroll date)/ เปลี่ยนชนิดผู้ใช้ (Switch user type)), แล้วทำการเปลี่ยน พร้อมกัน

| 🚳 K1 Access Con                                                  | trol System 7.0.0                                                                                                    | .39 BETA                    |          |           |                   |                |        |              |                      |            | <b>B</b> 🔀 |
|------------------------------------------------------------------|----------------------------------------------------------------------------------------------------|-----------------------------|----------|-----------|-------------------|----------------|--------|--------------|----------------------|------------|------------|
| Personnel management                                             | 🍄 Equipment 🕎                                                                                                    | Access<br>control setting * | 🔀 Report | query 🗸 🚽 | System<br>maintai | n <del>-</del> |        |              |                      |            |            |
| Enter personnel (A)<br>Dept setting<br>gzcy<br>XXX<br>XXX<br>XXX | ter personnel (A) Mossive modification (M) Personnel deletion (D) Personnel registration (B) Print (P) More operations (D) * Exit (X)<br>Personnel deletion (D) Personnel registration (B) Print (P) More operations (D) * Exit (X)<br>Personnel deletion (D) Personnel registration (B) Print (P) More operations (D) * Exit (X)<br>Personnel deletion (D) Personnel registration (B) Print (P) More operations (D) * Exit (X)<br>Personnel deletion (D) Personnel registration (B) Print (P) More operations (D) * Exit (X)<br>Personnel deletion (D) Personnel registration (B) Print (P) More operations (D) * Exit (X)<br>Personnel deletion (D) Personnel registration (B) Print (P) More operations (D) * Exit (X)<br>Personnel deletion (D) Personnel registration (B) Print (P) More operations (D) * Exit (X)<br>Personnel deletion (D) Personnel registration (B) Print (P) More operations (D) * Exit (X)<br>Personnel deletion (D) Personnel registration (B) Print (P) More operations (D) * Exit (X)<br>Personnel deletion (D) Personnel registration (B) Print (P) More operations (D) * Exit (X)<br>Personnel deletion (D) Personnel registration (B) Print (P) More operations (D) * Exit (X)<br>Personnel deletion (D) Personnel registration (B) Print (P) More operations (D) * Exit (D) * Exit (D) * Exi |                             |          |           |                   |                |        |              |                      |            |            |
|                                                                  |                                                                                                    | Dept name                   | Reg No.  | Work ID   | Name              | Card No.       | 3ende: | Identity No. | Registration<br>date | User type  | Rem        |
|                                                                  |                                                                                                    | ▶ xxx                       | 00001    | 00001     | name              | 123456878      | Male   |              | 2010-04-19           | Access con |            |
|                                                                  |                                                                                                    |                             |          |           |                   |                |        |              |                      |            |            |

Figure 2.16

#### 2.1.4 Deleting personnel

การจัดการบุคคล (Personnel management): เลือกบุคคลที่ต้องการฉบ แล้วคลิก "Delete personnel" เพื่อฉบบุคคล

| 🚯 Ki Access Control Syst                | em 7.0.0.39 BETA                                    |                                           |                           |                                |                                      |                      | _ 0          | ×   |
|-----------------------------------------|-----------------------------------------------------|-------------------------------------------|---------------------------|--------------------------------|--------------------------------------|----------------------|--------------|-----|
| Personnel 🧐 Equip                       | ment Ward Access                                    | - 🧾 Report query 🕞                        | System Maintair           | n 🔸                            |                                      |                      |              |     |
| Enter personnel ( <u>A</u> ) Massive mo | dification ( <u>M</u> ) Personnel de<br>Quick query | letion ( <u>D</u> ) Personnel re          | gistration ( <u>R</u> ) F | Print ( <u>P)</u> More operati | ons ( <u>0</u> ) • Exit ( <u>X</u> ) | )                    |              |     |
| B 2 gzcy                                | Dept name                                           | Work                                      | ID                        | Name                           |                                      | 🔇 Clear all          | ( <u>R</u> ) |     |
| - 📲 xxxx                                | Reg No.                                             | Card                                      | No.                       | User type                      | ~                                    | Query                | (E)          |     |
|                                         | Dept name                                           | Reg No. Work I                            | D Name                    | Card No. Gender                | Identity No.                         | Registration<br>date | User type    | Rem |
|                                         | ► xxx                                               | 00001 00001                               | name                      | 123456878 Male                 |                                      | 2010-04-19           | occess con   |     |
|                                         | Kl Access (                                         | Control System<br>onnel deletion: Are you | sure to delete            | all selected personn           | <b>e</b> 1?                          |                      |              |     |
|                                         | Name:                                               | 是①<br>name                                | 香飯)<br>Work               | ID: 00001                      |                                      | Show photo 🌘         | •            | >   |

Figure 2.17

#### 2.1.5 Viewing/ restoring deleted personnel

การเรียกดูบุคคลที่ถูกลบ, คุณสามารถใช้เมนู "Personnel management > การทำงานอื่นๆ (More operations) > เรียกดูบุคคลลาออก (View deleted personnel)".

| 🚳 K1 Access Control System                                                        | 7.0.0.39 BETA                                                         |                            |                                 |                                                              |
|-----------------------------------------------------------------------------------|-----------------------------------------------------------------------|----------------------------|---------------------------------|--------------------------------------------------------------|
| Personnel 🍄 Equipment management                                                  | ent 🕎 Access<br>nent 💹 control setting * 🧏                            | Report query 🔹 🔊 s         | iystem<br>aintain               |                                                              |
| Enter personnel ( <u>A</u> ) Massive modifi<br>Dept setting<br>gzcy<br>XXX<br>XXX | ication (M) Personnel deletion<br>Quick query<br>Dept name<br>Reg No. | (D) Personnel registration | (R) Print (P) More operations ( | connel table<br>connel table<br>connel table<br>Query (E)    |
|                                                                                   | Dept name                                                             | Reg No. Work ID Na         | ame Card View dele              | ted personnel stration User type Re<br>2010-04-19 Access con |

Figure 2.18

หากคุณลบบุคคลโดยความผิดพลาด คลิก "เรียกคืนบุคคลที่เลิกจ้าง (Restore deleted personnel)" เพื่อเรียกคืนบุคคลที่ถูกลบ

K1 Access Control Management System User's Manual

| 🚳 K1 Access C         | ontrol System 7.0.0.3        | BETA - [Deleted pe                | rsonnel informatio           | n]                       |  |
|-----------------------|------------------------------|-----------------------------------|------------------------------|--------------------------|--|
| Personnel managemen   | t 🍄 Equipment 🕎 co           | Access<br>ntrol setting * 🗾 Repor | t query 🔹 🧕 Syster<br>mainta | n<br>in *                |  |
| Restore deleted pe    | rsonnel Modify deletion date | Delete personnel Print M          | ore operations - Exit        |                          |  |
| Quick query Dept name | Vork ID                      | Name                              |                              | 🔇 Clear all ( <u>R</u> ) |  |
| Reg No.               | Card No.                     | User typ                          | •                            | 😥 Query (E)              |  |
| Dept name             | Reg No. Work ID Nar          | ne Card No. Sender                | Delete date User type        | Remarks                  |  |

Figure 2.19

Note: 1. การเปลี่ยน วันที่ลบ (deletion date)/บุคคลที่ถูกลบ (deleted personne), เลือกบุคคลที่ ต้องการแล้ว ดำเนินการตามต้องการ

2. คลิก "Print"/ "การทำงานอื่นๆ (More operations)> ส่งออกรายการบุคคลที่ถูกลบ

(Export deleted personnel list) "เพื่อ ปรินท์ หรือ ส่งออกรายการบุคคลที่ถูกลบ

#### 2.1.6 Export/ printing personnel list

คุณสามารถ print/ส่งออกรายการบุคคล (export personnel list) โดยการคลิก "Personnel management > Print" / "Personnel management > การทำงานอื่นๆ *(More operations)*> ส่งออกตารางบุคคล (Export personnel list)"

| 🚳 K1 Access Control System 7.0                                                              | .0.39 BETA                                                                                                    | 🛛          |
|---------------------------------------------------------------------------------------------|----------------------------------------------------------------------------------------------------|------------|
| Personnel 🥸 Equipment 🚽                                                                     | Access - 📙 Report query - 🔊 System -                                                                                                    |            |
| Enter personnel ( <u>A</u> ) Massive modification<br>Dept setting<br>a gray<br>xxxx<br>xxxx | (1)       Personnel deletion (D)       Personnel registration (E)       Print (E)       More operations (O)       Ex(x)         Quick query       Quick query       Work ID       Import personnal table       Dear all (B)         Reg No.       Card No.       Esport personnal table       Query (E)         Dept name       Reg No.       Card No.       Straton use         Dept name       Reg No.       Card No.       Straton use | er type Re |
|                                                                                             | XXX 00001 00001 name 123456678 Male 2010-04-19 Acce                                                                                                    | ess con    |

Figure 2.20

## 2.2 Equipment Management

## 2.2.1 Adding equipment

อุปกรณ์ควบคุมการเข้าออก ถูกเพิ่มเข้าระบบโดยอัตโนมัติ คุณสามารถเปลี่ยน อุปกรณ์ หรือ เพิ่ม อุปกรณ์ อีกครั้ง หลังจากลบอุปกรณ์ดีฟอล์ท

ขั้นตอน

Equipment management > Edit equipment > เพิ่มอุปกรณ์ใหม่ (Add equipment): ใส่หรือ เลือ ข้อมูลอุปกรณ์ที่ถูกแสดงในหน้าต่าง แล้ว บันทึกข้อมูล (ข้อมูลรวมถึง ชื่ออุปกรณ์ (equipment name), หมายเลขอุปกรณ์ (equipment ID), วิธีการใช้อุปกรณ์ (equipment purpose), วิธีการ สื่อสาร (communication method) และ อื่น

ข้อควรจำ: เพื่อแน่ใจว่าการสื่อสารเป็นปกติ คุณจะต้องใส่หมายเลขอุปกรณ์ (equipment No.)ให้ ถูกต้อง(ค่าเดียวกับ หมายเลขซีเรียล (serial No). ของอุปกรณ์), เลือก ชนิดอุปกรณ์ วิธีการใช้ และ

วิธีการสื่อสาร ที่ถูกต้อง คุณสามารถเรียกตัวช่วยวิธีการสื่อสารโดยการคลิกที่รูป 🤨

| 🚳 Kl Access Control System 👘                                                                                                    | 7.0.0.39 BETA - [Equipment management]                                                                                                    |                                                                     |
|----------------------------------------------------------------------------------------------------|----------------------------------------------------------------------------------------------------|---------------------------------------------------------------------|
| Personnel 🥸 Equipment management                                                                                                    | Beconstrol setting * 🗾 Report query + 🔊 System +                                                                                                    |                                                                     |
| Constraint         Constraint         Constra | D Exit (2)<br>Set equip / Personnel register \Gather data<br>∰ Manage list info, add new, change paramet,delete equip. To                                            |                                                                     |
|                                                                                                    | delete/change, select in the list. To change, you can choose only one     equip.     Set equip params Equip time Logo setting Shortcut key setting                   | Edit equipment v<br>Add new equip<br>Edit equip info<br>Palate emin |
|                                                                                                    | "Save equip parameters" saves set parameters to database. "Get equip<br>gets equip parameters in the equip. "Download equip parameters" down<br>parameters to equip. | Multiple select equipment                                           |

Figure 2.21

| Equip name                            | Equipment2                                    | 1 | Equip No.     | 002                         |
|---------------------------------------|-----------------------------------------------|---|---------------|-----------------------------|
| Equip type                            | MF850 🗸                                       |   | Equip purpose | Access control attendance 🗸 |
| Communicate                           | TCP/IP                                        | 0 |               |                             |
|                                       |                                               |   |               |                             |
| TCP/IP comm                           | unication parameter                           |   |               |                             |
| TCP/IP comm IP address                | unication parameter                           | 0 |               | 🔽 Add in series             |
| TCP/IP comm<br>IP address<br>Port No. | unication parameter<br>192.168.10.187<br>5005 | 0 |               | ✓ Add in series Save (S)    |

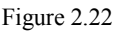

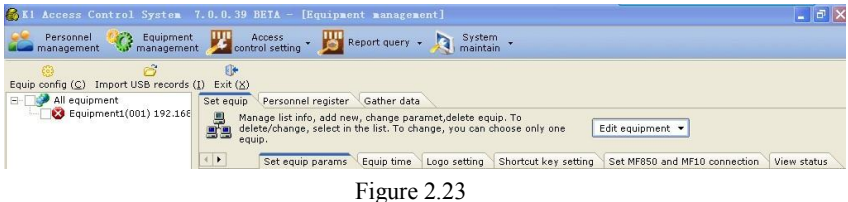

## 2.2.2 Changing/ deleting equipment

การเปลี่ยนข้อมูลอุปกรณ์: เลือกอุปกรณ์ที่ต้องการเปลี่ยน จากนั้นคลิก "Edit equipment > แก้ไข

ข้อมูลอุปกรณ์ (Edit equip info)", แล้วเปลี่ยนข้อมูลตามต้องการ

K1 Access Control Management System User's Manual

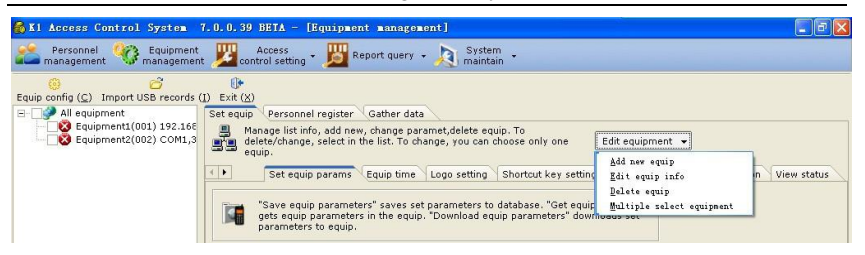

#### Figure 2.24

 การลบอุปกรณ์: เลือกอุปกรณ์ที่จะลบ (เลือกได้หลายอุปกรณ์พร้อมกัน), แล้วคลิก "Edit equipment > ลบอุปกรณ์ (Delete equipment)"

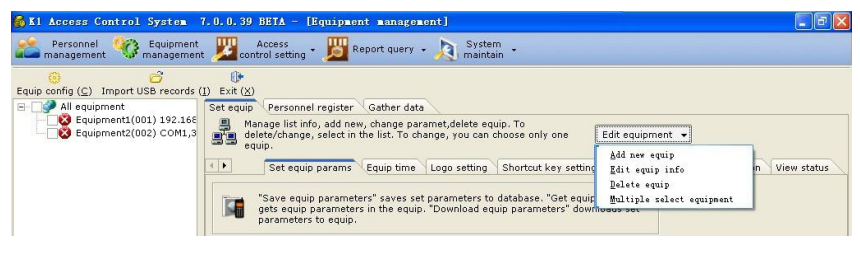

Figure 2.25

# 2.2.3 Configuring equipment

สำหรับอุปกรณ์ใหม่ที่เพิ่งใช้ครั้งแรก คุณต้องตั้งค่าอุปกรณ์ใหม่หลังจากเพิ่ม ค่าการติดตั้งรวมทั้ง การล้าง ข้อมูลที่ผิดพลาด (Clearing invalid data) การปรับเทียบเวลา (calibrating time) การตั้ง ค่าพารามิเตอร์อุปกรณ์ (setting equipment parameters) โลโก้ (Logo) คีย์ลัด (shortcut keys) กระดิ่งอิเล็กทรอนิกส์ (electronic bell) การสื่อสารระหว่าง MF950 และ MF11

1.การติดตั้งอุปกรณ์เริ่มต้น

หากไม่มีข้อมูลที่ถูกต้องใส่เข้าอุปกรณ์ใหม่ที่ถูกใช้ครั้งแรก คุณต้อง ติดตั้งอุปกรณ์เริ่มต้นเป็นอันดับแรก การติดตั้งอุปกรณ์เริ่มต้น จะ ปรับเวลาให้เข้ากับเวลาในเครื่องคอมพิวเตอร์

ข้อควรระวัง: การดำเนินการนี้ใช้กับอุปกรณ์ใหม่ที่ไม่มีข้อมูลที่ถูกต้อง คุณต้องระวังเมื่อทำการติดตั้ง อุปกรณ์เริ่มต้นให้กับอุปกรณ์ในสถานการณ์อื่นๆ ซึ่งจะทำให้ข้อมูล การเข้า/ออก และ ข้อมูลการ ลงทะเบียนบุคคลหายไปทั้งหมด

K1 Access Control Management System User's Manual

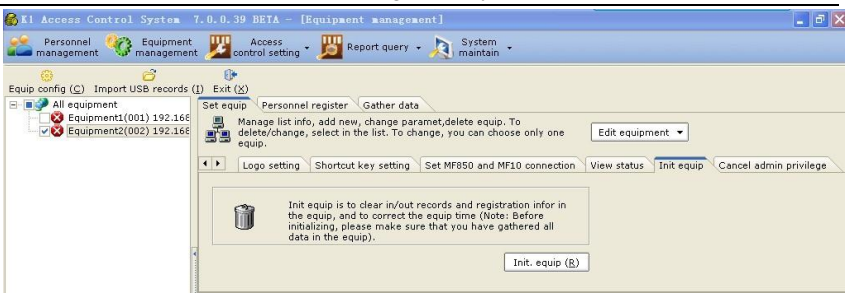

Figure 2.26

## 2. การตั้งค่าพารามิเตอร์อุปกรณ์

ในหัวข้อนี้จะอธิบายการตั้งค่าพารามิเตอร์ ของ Access control เข้ากับอุปกรณ์ ขั้นตอน

 เข้าเมนู Equipment setting > Equipment parameters: เลือกอุปกรณ์, แล้วคลิก "Obtain access control parameters of equipment" เพื่อเรียก พารามิเตอร์ของ access control ของ อุปกรณ์ (ดังรูป Figure 2.27 คุณสามารถเรียกค่าพารามิเตอร์ได้เพียง ครั้งและ หนึ่ง อุปกรณ์เท่านั้น)

2. หลังจากตั้งค่าพารามเตอร์สำหรับ access control แล้ว, คลิก "Save access control parameters" เพื่อจัดเก็บพารามิเตอร์ลง database

ให้ตั้งค่าอุปกรณ์ทีละตัว ตามขั้นตอน ที่ 1 กับขั้นตอนที่ 2 แล้วบันทึกลง database

 เลือกอุปกรณ์ที่คุณต้องการตั้งค่า พารามิเตอร์ของ access control (สามารถเลือกได้หลายตัวพร้อม กัน) จากนั้นคลิก "Download access control parameters for equipment" เพื่อส่ง พารามิเตอร์ ที่ถูกเก็บไว้แล้วเข้ากับ อุปกรณ์ที่เชื่อมต่ออยู่

K1 Access Control Management System User's Manual

| SKI Access Control System 7.0. | .0.39 BETA - [Equipment management]                                                                                                    |    |
|--------------------------------|----------------------------------------------------------------------------------------------------|----|
| Personnel 🧐 Equipment 🚽        | 💯 Access<br>control setting * 週 Report query + 🔊 System +                                                                                                    |    |
| Equipment2(002) COMI,3         | Personnel register       Gather data         Image list Info, add new, change paramet, delete equip. To       Edite devines, solect in the list. To change, you can choose only one       Edit equipment         Image list. Info, add new, change paramet, gou can choose only one       Edit equipment       Edit equipment         Image list. Info, add new, change paramet, gou can choose only one       Edit equipment       Image list. To change, you can choose only one         Edit equip parameters       Equip time       Logo setting       Shortout key setting       Set RMBSD and MF1D connection       View statu         Image list. Interview equip.       Townload equip parameters' downloads set       Townload equip parameters' downloads set       Townload equip parameters'         Opene delay:       Set (Interview)       Set (Interview)       Get equip params (E)       Download equip params (L)         Illegal open alarm time:       Image (Interview)       Download equip params (L)       Download equip params (L)         Wigand mode:       F Wigand 26 C       Wigand 34       Download equip params (L)         Set time section       Set time group       Save equip params (S) | 15 |
| × >                            |                                                                                                    | -  |
| Online check (§)               |                                                                                                    | ~  |

Figure 2.27

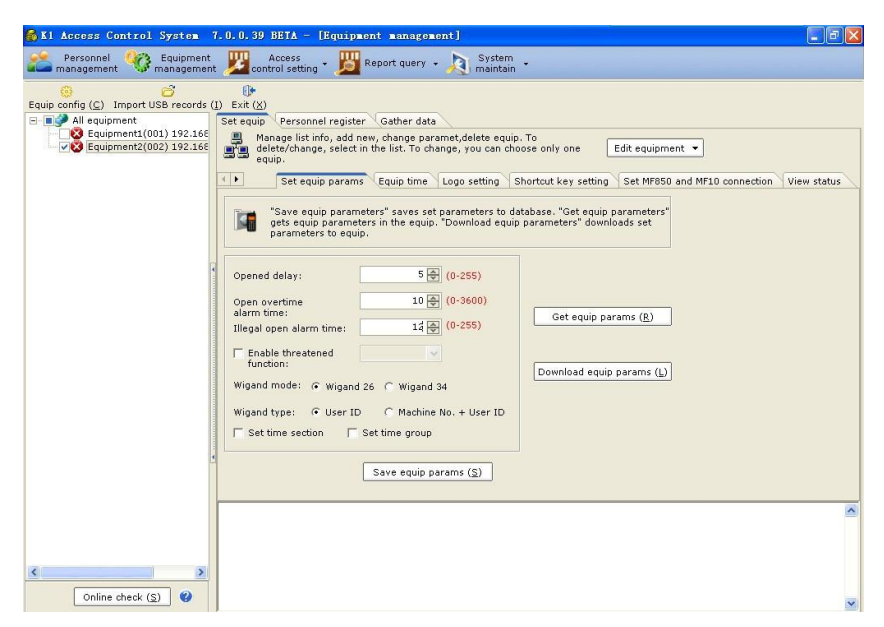

Figure 2.28

ข้อควรจำ: เพื่อเรียกดูพารามิเตอร์ของ access control ที่ถูกบันทึกใน database, เลือก พารามิเตอร์ที่ สว่าง (คุณสามารถเรียกดูพารามิเตอร์ได้ทีละอุปกรณ์ เท่านั้น)

3. เวลาในอุปกรณ์

คุณสามารถอ่านเวลาในอุปกรณ์ได้ทีละตัวเท่านั้น การปรับเทียบเวลาในอุปกรณ์ จะทำให้เวลาในอุปกรณ์ ตรงกับในคอมพิวเตอร์(คุณสามารถปรับเทียบเวลาในอุปกรณ์ให้ตรงกับเวลาในคอมพิวเตอร์ได้ทีละ หลายๆตัว)

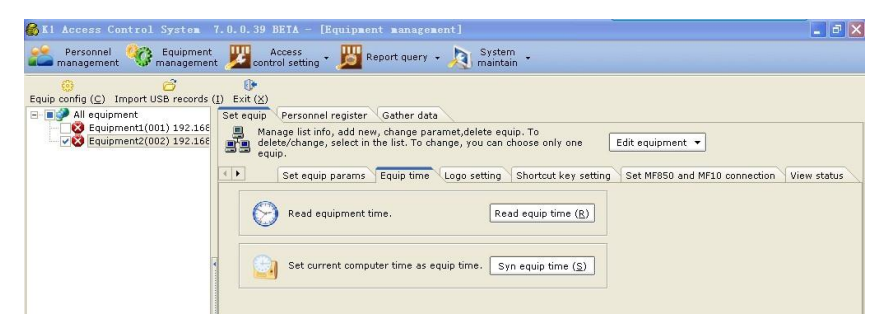

Figure 2.29

| 🚯 Ki Access Control System                                                       | 7.0.0.39 BETA - [Equipment management]                                                                                                    | × |
|----------------------------------------------------------------------------------|----------------------------------------------------------------------------------------------------|---|
| Personnel 🧐 Equipment management                                                 | t 💯 control setting - 💯 Report query - 🔉 System                                                                                                  |   |
| Equip config (C) Import USB records                                              | ()<br>Di Exit (2)<br>Set equip Personnel register Gather data                                                                                    |   |
| <ul> <li>Q Equipment1(001) 192.166</li> <li>Q Equipment2(002) 192.166</li> </ul> | Manage list info, add new, change paramet, delete equip. To delete/change, select in the list. To change, you can choose only one Edit equipment |   |
|                                                                                  | Set equip params Equip time Logo setting Shortcut key setting Set MF850 and MF10 connection View status                                          |   |
|                                                                                  | Read equip time (R)                                                                                                    |   |
|                                                                                  | Set current computer time as equip time. Syn equip time (s)                                                                                      |   |
|                                                                                  |                                                                                                    |   |

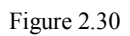

4. การตั้งโลโก้

้คุณสามารถตั้งค่าโลโก้ให้กับอุปกรณ์ได้พร้อมๆกันหลายๆตัว เพื่อตั้งค่าโลโก้ คุณต้องเปิดไฟล์โลโก้ ก่อน

K1 Access Control Management System User's Manual

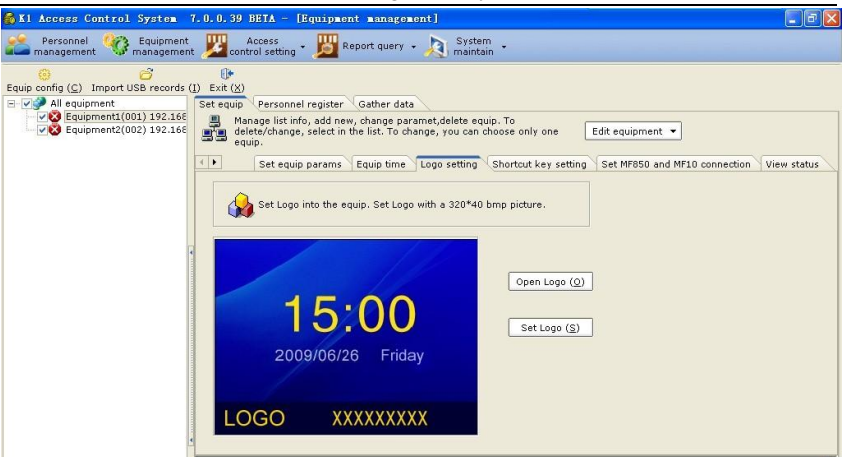

Figure 2.31

## การตั้งค่าคีย์ลัด

คุณสามารถตั้งค่าคีย์ลัด ให้อุปกรณ์ตามความจำเป็นได้ คุณสามารถอ่านค่าคีย์ลัดอุปกรณ์ได้ทีละหนึ่งตัว และ สามารถตั้งค่าคีย์ลัดได้ทีละหลายๆตัว

| 🚱 Ki Access Control System 👘                                 | 7.0.0.39 BETA - [Equipment management]                                                                                                    | - @ X  |
|--------------------------------------------------------------|----------------------------------------------------------------------------------------------------|--------|
| Personnel 🥸 Equipment management                             | t 💯 control setting - 🗾 Report query - 🔊 System -                                                                                                    |        |
| equip config (C) Import USB records (<br>⊡-♥�� All equipment | ()) Exit (x)<br>Sat equip (Personnel register   Gather data                                                                                                    |        |
| Equipment1(001) 192.165                                      | ■ Manage list info, add new, change paramet,delete equip. To<br>equip. delete/change, select in the list. To change, you can choose only one<br>equip.                                                                            |        |
|                                                              | Set equip params Equip time Logo setting Shortcut key setting Set MF850 and MF10 connection View                                                                                                    | status |
|                                                              | Set shortcut keys of the equip. "Get shortcut key" is to read shortcut keys set in the equip. "Set shortcut keys is to download set shortcut keys to the equip. "Set shortcut key" is to download set shortcut keys to the equip. |        |
| 4                                                            | F1 function key Sign-in 💌 F2 function key Sign-out 🔍 Get shortcut key (R)                                                                                                    |        |
|                                                              | F3 function key Overtime sign-in V F4 function key Overtime sign-out V Set shortcut key (3)                                                                                                    |        |
|                                                              |                                                                                                    |        |

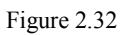

6. การตั้งค่าการเชื่อมต่อระหว่าง MF950 และ MF11

คุณต้องเลือกการติดตั้ง MF950 และ MF11 ที่เหมาะสม โดยดีฟอล์ท MF950 จะถูกติดตั้งนอก อาคาร ในขณะที่ MF11 อยู่นอกอาคาร คุณควรตั้งค่าตำแหน่งการติดตั้งในบริเวณที่ต้องการ การติดตั้ง จะมีผลต่อ สถานะ "เข้า/ออก" ของบุคคลตามที่ อุปกรณ์ควบคุมการเข้าออกรายงาน เช่น หาก MF950 ถูกติดตั้งภายในอาคาร ขณะที่ MF11 อยู่นอกอาคาร สถานะจะเป็น "เข้า (entry)" เมื่อมีคนเปิดประตู หาก MF950 อยู่นอกอาคาร ในขณะที่ MF11 อยู่ในอาคาร สถานะจะเป็น "exit" เพื่อมีคนเปิดประตู

K1 Access Control Management System User's Manual

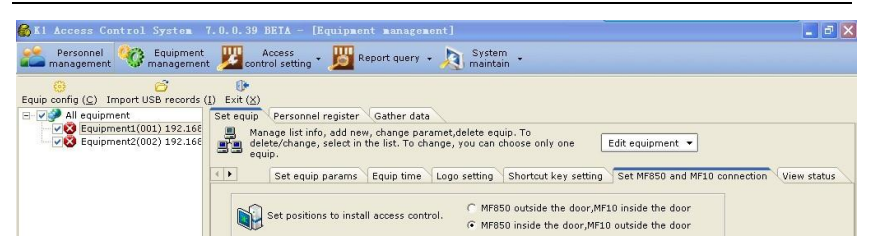

Figure 2.33

7. การตั้งค่ากระดิ่งอิเล็กทรอนิกส์

ฟังก์ชั่นนี้ทำให้คุณสามารถตั้งการร้องของอุปกรณ์ได้ การอ่านค่าของกระดิ่งอิเล็กทรอนิกส์สามารถทำได้ ทีละอุปกรณ์ เท่านั้น ในขณะที่การตั้งค่ากระดิ่งอิเล็กทรอนิกส์ทำได้ทีละหลายๆอุปกรณ์

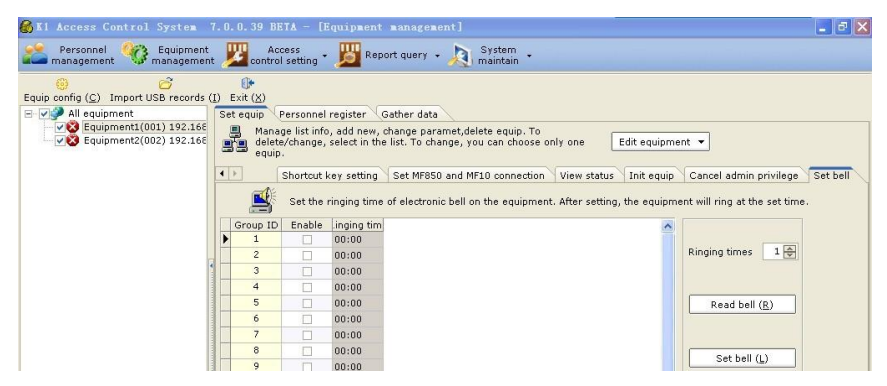

Figure 2.34

8. การอ่านสถานะอุปกรณ์

บางครั้ง จำเป็นต้องอ่านสถานะอุปกรณ์เพื่อเรียกดูข้อมูลอุปกรณ์เช่น จำนวนของผู้ใช้ที่ลงทะเบียน (Number of registered users), บรรดาผู้ใช้ระดับแอดมิน (administrators), ลายนิ้วมือ (fingerprint), บัตร (cards), พาสเวิร์ด (passwords), การบันทึกการเข้าออก ("In/ out" records) และ การจัดการกับการบันทึก (management records) การอ่านข้อมูลต่างๆของอุปกรณ์ทำได้ทีละ หนึ่งตัวเท่านั้น

K1 Access Control Management System User's Manual

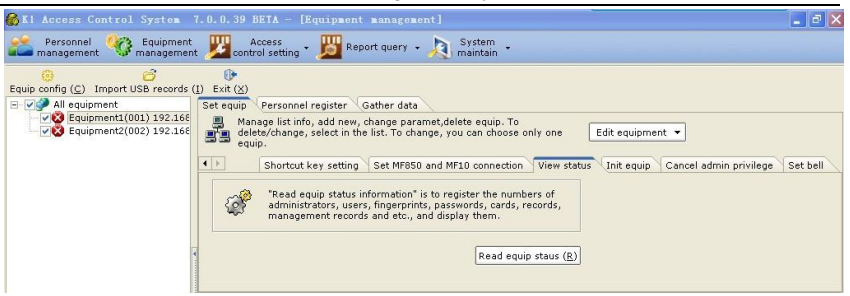

Figure 2.35

#### 9. การยกเลิกสถาณะ แอดมิน

ในสถานการณ์ปกติ คุณสามารถใช้การดำเนินการนี้เพื่อยกเลิก สถานะ แอดมิน ได้ หากคุณลืม พาส เวิร์ด แอดมิน คุณสามารถทำฟังก์ชั่นนี้ได้กับอุปกรณ์หลายตัวพร้อมกัน

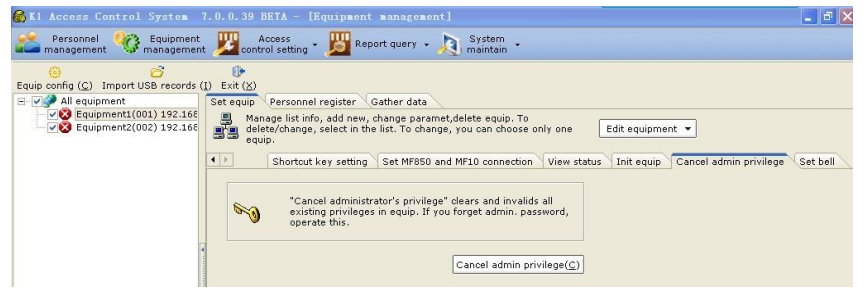

Figure 2.36

## 2.2.4 การรวบรวมข้อมูล

หลังจากที่มีคนเปิดประตู และ บันทึก ผ่านระบบ access control, ข้อมูลเกี่ยวกับ การเปิดประตู และ การเข้าทำงาน ต้องถูกรวบรวมโดยโปรแกรม K1 เพื่อดึงค่า การเข้าออก

[ขั้นตอนการดำเนินการ]

- เข้ามนู Equipment management > Gather data: เลือกอุปกรณ์ (สามารถเลือกได้ทีละ หลายตัว), แล้วคลิก "Online inspection" เพื่อยืนยันว่าอุปกรณ์ถูกเชื่อมต่ออยู่
- เลือก "Gather new data" หรือ "Gather all data", แล้วคลิก "Gather data" เพื่อเก็บ ข้อมูลลงโปรแกรม K1

ข้อควรจำ: 1.ตัวเลือก "Gather new data"ใช้เก็บข้อมูลของรายการใหม่ในอุปกรณ์ลงคอมพิวเตอร์

 ตัวเลือก "Gather all data" ใช้เก็บข้อมูลทุกอย่างรวมทั้งข้อมูลที่เคยถูกเก็บ และ ไม่เคยถูกเก็บ ลงเครื่องคอมพิวเตอร์ คุณสามารถกำหนดขอบเขตเวลาได้โดยเลือก วันที่ ที่เหมาะสม

| 🚳 K1 Access Control System                          | 7.0.0.39 BETA - [Equipment management]               |                          |
|-----------------------------------------------------|------------------------------------------------------|--------------------------|
| Personnel 🧐 Equipment management                    | t 💯 Access<br>t J Report query + 🔊 System +          |                          |
| ⊖<br>Equip config ( <u>C</u> ) Import USB records ( | () Exit ( <u>X</u> )                                 |                          |
| All equipment All equipment (001) 192,165           | Set equip Personnel register Gather data             |                          |
| - 002 Equipment2(002) 192.168                       | C Gather new 😗                                       |                          |
|                                                     | 🕫 Gather all 🛛 🌍                                     | Gather data ( <u>G</u> ) |
|                                                     | Filter record date from 2010-01-01 🔽 To 2010-04-20 🗸 |                          |
|                                                     |                                                      |                          |
|                                                     |                                                      |                          |
|                                                     |                                                      |                          |
|                                                     |                                                      |                          |
|                                                     |                                                      |                          |
|                                                     |                                                      |                          |
|                                                     |                                                      |                          |
|                                                     |                                                      |                          |
|                                                     |                                                      |                          |
|                                                     |                                                      |                          |
|                                                     |                                                      |                          |
|                                                     |                                                      |                          |
|                                                     |                                                      |                          |
|                                                     |                                                      |                          |
|                                                     |                                                      |                          |
| < >>                                                |                                                      |                          |
| Online check (S)                                    |                                                      |                          |

K1 Access Control Management System User's Manual

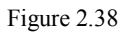

## 2.2.5 Import USB records

เพื่อที่จะดึงข้อมูลการเข้าออกของบุคคล, คุณควรจะนำเข้าข้อมูลจาก USB นอกจากรายการเก็บข้อมูล

## (2.2.4 Data gathering).

## [Operation Steps]

1. เลือกไฟล์ใน USB.

2. ทำตามรูป, กดปุ่ม "Next" เป็นอันเสร็จการนำเข้า

| Personnel Captonent, Canton Sector - Di Report queri - Di System<br>Seguio ante () Entro di Sector - Di Report queri - Di Report<br>Sector di Control USE record () Exit (2)<br>Personnel report (SE record faile<br>Personnel report (SE record faile<br>Personnel report (SE record faile | Import<br>Si<br>Si<br>th | USB re<br>elect file<br>elect the d<br>ie files are | cord fil<br>esired atte<br>intact. | e<br>ndance record file in | the USB          | disk, and      | make sur | e E              |
|----------------------------------------------------------------------------------------------------|--------------------------|-----------------------------------------------------|------------------------------------|----------------------------|------------------|----------------|----------|------------------|
| Select file<br>Select the desired attendance record file in the USB disk, and make sure<br>the files are intact.                                                                                                    | Sele                     | ect file:                                           | H:\GLG_0                           | IS.TXT                     |                  |                |          | ]                |
|                                                                                                    | No                       | TMNo                                                | EnNo                               | Name                       | GMNo             | Туре           | Action   | Dab 👗            |
|                                                                                                    | 1                        | 5                                                   | 1                                  |                            | 5                | 1              | 14       | 201              |
| Select file:                                                                                                    | 4                        | 5                                                   | 1                                  |                            | 2                | 1              | 14       | 201              |
|                                                                                                    |                          | 5                                                   | 2                                  | 00002lucy cheng            | 5                | i.             | 14       | 201              |
|                                                                                                    | 5                        | 5                                                   | 1                                  | oboolideyjeneng            | 5                | 2              | 14       | 201              |
|                                                                                                    | 6                        | 5                                                   | 1                                  |                            | 5                | 1              | 14       | 201              |
|                                                                                                    | 7                        | 5                                                   | 1                                  |                            | 5                | 1              | 14       | 201              |
|                                                                                                    | 8                        | 5                                                   | 1                                  |                            | 5                | 1              | 14       | 201              |
|                                                                                                    | 9                        | 5                                                   | 2                                  | 00002lucy,cheng            | 5                | 1              | 14       | 201              |
|                                                                                                    | 10                       | 5                                                   | 1                                  |                            | 5                | 1              | 14       | 201 💌            |
|                                                                                                    | <                        |                                                     |                                    |                            |                  |                |          | >                |
|                                                                                                    |                          |                                                     |                                    |                            |                  | Reco           | rds: 56  |                  |
| Prior(E) Next(H) Cancel (C)                                                                                                    |                          |                                                     |                                    | Pric                       | or( <u>P</u> ) [ | Next( <u>N</u> | ) Can    | cel ( <u>C</u> ) |

K1 Access Control Management System User's Manual

## 2.3 Access Control Setting

หลังจากที่อุปกรณ์ถูกเพิ่ม และ ตั้งค่าตามต้องการล้ว คุณต้องตั้งค่า ช่วงเวลา (time section), กลุ่ม เวลา (time group) และ ข้อมูลบุคคล (personnel information) ที่ถูกลงทะเบียนลงอุปกรณ์ (รวมทั้งการตั้งค่า พารามิเตอร์สำหรับ การควบคุมผู้ใช้) บุคคลที่ลงทะเบียนแล้วจะสามารถเปิค ประตู และ บันทึกเวลาการทำงานได้ เฉพาะหลังจากการตั้งค่าต่างๆเหล่าน้เสร็จลง การควบคุมผ่านการรีโมท หรือ การมอนิเตอร์ สถานะประตูผ่านเครื่องคอมพิวเตอร์ คุณต้องเพิ่ม access control เข้ากับ แผนที่ ที่ ถูกกำหนด

## 2.3.1 Managing maps

1. การเพิ่มแผนที่

ระบบถูกตั้งแผนที่โดยดีฟอล์ท โปรดเพิ่มแผนที่คุณตามจำเป็นในสถานการณ์จริง และ ติดตั้งอุปกรณ์ลง ประตู

[ขั้นตอนการดำเนินการ]

- เข้าเมนู "Access control setting > หน้าต่างจัดการแผนที่ (Map management)": Add maps.
- 2. คลิก "Set the map", แล้วเลือก รูปแผนที่ที่ต้องการใส่ (ไฟล์ นามสกุล bmp).
- 3. เลือกอุปกรณ์ที่ต้องการเพิ่ม แล้ว ย้ายไปวางยังตำแหน่งที่ต้องการ

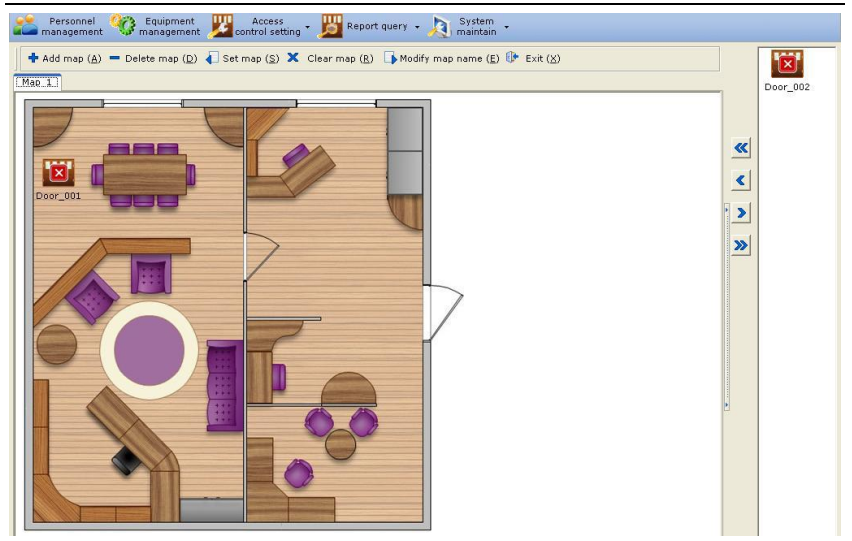

K1 Access Control Management System User's Manual

Figure 2.39

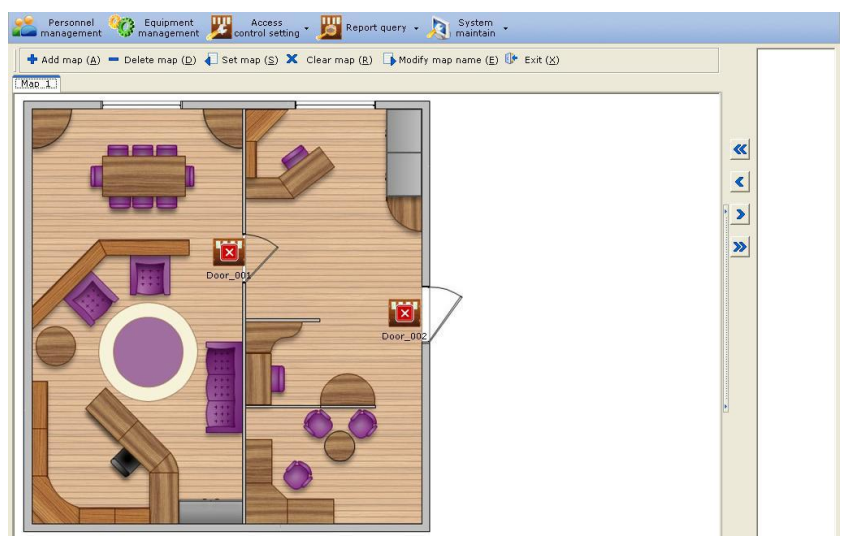

Figure 2.40

 การล้างแผนที่ (Clear map)/ เปลี่ยนชื่อแผนที่ (Change map name) การล้างแผนที่ (Clear map) จะทำให้คุณสามารถเอาแผนที่ปัจจุบันออกจากเอกสารได้ และ การเปลี่ยน

ชื่อแผนที่ (Change map name) จะทำให้คุณสามารถเปลี่ยนชื่อขอแผนที่ปัจจุบันได้

 Image: State in the state in the state

K1 Access Control Management System User's Manual

Figure 2.41

## 2.3.2 Setting time section

1. การตั้งค่า ช่วงเวลา (time section)

ก่อนการตั้งค่า ช่วงเวลาสำหรับอุปกรณ์ คุณสามารถอ่าน ช่วงเวลาในอุปกรณ์ก่อนได้ แล้วจึงดาวน์โหลด ค่าช่วงเวลาที่จะตั้ง ลงอุปกรณ์

ขั้นตอน:

- ไปที่เมนู Access control setting > การตั้งค่า Section เวลา (Time section setting): เลือกอุปกรณ์ หนึ่ง ตัว แล้ว เลือกเมนู อ่าน Section เวลา (Read time section) คุณสามารถ อ่าน Section เวลาอุปกรณ์ได้ทีละหนึ่งตัว (Figure 2.42).
- 2. ตั้งค่า ช่วงเวลาใน รายการ ช่วงเวลา (Figure 2.43).
- เลือก อุปกรณ์ ตัวเดียว หรือ หลายๆตัว > ยืนยันการเชื่อมต่ออุปกรณ์ แล้วเลือกเมนู ดาวน์โหลด

Section เวลา (Download the time section) (ทุกช่วงเวลาใน รายการช่วงเวลาจะถูกดาวน์ โหลดลงอุปกรณ์) (Figure 2.43)

| Ki Access Control System 7.0.0.              | 39   | BETA -                | [Set time            | 5 S C      | ction]          |            |              |            |     |                 |             |         | _ 0          |
|----------------------------------------------|------|-----------------------|----------------------|------------|-----------------|------------|--------------|------------|-----|-----------------|-------------|---------|--------------|
| 📤 Personnel 🧐 Equipment 🕎                    | cont | Access<br>rol setting | • 🗾 R                | eport      | query + 🧏       | Sys<br>mai | tem<br>ntain |            |     |                 |             |         |              |
| nit time section (I) Read time section (R) D | own  | 🗃<br>load time        | section ( <u>L</u> ) | ()<br>Exit | ( <u>×</u> )    |            |              |            |     |                 |             |         |              |
| 🗄 🔳 🌮 All equipment                          |      | ime sectio            | on 1->10             | Tim        | e section 11->2 | 20         | Time secti   | on 21->30  | Т   | ime section 31- | >40         | Time se | ction 41->50 |
| Equipment1(001) 192.168.10.224,              |      | ID                    | Sunda                | 1          | Monday          | т          | uesday       | Wedness    | lay | Thursday        |             | Friday  | Saturday     |
|                                              | •    | 1                     | 00:00-23:            | 59         | 00:00-23:59     | 00:0       | 0-23:59      | 00:00-23:5 | 59  | 00:00-23:59     | 00:0        | 0-23:59 | 00:00-23:59  |
|                                              |      | 2                     | 00:00-23:            | 59         | 00:00-23:59     | 00:0       | 0-23:59      | 00:00-23:5 | 59  | 00:00-23:59     | 00:0        | 0-23:59 | 00:00-23:59  |
|                                              |      | 3                     | 00:00-23:            | 59         | 00:00-23:59     | 00:0       | 0-23:59      | 00:00-23:5 | 59  | 00:00-23:59     | 00:00       | 0-23:59 | 00:00-23:59  |
|                                              |      | 4                     | 00:00-23:            | 59         | 00:00-23:59     | 00:0       | 0-23:59      | 00:00-23:5 | 59  | 00:00-23:59     | 00:00-23:59 |         | 00:00-23:59  |
|                                              |      | 5                     | 00:00-23:            | 59         | 00:00-23:59     | 00:0       | 0-23:59      | 00:00-23:5 | 59  | 00:00-23:59     | 00:0        | 0-23:59 | 00:00-23:59  |
|                                              |      | 6                     | 00:00-23:            | 59         | 00:00-23:59     | 00:0       | 0-23:59      | 00:00-23:5 | 59  | 9 00:00-23:59   |             | 0-23:59 | 00:00-23:59  |
|                                              |      | 7                     | 00:00-23:            | 59         | 00:00-23:59     | 00:0       | 0-23:59      | 00:00-23:5 | 59  | 00:00-23:59 00  |             | 0-23:59 | 00:00-23:59  |
| 4                                            |      | 8                     | 00:00-23:            | 59         | 00:00-23:59     | 00:0       | 0-23:59      | 00:00-23:5 | 59  | 00:00-23:59     | 00:00       | 0-23:59 | 00:00-23:59  |
|                                              |      | 9                     | 00:00-23:59          |            | 00:00-23:59     | 00:0       | 0-23:59      | 00:00-23:5 | 59  | 00:00-23:59     | 00:0        | 0-23:59 | 00:00-23:59  |
|                                              |      | 10                    | 00:00-23:            | 59         | 00:00-23:59     | 00:0       | 0-23:59      | 00:00-23:5 | 59  | 00:00-23:59     | 00:0        | 0-23:59 | 00:00-23:59  |

Figure 2.42

K1 Access Control Management System User's Manual

| Personnel 🍄 Equipment 💯                                                                          | A     | ccess<br>ol setting | • 🗾 R       | eport quer | y • 🔊       | System<br>maintain |             |                 |      |         |              |
|--------------------------------------------------------------------------------------------------|-------|---------------------|-------------|------------|-------------|--------------------|-------------|-----------------|------|---------|--------------|
| time section (I) Read time section (R) D                                                         | ownic | ad time             | section (L) | Exit (X)   |             |                    |             |                 |      |         |              |
| 📢 All equipment                                                                                  | Ti    | rne secti           | on 1->10    | Time sec   | tion 11->20 | Time sect          | ion 21->30  | Time section 31 | >40  | Time se | ction 41->50 |
| <ul> <li>Q Equipment1(001) 192.168.10.224,</li> <li>Q Equipment2(002) 192.168.10.223,</li> </ul> |       | ID                  | Sunda       | y I        | londay      | Tuesday            | Wednesday   | y Thursday      |      | Friday  | Saturday     |
|                                                                                                  | •     | 1                   | 00:00-23:   | 59 00:0    | 0-23:59     | 00:00-23:59        | 00:00-23:59 | 00:00-23:59     | 00:0 | 0-23:59 | 00:00-23:59  |
|                                                                                                  |       | 2                   | 00:00-23:   | 59 00:0    | 0-23:59     | 00:00-23:59        | 00:00-23:59 | 00:00-23:59     | 00:0 | 0-23:59 | 00:00-23:59  |
|                                                                                                  |       | 3                   | 00:00-23:   | 59 00:0    | 0-23:59     | 00:00-23:59        | 00:00-23:59 | 00:00-23:59     | 00:0 | 0-23:59 | 00:00-23:59  |
|                                                                                                  |       | 4                   | 00:00-23:   | 59 00:0    | 0-23:59     | 00:00-23:59        | 00:00-23:59 | 00:00-23:59     | 00:0 | 0-23:59 | 00:00-23:59  |
|                                                                                                  |       | 5                   | 00:00-23:   | 59 00:0    | 0-23:59     | 00:00-23:59        | 00:00-23:59 | 00:00-23:59     | 00:0 | 0-23:59 | 00:00-23:59  |
|                                                                                                  |       | 6                   | 00:00-23:   | 59 00:0    | 0-23:59     | 00:00-23:59        | 00:00-23:59 | 00:00-23:59     | 00:0 | 0-23:59 | 00:00-23:59  |
|                                                                                                  | -     | 7                   | 00:00-23:   | 59 00:0    | 0-23:59     | 00:00-23:59        | 00:00-23:59 | 00:00-23:59     | 00:0 | 0-23:59 | 00:00-23:59  |
|                                                                                                  |       | 8                   | 00:00-23:   | 59 00:0    | 0-23:59     | 00:00-23:59        | 00:00-23:59 | 00:00-23:59     | 00:0 | 0-23:59 | 00:00-23:59  |
|                                                                                                  |       | 9                   | 00:00-23:   | 59 00:0    | 0-23:59     | 00:00-23:59        | 00:00-23:59 | 00:00-23:59     | 00:0 | 0-23:59 | 00:00-23:59  |
|                                                                                                  |       | 10                  | 00:00-23:   | 59 00:0    | 0-23:59     | 00:00-23:59        | 00:00-23:59 | 00:00-23:59     | 00:0 | 0-23:59 | 00:00-23:59  |

Figure 2.43

2. การตั้งค่าช่วงเวลาเป็นค่าเริ่มต้น

การตั้งค่าช่วงเวลาเป็นเวลาเริ่มต้นจะคืนค่าช่วงเวลาใน database เป็นค่าช่วงเวลาดีฟอล์ท โดยจะไม่มี ผลต่อค่าช่วงเวลาในอุปกรณ์

| K1 Access Control System 7.0.0.               | 39 BI        | ETA -             | [Set time   | e section]       |                    |               |                  |             |         | _ 8          |
|-----------------------------------------------|--------------|-------------------|-------------|------------------|--------------------|---------------|------------------|-------------|---------|--------------|
| 📤 Personnel 🧐 Equipment 🕎                     | Ac<br>contro | cess<br>I setting | , • 🗾 R     | eport query 👻 🍌  | System<br>maintain |               |                  |             |         |              |
| nit time section (I) Read time section (R) De | ownloa       | ad time           | section (L) | Exit (X)         |                    |               |                  |             |         |              |
| 🛛 🗐 🏈 All equipment                           | Tin          | ne secti          | on 1->10    | Time section 11- | 20 Time s          | ection 21->30 | Time section 31- | >40         | Time se | ction 41->50 |
| Equipment1(001) 192.168.10.224,               |              | ID                | Sunda       | y Monday         | Tuesday            | Wednesda      | y Thursday       |             | Friday  | Saturday     |
|                                               | •            | 1                 | 00:00-23:   | 59 00:00-23:59   | 00:00-23:5         | 00:00-23:59   | 9 00:00-23:59    | 00:0        | 0-23:59 | 00:00-23:59  |
|                                               |              | 2                 | 00:00-23:   | 59 00:00-23:59   | 00:00-23:5         | 00:00-23:59   | 9 00:00-23:59    | 00:0        | 0-23:59 | 00:00-23:59  |
|                                               |              | 3                 | 00:00-23:   | 59 00:00-23:59   | 00:00-23:5         | 00:00-23:59   | 00:00-23:59      | 00:0        | 0-23:59 | 00:00-23:59  |
|                                               |              | 4                 | 00:00-23:   | 59 00:00-23:59   | 00:00-23:5         | 9 00:00-23:59 | 9 00:00-23:59    | 00:00-23:59 |         | 00:00-23:59  |
|                                               |              | 5                 | 00:00-23:   | 59 00:00-23:59   | 00:00-23:5         | 00:00-23:59   | 9 00:00-23:59    | 00:0        | 0-23:59 | 00:00-23:59  |
|                                               |              | 6                 | 00:00-23:   | 59 00:00-23:59   | 00:00-23:5         | 00:00-23:59   | 00:00-23:59 00   |             | 0-23:59 | 00:00-23:59  |
|                                               |              | 7                 | 00:00-23:   | 59 00:00-23:59   | 00:00-23:5         | 00:00-23:59   | 00:00-23:59      | 00:0        | 0-23:59 | 00:00-23:59  |
| 4                                             |              | 8                 | 00:00-23:   | 59 00:00-23:59   | 00:00-23:5         | 00:00-23:59   | 9 00:00-23:59    | 00:0        | 0-23:59 | 00:00-23:59  |
|                                               |              | 9                 | 00:00-23:   | 59 00:00-23:59   | 00:00-23:5         | 00:00-23:59   | 00:00-23:59      | 00:0        | 0-23:59 | 00:00-23:59  |
|                                               | -            | 10                | 00:00-23:   | 59 00:00-23:59   | 00:00-23:5         | 00:00-23:59   | 00:00-23:59      | 00:0        | 0-23:59 | 00:00-23:59  |

Figure 2.44

## 2.3.3 Setting time group

1. การตั้งค่า กลุ่มเวลา

ก่อนการตั้งค่ากลุ่มเวลาสำหรับอุปกรณ์ คุณสามารถอ่านค่ากลุ่มเวลา สำหรับอุปกรณ์เป็นอันดับแรก แล้ว จึงดาวน์โหลดค่ากลุ่มเวลาที่จะตั้งลง อุปกรณ์ Access control

ขั้นตอน:

 เข้าเมนู Access control setting > Time group setting: เลือกอุปกรณ์หนึ่งตัว แล้ว ดึงค่า กลุ่ม เวลา (time group) (ค่ากลุ่มเวลาของอุปกรณ์จะถูกแสดงลงรายการกลุ่มเวลา คุณสามารถดึงค่ากลุ่ม เวลาจากอุปกรณ์ได้เพียงหนึ่งตัวต่อครั้ง) (Figure 2.46).

2. ตั้งค่ากลุ่มเวลาในรายการ

3. เลือก อุปกรณ์ ตัวเดียว หรือ หลายๆตัว > ยืนยันการเชื่อมต่ออุปกรณ์ เลือกเมนู ดาวน์โหลดกลุ่มเวลา

(Download the time group) (กลุ่มเวลาทั้งหมดจะถูกโหลดเข้าอุปกรณ์) (Figure 2.47).

| Sersonnel 🧐 Equipment 🦉 management                           | co  | Access<br>introl settin | ng * 🗾        | Report        | query -       | A             | System<br>maintain                                                                                                    |
|--------------------------------------------------------------|-----|-------------------------|---------------|---------------|---------------|---------------|----------------------------------------------------------------------------------------------------|
| pp pp                                                        |     | Ē                       |               | 0             |               |               |                                                                                                    |
| nit time group ( <u>I</u> ) Read time group ( <u>R</u> ) Dov | vnl | oad time g              | roup (L) E    | Exit (X)      |               |               |                                                                                                    |
| 🗆 🗐 🥜 All equipment                                          | S   | Set time gr             | oup           | 120000        |               |               |                                                                                                    |
|                                                              |     | ID                      | No of<br>user | Time<br>sec 1 | Time<br>sec 2 | Time<br>sec 3 | Identf mode                                                                                                    |
|                                                              | •   | 1                       | 0             | 1             | 1             | 1             | Fingerprint - passowrd - card                                                                                                    |
|                                                              |     | 2                       | 0             | 1             | 1             | 1             | Fingerprint - passowrd - card                                                                                                    |
|                                                              |     | 3                       | 0             | 1             | 1             | 1             | Fingerprint - passowrd - card                                                                                                    |
|                                                              |     | 4                       | 0             | 1             | 1             | 1             | Fingerprint - passowrd - card                                                                                                    |
|                                                              |     | 12.4                    |               |               |               |               | and the second second se |

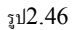

| 🚳 Ki Access Control System 7.0.0           | .39 BETA -      | [Set ti     | ine gro  | oupl    |       |                               |  |
|--------------------------------------------|-----------------|-------------|----------|---------|-------|-------------------------------|--|
| 🥪 Personnel 🕼 Equipment 🎹                  | Access          | <b>T</b> TT |          |         | b     | System                        |  |
| 🚛 management 🛯 🥨 management 🗾              | control setting | - <u>P</u>  | Report   | query + | 1     | maintain .                    |  |
| 66 66                                      | C <del>2</del>  |             | El+      |         |       |                               |  |
| Init time group (I) Read time group (R) Do | woload time or  | oup (L) E   | Exit (X) |         |       |                               |  |
| E- All equipment                           | Set time are    |             | 100      |         |       |                               |  |
| Equipment1(001) 192.168.10.224             | Sec une gro     | up (        | -        | -       | -     |                               |  |
| Equipment2(002) 192.168.10.22:             | ID              | NO OF       | sec 1    | sec 2   | sec 3 | Identf mode                   |  |
|                                            |                 | 0           | 1        | 1       | 1     | Figgerprint - passowrd - card |  |
|                                            | 2               | 0           | 1        | 1       | 1     | Fingerprint - passowrd - card |  |
|                                            | 3               | 0           | 1        | 1       | 1     | Fingerprint - passowrd - card |  |
|                                            | 4               | 0           | 1        | 1       | 1     | Fingerprint - passowrd - card |  |
|                                            | 5               | 0           | 1        | 1       | 1     | Fingerprint - passowrd - card |  |
|                                            | 6               | 0           | 1        | 1       | 1     | Fingerprint - passowrd - card |  |
|                                            | 7               | 0           | 1        | 1       | 1     | Fingerprint - passowrd - card |  |
|                                            | 8               | 0           | 1        | 1       | 1     | Fingerprint - passowrd - card |  |
|                                            | 9               | 0           | 1        | 1       | 1     | Fingerprint - passowrd - card |  |
|                                            | 10              | 0           | 1        | 1       | 1     | Fingerprint - passowrd - card |  |
|                                            | 11              | 0           | 1        | 1       | 1     | Fingerprint - passowrd - card |  |
|                                            | 12              | 0           | 1        | 1       | 1     | Fingerprint - passowrd - card |  |
|                                            | 13              | 0           | 1        | 1       | 1     | Fingerprint - passowrd - card |  |
|                                            | 14              | 0           | 1        | 1       | 1     | Fingerprint - passowrd - card |  |
|                                            | 15              | 0           | 1        | 1       | 1     | Fingerprint - passowrd - card |  |
|                                            | 16              | 0           | 1        | 1       | 1     | Fingerprint - passowrd - card |  |
|                                            | 17              | 0           | 1        | 1       | 1     | Fingerprint - passowrd - card |  |
|                                            | 18              | 0           | 1        | 1       | 1     | Fingerprint - passowrd - card |  |
|                                            | 19              | 0           | 1        | 1       | 1     | Fingerprint - passowrd - card |  |
|                                            | 20              | 0           | 1        | 1       | 1     | Fingerprint - passowrd - card |  |
|                                            | 21              | 0           | 1        | 1       | 1     | Fingerprint - passowrd - card |  |
|                                            | 22              | 0           | 1        | 1       | 1     | Fingerprint - passowrd - card |  |
|                                            | 23              | 0           | 1        | 1       | 1     | Fingerprint - passowrd - card |  |
|                                            | 24              | 0           | 1        | 1       | 1     | Fingerprint - passowrd - card |  |
|                                            | 25              | 0           | 1        | 1       | 1     | Fingerprint - passowrd - card |  |
|                                            | 26              | 0           | 1        | 1       | 1     | Fingerprint - passowrd - card |  |
|                                            | 27              | 0           | 1        | 1       | 1     | Fingerprint - passowrd - card |  |
|                                            | 28              | 0           | 1        | 1       | 1     | Fingerprint - passowrd - card |  |
|                                            | 29              | 0           | 1        | 1       | 1     | Fingerprint - passowrd - card |  |
| < >                                        | 30              | 0           | 1        | 1       | 1     | Fingerprint - passowrd - card |  |
| Online check (S)                           | RecNum:3        |             |          |         |       |                               |  |

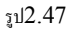

# 2. การตั้งค่ากลุ่มเวลาเป็นค่าเริ่มต้นใหม่

การตั้งค่ากลุ่มเวลาเป็นค่าเริ่มต้นใหม่จะ คืนค่า กลุ่มเวลา ใน database ไปเป็นค่ากลุ่มเวลาโดยดี ฟอล์ท และ จะไม่มีผลต่ออุปกรณ์ (Figure 2.48).

| KI Access Control System 7.0.0                                                               | .39 BETA -     | [Set ti       | ine gr        | oup]          |               |                               |  |
|----------------------------------------------------------------------------------------------|----------------|---------------|---------------|---------------|---------------|-------------------------------|--|
| 👱 Personnel 👫 Equipment 🎹                                                                    | Access         |               | Report        | query -       | b             | System                        |  |
| 🛏 management 🛛 🕸 management 🏂                                                                | control settin | g 🦯 🔑         |               | ,             | 1             | maintain                      |  |
| p <mark>b p</mark> b                                                                         | È              |               | 0+            |               |               |                               |  |
| nit time group (I) Read time group (R) Do                                                    | wnload time gr | roup (L) E    | Exit (X)      |               |               |                               |  |
| 🗄 🛄 🥜 All equipment                                                                          | Set time gro   | pup           |               |               |               |                               |  |
| <ul> <li>Q Equipment1(001) 192.168.10.22</li> <li>Q Equipment2(002) 192.168.10.22</li> </ul> | ID             | No of<br>user | Time<br>sec 1 | Time<br>sec 2 | Time<br>sec 3 | Identf mode                   |  |
|                                                                                              | ▶ 11           | 0             | 1             | 1             | 1             | Fingerprint - passowrd - card |  |
|                                                                                              | 2              | 0             | 1             | 1             | 1             | Fingerprint - passowrd - card |  |
|                                                                                              | 3              | 0             | 1             | 1             | 1             | Fingerprint - passowrd - card |  |
|                                                                                              | 4              | 0             | 1             | 1             | 1             | Fingerprint - passowrd - card |  |
|                                                                                              | 5              | 0             | 1             | 1             | 1             | Fingerprint - passowrd - card |  |
|                                                                                              | 6              | 0             | 1             | 1             | 1             | Fingerprint - passowrd - card |  |
|                                                                                              | 7              | 0             | 1             | 1             | 1             | Fingerprint - passowrd - card |  |
|                                                                                              | 8              | 0             | 1             | 1             | 1             | Fingerprint - passowrd - card |  |
|                                                                                              | 9              | 0             | 1             | 1             | 1             | Fingerprint - passowrd - card |  |
|                                                                                              | 10             | 0             | 1             | 1             | 1             | Fingerprint - passowrd - card |  |
|                                                                                              | 11             | 0             | 1             | 1             | 1             | Fingerprint - passowrd - card |  |
|                                                                                              | 12             | 0             | 1             | 1             | 1             | Fingerprint - passowrd - card |  |
|                                                                                              | 13             | 0             | 1             | 1             | 1             | Fingerprint - passowrd - card |  |
|                                                                                              | 14             | 0             | 1             | 1             | 1             | Fingerprint - passowrd - card |  |
|                                                                                              | 15             | 0             | 1             | 1             | 1             | Fingerprint - passowrd - card |  |
|                                                                                              | 16             | 0             | 1             | 1             | 1             | Fingerprint - passowrd - card |  |
|                                                                                              | 17             | 0             | 1             | 1             | 1             | Fingerprint - passowrd - card |  |
|                                                                                              | 18             | 0             | 1             | 1             | 1             | Fingerprint - passowrd - card |  |
|                                                                                              | 19             | 0             | 1             | 1             | 1             | Fingerprint - passowrd - card |  |
|                                                                                              | 20             | 0             | 1             | 1             | 1             | Fingerprint - passowrd - card |  |
|                                                                                              | 21             | 0             | 1             | 1             | 1             | Fingerprint - passowrd - card |  |
|                                                                                              | 22             | 0             | 1             | 1             | 1             | Fingerprint - passowrd - card |  |
|                                                                                              | 23             | 0             | 1             | 1             | 1             | Fingerprint - passowrd - card |  |
|                                                                                              | 24             | 0             | 1             | 1             | 1             | Fingerprint - passowrd - card |  |
|                                                                                              | 25             | 0             | 1             | 1             | 1             | Fingerprint - passowrd - card |  |
|                                                                                              | 26             | 0             | 1             | 1             | 1             | Fingerprint - passowrd - card |  |
|                                                                                              | 27             | 0             | 1             | 1             | 1             | Fingerprint - passowrd - card |  |
|                                                                                              | 28             | 0             | 1             | 1             | 1             | Fingerprint - passowrd - card |  |
|                                                                                              | 29             | 0             | 1             | 1             | 1             | Fingerprint - passowrd - card |  |
| ( )                                                                                          | 30             | 0             | 1             | 1             | 1             | Fingerprint - passowrd - card |  |
| Online check (S)                                                                             | RecNum:3       |               |               |               |               |                               |  |

K1 Access Control Management System User's Manual

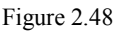

## 2.3.4 Personnel registration

การลงทะเบียนสำหรับผู้ใช้ลายนิ้วมือ (Fingerprint user) จะต่างจาก ผู้ใช้พาสเวิร์ด และ ผู้ใช้บัตร เล็กน้อย และ การลงทะเบียนผู้ใช้ปกติทั่วไป จะต่างจาก แอดมินเล็กน้อย

1. การลงทะเบียน ผู้ใช้ลายนิ้วมือ

ขั้นตอน:

 ตามหัวข้อ "Personnel Management" การตั้งค่ารหัสลงทะเบียน ในฐานข้อมูลโปรแกรม ต้อง ตรงกับ รหัสในเครื่องสแกนลายนิ้วมือทุกรายการ ดังที่ได้แสดงใน Figure 2.49, ผู้ใช้ชื่อ Zhang San ต้องลงทะเบียน รหัสลงทะเบียน No. 00050 ในอุปกรณ์สแกนลายนิ้วมือ)

ข้อควรจำ: หากไม่มีข้อมูลบุคคลลงทะเบียนในระบบ K1 system, โปรดลงทะเบียนบุคคลก่อน

เข้าเมนู Access control setting > การลงทะเบียนบุคคล (Personnel registration) > Unregistered personnel: เลือกอุปกรณ์ที่ใช้ลงทะเบียนเป็น อุปกรณ์สแกนลายนิ้วมือ > คลิก Online Check (Figure 2.50).

 เลือกบุคคล > คลิก "Get reg. information", เพื่อดึงข้อมูลในเครื่องสแกนลายนิ้วมือ ของบุคคลที่ ต้องการ ลงเครื่องคอมพิวเตอร์ (Figure 2.50) (การดึงข้อมูลสามารถทำได้ทีละหนึ่งอุปกรณ์เท่านั้น หลังจากการดึงข้อมูลสำเร็จ บุคคลนั้นๆจะเปลี่ยนสถานะเป็น ผู้ใช้ที่ลงทะเบียนล้ว (registered personnel) 4. ที่เมนู Personnel registration > Registered personnel: ให้ตั้งค่าพารามิเตอร์ ของผู้ใช้คนต่อ คน

 เลือก อุปกรณ์ที่ต้องการดาวน์โหลด (สามารถเลือกได้หลายอุปกรณ์) > เลือกบุคคลที่ต้องการ แล้ว คลิก"Write in registration information/parameter" เพื่อเขียนข้อมูลส่วนบุคคล และ ข้อมูล พารามิเตอร์ เข้าอุปกรณ์ (Figure 2.51).

| 🚯 K1 Access Control System                                                                                                    | 7.0.0.39 BETA - [P  | ersonnel r    | egister]   |            |            |             |          |          |          | _ # X        |  |
|----------------------------------------------------------------------------------------------------|---------------------|---------------|------------|------------|------------|-------------|----------|----------|----------|--------------|--|
| 💒 Personnel 💖 Equipment 🧏 Access - 📙 Report query - 🔊 System -                                                                                                    |                     |               |            |            |            |             |          |          |          |              |  |
| Equipment(001) 192.166     Dept name     User type     Vame     Reg No.     Clear all (2)     User type     Vame     Reg No.     Clear all (2)     User type     Vame     Reg No.     Clear all (2)     User type     Vame     Reg No.     Clear all (2)     Vame     Reg No.     Clear all (2)     Vame     Reg No.     Reg No.     Reg No.     Reg No.     Reg No.     Reg No.     Reg No.     Reg No.     Reg No.     Reg No.     Reg No.     Reg No.     Reg No.     Reg No.     Reg No.     Reg No.     Reg No.     Reg No.     Reg |                     |               |            |            |            |             |          |          |          |              |  |
|                                                                                                    | Reg. personnel Unre | eg. personnel | Deleted pe | sonnel     | Time       | Enable time | Time sec | Time sec | Time sec | Enable ident |  |
|                                                                                                    | ► xxx               | name          | 00001      | Access cor | group<br>1 | section     | 1        | 2        | 3        | mode         |  |

Figure 2.49

| Personnel 🧐 Equipment management                                    | Access<br>control setting •       | Rep                      | ort query 🔸   | Sys<br>mai                             | tem<br>ntain *       |                        |          |            |                          |                 |
|---------------------------------------------------------------------|-----------------------------------|--------------------------|---------------|----------------------------------------|----------------------|------------------------|----------|------------|--------------------------|-----------------|
| Equip config (C)         Import USB records ()                      | I) Batch modification             | ()•<br>Exit ( <u>X</u> ) |               |                                        |                      |                        |          |            |                          |                 |
| All equipment<br>Equipment1(001) 192.168<br>Equipment2(002) 192.168 | Dept name                         | ~                        | Name          |                                        |                      | Reg No.                |          |            | 😵 Clear all ( <u>R</u> ) | ]               |
| 1                                                                   | User type<br>Reg. personnel Unreg | . personr                | Identf mo     | de pesonnel                            |                      |                        |          | <b>×</b> ( | 🔍 Query (E)              | ]               |
|                                                                     | Dept name                         | Name                     | Reg No. U     | Jser type                              | Time<br>group        | Enable time<br>section | Time sec | Time se    | ec Time sec<br>3         | Enable identf 🔨 |
|                                                                     | Ministry of Personnel             | Lucy                     | 00002 A       | Access col                             | 1                    |                        | 1        | 1          | 1                        |                 |
|                                                                     | Birth Second Division             | Kate                     | 00003 4       | Attendanc                              | 1                    |                        | 1        | 1          | 1                        |                 |
|                                                                     | Birth First Division              | Jennie                   | 00050 4       | Attendanc                              | 1                    |                        | 1        | 1          | 1                        |                 |
|                                                                     | RecNum:3                          |                          |               | 1                                      |                      |                        | 1        |            |                          | ×               |
|                                                                     | Corresponding fingerprin          | nt/card/p                | assword of cu | rrent user                             | s                    |                        |          |            |                          |                 |
|                                                                     | Reg No. Reg type                  | Privileg                 | •             | Select all (                           | personne             | ol Opera               | tion log |            |                          |                 |
|                                                                     |                                   |                          | Ge            | t reg.infor<br>Write reg<br>Delete reg | mation i<br>infor (W |                        |          |            |                          | ×               |
| Online check (S)                                                    | RecNumit                          |                          |               |                                        |                      | <                      |          |            |                          |                 |

Figure 2.50

|                                                                                                    | - Annald                     |                                               |             |                                                             |                                     |                        |          |          |                     |                      |
|----------------------------------------------------------------------------------------------------|------------------------------|-----------------------------------------------|-------------|-------------------------------------------------------------|-------------------------------------|------------------------|----------|----------|---------------------|----------------------|
| Personnel 🧐 Equipment                                                                                                    | t Control setting            | Report                                        | query 🗸 🏒   | System                                                      | 1 <b>*</b>                          |                        |          |          |                     |                      |
| equip config (C) Import USB records (                                                                                                    | I) Batch modification        | Exit (X)                                      |             |                                                             |                                     |                        |          |          |                     |                      |
| All equipment     All equipment     All equ | Personnel register Dept name | ~                                             | Name        |                                                             |                                     | Reg No.                |          | 😵 Clea   | ar all ( <u>R</u> ) |                      |
| 1                                                                                                    | User type                    | ~                                             | Identf mode |                                                             |                                     |                        | ~        | 0 🔍 QU   | iery ( <u>F</u> )   |                      |
|                                                                                                    | Reg. personnel Unre          | eg. personnel                                 | Deleted pe  | sonnel                                                      |                                     |                        |          |          |                     |                      |
|                                                                                                    | Dept name                    | Name                                          | Reg No.     | User type                                                   | Time<br>group                       | Enable time<br>section | Time sec | Time sec | Time sec            | Enable ident<br>mode |
|                                                                                                    | I Birth Center               | Zhang San                                     | 00001       | Access cor                                                  | 1                                   |                        | 1        | 1        | 1                   | ~                    |
|                                                                                                    | RecNum:1                     |                                               |             |                                                             |                                     |                        |          |          |                     | ×                    |
|                                                                                                    | Corresponding fingerp        | rint/card/passv<br>Privilege<br>Ordinary user | Get r       | int users<br>lect all pers<br>reg.informat<br>ite reg infor | tion ( <u>R</u> )<br>r ( <u>W</u> ) | Operation I            | og       |          |                     | ~                    |
| Conline check (S)                                                                                                    | RecNum:J                     |                                               |             | ete reg. Inn                                                |                                     | <                      |          |          |                     | >                    |

K1 Access Control Management System User's Manual

Figure 2.51

2. การลงทะเบียน ผู้ใช้พาสเวิร์ด และ ผู้ใช้บัตร

การลงทะเบียนผู้ใช้พาสเวิร์ด และ ผู้ใช้การ์ด, โปรดดู "1. Registering fingerprint ordinary user", เพิ่มเติมเพื่อให้คุณสามารถทำตามขั้นตอนต่อไปนี้ได้

ขั้นตอน:

 การจัดการบุคคล: ใส่บุคคล คน ต่อ คน และ ใส่ พาสเวิร์ด และ หมายเลข การ์ด เมื่อลงทะเบียน (Figure 2.52, เป็นตัวอย่างสำหรับผู้ใช้การ์ด) (หากการใส่ข้อมูลนี้เสร็จก่อนแล้ว ขั้นตอนนี้สามารถข้าม ได้)

 ไปที่เมนู Access control setting > Registering personnel > Registered personnel: ตั้ง ค่าพารามิเตอร์สำหรับ บุคคล คน ต่อ คน

 เลือกอุปกรณ์ที่จะ ใส่ข้อมูลการลงทะเบียน (สามารถเลือกอุปกรณ์ได้หลายตัวพร้อมกัน) >ยืนยันการ เชื่อมต่อโดย "Online check"

 เลือกบุคคลที่ต้องการ แล้ว คลิก "Write in registration information/parameter" เพื่อเขียน ข้อมูล ผู้ใช้ที่ลงทะเบียน และ พารามิเตอร์กับ อุปกรณ์ที่ถูกเลือก

| 👼 = =ระบบควบฤฆเวลาทำงานและการผ่านเข้าออกประภู                  | ສ) ໂມພູຈະ"K1"== 7.0.0.62 BETA - [Personnel managment]                                                                                                    | _ 8 × |
|----------------------------------------------------------------|----------------------------------------------------------------------------------------------------|-------|
| Personnel 🧐 Equipment 🕎                                        | Access                                                                                                    |       |
| เรียญลอก (A) การแก้ไขอังธุร (M) ราวอาการกร (L)<br>Dept setting | versionspore (c) Prof. (c) metamoles (c) in an (c)<br>Relativery                                                                                                    |       |
| New Department<br>Sales                                        | Dept name Vark ID. Name OCar All (2)<br>Reg No. card No. user type, V R. Query (2)                                                                                                    |       |
| Support                                                        | Dept name Reg No. Work ID. Name card No. Jendel Shift Identity No. entry date. User type Remarks                                                                                                    | ^     |
|                                                                | New Department 00001 00001 Pong 00000000 Male 2010-08-15 Attendance                                                                                                    |       |
|                                                                | New Department 00002 00002 thep 000000000 Male Day shift 2010-08-15 Access con                                                                                                    |       |
|                                                                | jredium:2                                                                                                    | ×     |
|                                                                |                                                                                                    |       |
|                                                                | Name: Pong Work ID.: 00001                                                                                                    |       |
|                                                                | Reg No.: 00001 🤣 Gender: ğırını 👻                                                                                                    |       |
| L                                                              | entry 2010-08-15 V 😮 card No.: 0000000002 🛛                                                                                                    |       |
|                                                                | date:<br>Dept name: State                                                                                                    |       |
|                                                                |                                                                                                    |       |
|                                                                | user the land and land and la |       |
|                                                                | Password:                                                                                                    |       |
|                                                                | Remarks:                                                                                                    |       |
| El Dept setting +                                              |                                                                                                    |       |

K1 Access Control Management System User's Manual

Figure 2.52

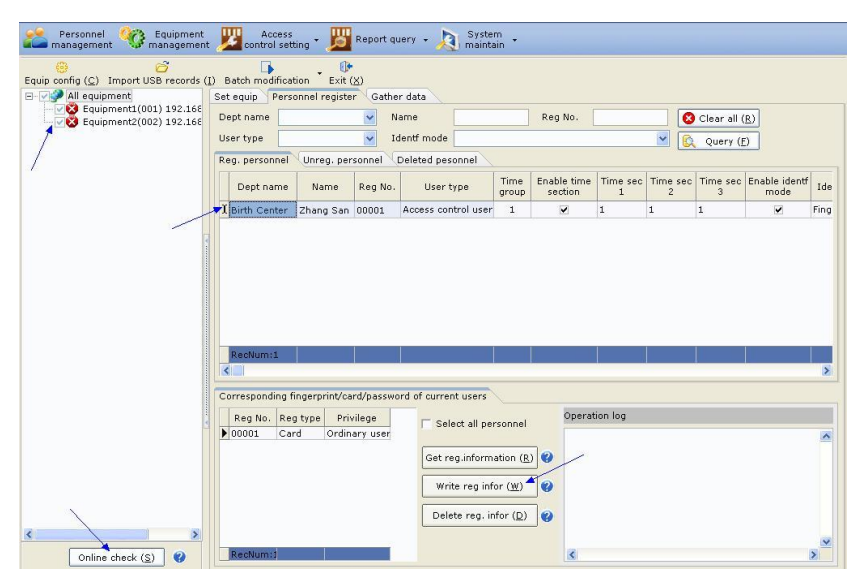

Figure 2.53

ข้อกวรจำ: 1. เมนู "Deleting registered information" ใช้ลบข้อมูลที่ลงทะเบียนไว้ของบุคคลที่ เลือก ออกจาก อุปกรณ์ (สามารถเลือกได้หลายอุปกรณ์พร้อมกัน) เท่านั้น , ข้อมูลที่ลงทะเบียนไว้ใน โปรแกรมยังคงถูกบันทึกลง database หลังจากเลือกอุปกรณ์,เลือกบุคคลที่จะลบ แล้วคลิกปุ่ม "Deleting registered information" (Figure 2.54).

 ข้อมูลที่ถูกลงทะเบียนของ บุคคลที่ถูกลง หรือ บุคคลที่ลาออก ในอุปกรณ์ สามารถถูกลบได้โดย เลือก ที่เมนู "Registering personnel > Deleted/resigned personnel". (Figure 2.55)

| and management of management                                                                                                    | nt 🗾 control setting                                                                                                    | • D Report                                                                                                    | query • 🏑                                                                                                    | System<br>Maintai                                                                                               | n *                       |                                              |                    |                                                              |                                                                |                                                                                                    |
|----------------------------------------------------------------------------------------------------|----------------------------------------------------------------------------------------------------|----------------------------------------------------------------------------------------------------|----------------------------------------------------------------------------------------------------|----------------------------------------------------------------------------------------------------|---------------------------|----------------------------------------------|--------------------|--------------------------------------------------------------|----------------------------------------------------------------|----------------------------------------------------------------------------------------------------|
| Sequip config (C) Import USB records (I) Batch modification Exit (X)                                                                                                    |                                                                                                    |                                                                                                    |                                                                                                    |                                                                                                    |                           |                                              |                    |                                                              |                                                                |                                                                                                    |
| - All equipment                                                                                                    | Set equip Personne                                                                                                    | el register Gatl                                                                                                    | ner data                                                                                                    |                                                                                                    |                           |                                              |                    |                                                              |                                                                |                                                                                                    |
| Equipment2(001) 192.166                                                                                                    | Dept name 🛛 🖌 Name Reg No. 00001 😢 Clear all ( <u>R</u> )                                                                                                    |                                                                                                    |                                                                                                    |                                                                                                    |                           |                                              |                    | ar all ( <u>R</u> )                                          |                                                                |                                                                                                    |
| 1                                                                                                    | User type 💽 Identf mode 🔄 😥 Query (E)                                                                                                    |                                                                                                    |                                                                                                    |                                                                                                    |                           |                                              |                    |                                                              |                                                                |                                                                                                    |
|                                                                                                    | Reg. personnel Unreg. personnel Deleted pesonnel                                                                                                    |                                                                                                    |                                                                                                    |                                                                                                    |                           |                                              |                    |                                                              |                                                                |                                                                                                    |
| /                                                                                                    | Dept name                                                                                                    | Name                                                                                                    | Reg No.                                                                                                    | User type                                                                                                    | Time<br>group             | Enable time<br>section                       | Time sec           | Time sec                                                     | Time sec<br>3                                                  | Enable ident<br>mode                                                                                            |
|                                                                                                    | Birth Center                                                                                                    | Zhang San                                                                                                    | 00001                                                                                                    | Access co                                                                                                    | 1                         |                                              | 1                  | 1                                                            | 1                                                              |                                                                                                    |
|                                                                                                    |                                                                                                    |                                                                                                    |                                                                                                    |                                                                                                    |                           |                                              |                    |                                                              |                                                                |                                                                                                    |
|                                                                                                    |                                                                                                    |                                                                                                    |                                                                                                    |                                                                                                    |                           |                                              | 1                  |                                                              |                                                                |                                                                                                    |
|                                                                                                    | Kecnum:1                                                                                                    |                                                                                                    |                                                                                                    |                                                                                                    |                           |                                              |                    |                                                              |                                                                | Ň                                                                                                    |
|                                                                                                    |                                                                                                    | 1.12 12                                                                                                    | 1.6                                                                                                    |                                                                                                    |                           |                                              |                    |                                                              |                                                                |                                                                                                    |
|                                                                                                    | Corresponding finge                                                                                                    | rprint/card/passi                                                                                                    | word of curre                                                                                                    | ant users                                                                                                    |                           | on anti-                                     |                    |                                                              |                                                                |                                                                                                    |
|                                                                                                    | Reg No. Reg typ<br>00001 Card                                                                                                    | oe Privilege<br>Ordinary user                                                                                                    | 🗆 Se                                                                                                    | lect all per                                                                                                    | onnel                     | Operation                                    | og                 |                                                              |                                                                | ~                                                                                                    |
|                                                                                                    |                                                                                                    | ,,                                                                                                    | Get r                                                                                                    | reg.informa                                                                                                    | tion (R)                  |                                              |                    |                                                              |                                                                |                                                                                                    |
|                                                                                                    |                                                                                                    |                                                                                                    |                                                                                                    | -                                                                                                    |                           |                                              |                    |                                                              |                                                                |                                                                                                    |
|                                                                                                    |                                                                                                    |                                                                                                    |                                                                                                    | ite reg illio                                                                                                   |                           | ·                                            |                    |                                                              |                                                                |                                                                                                    |
|                                                                                                    |                                                                                                    |                                                                                                    | Del                                                                                                    | lete reg. inf                                                                                                   | or ( <u>D</u> )           | 9                                            |                    |                                                              |                                                                |                                                                                                    |
|                                                                                                    | Destroy d                                                                                                    |                                                                                                    |                                                                                                    |                                                                                                    |                           | 12                                           |                    |                                                              |                                                                | ×                                                                                                    |
| Online check (S)                                                                                                    | RecNum:]                                                                                                    |                                                                                                    |                                                                                                    |                                                                                                    |                           | <u>s</u>                                     |                    |                                                              |                                                                |                                                                                                    |
| Figure 2.54                                                                                                    |                                                                                                    |                                                                                                    |                                                                                                    |                                                                                                    |                           |                                              |                    |                                                              |                                                                |                                                                                                    |
|                                                                                                    |                                                                                                    | F1                                                                                                    | gure 2                                                                                                    | 2.54                                                                                                    |                           |                                              |                    |                                                              |                                                                |                                                                                                    |
| Personnel 🥸 Equipment                                                                                                    | nt 💯 Access                                                                                                    | F1<br>• <u> </u>                                                                                                    | gure 2<br><sub>query</sub> - 🏅                                                                                         | 2.54<br>System                                                                                                  | n •                       |                                              |                    |                                                              |                                                                | and provide the second second second second second second second second second second second second second seco |
| Personnel C Equipment                                                                                                    | t Kocess<br>control setting                                                                                                    | F1<br>• <u> Report</u>                                                                                                    | gure 2                                                                                                    | 2.54<br>System                                                                                                  | n <b>*</b>                |                                              |                    |                                                              |                                                                |                                                                                                    |
| Personnel Caupment<br>management<br>Equip config (C) Import US<br>Equip config (C) Import US<br>En All equipment                                                                                                    | t Access<br>control setting                                                                                                    | F 1                                                                                                    | gure 2<br><sup>query</sup> - 🚶                                                                                         | 2.54<br>System<br>maintai                                                                                       | n <b>*</b>                |                                              | <u></u>            |                                                              |                                                                |                                                                                                    |
| Personnel C Equipment<br>Bersonnel C Equipment<br>Equip config (2) Import USB records<br>Berling All equipment<br>Equipment (001) 192:165<br>Equipment (001) 192:165<br>Equipment (001)                                                                                                    | t Control setting<br>(I) Exit (X)<br>Set equip Personne<br>Dept name                                                                                                    | F 1<br>• 避 Report<br>el register Gatt                                                                                                    | gure 2<br>query • 🏅<br>her data<br>Name                                                                                | 2.54<br>System<br>maintai                                                                                       | R                         | eg No.                                       |                    |                                                              | ar all (R)                                                     |                                                                                                    |
| Personnel C Equipment<br>Bersonnel C Equipment<br>Equip config (C) Import USB records<br>D S Equipment<br>C Equipment<br>C Equipment                                   | Access<br>control setting<br>(1) Exit (x)<br>Set equip Personne<br>Dept name<br>User type                                                                                                    | F1                                                                                                    | gure 2<br>query - 2<br>her data<br>Name<br>Identf mode                                                                 | 2.54<br>System<br>maintai                                                                                       | R                         | eg No.                                       |                    | Clea                                                         | ar all ( <u>R</u> )                                            |                                                                                                    |
| Personnel Caupment<br>management Caupment<br>Equip config (c) Import USE records<br>Beilig (c) Import USE records<br>Beilig (c) Import USE records<br>Equipment (1001) 192.166<br>Caupment2(002) 192.166                                                                                                    | Access<br>to control setting<br>to the<br>to the<br>Set equip Personne<br>Dept name<br>User type<br>Rea. personnel ULF                                                                                                    | F1   Report  register  Gatt  reg. personnel                                                                                                    | gure 2<br>query - 🚶<br>her data<br>Name<br>Identf mode                                                                 | 2.54<br>System<br>maintai                                                                                       | R                         | eg No.                                       | ~                  | Clea<br>Clea                                                 | ar all ( <u>R</u> )<br>Jery ( <u>F</u> )                       |                                                                                                    |
| Personnel Caupment<br>management Equipment<br>Equip config (c) Import USE records<br>Equipment(001) 192.166<br>Equipment2(002) 192.166                                                                                                    | t Control setting<br>(1) Exit (2)<br>Set equip Personne<br>Dept name<br>User type<br>Reg. personnel Ur<br>Dept name                                                                                                    | F1  Report  Register  Gath  reg. personnel  Name                                                                                                    | gure 2<br>query -<br>her data<br>Name<br>Identf mode<br>Deleted per                                                    | 2.54<br>System<br>maintai                                                                                       | R                         | eg No.                                       | Time sec           | Clea<br>Qu<br>Time sec                                       | ar all ( <u>R</u> )<br>Jery ( <u>F</u> )<br>Time sec           | Enable iden!                                                                                                    |
| Personnel Cuipment<br>management Cuipment<br>Equip config (c) Import USB records<br>Cuipment (002) 192.166<br>Equipment2(002) 192.166                                                                                                    | t Control setting<br>(1) Exit (X)<br>Set equip Personne<br>Dept name<br>User type<br>Reg. personnel Ur<br>Dept name                                                                                                    | F1  Report  Register Gat  reg. personnel  Name  Zhang San                                                                                                    | gure 2<br>query -<br>her data<br>Name<br>Identf mode<br>Deleted per<br>Reg No.                                         | System<br>maintai                                                                                               | Time<br>group             | eg No.<br>Enable time<br>section<br>Dicabled | Time sec           | Clea<br>Qu<br>Time sec                                       | ar all (R)<br>Jery (E)<br>Time sec<br>3                        | Enable ident<br>mode                                                                                            |
| Personnel Commandement<br>management Commandement<br>Equip config (c) Import USB records<br>Import all equipment<br>Comment (001) 192.166<br>Equipment2(002) 192.166                                                                                                    | t Constant<br>ontrol setting<br>Set equip Personne<br>Dept name<br>User type<br>Reg. personnel Ur<br>Dept name<br>Birth Center                                                                                                    | F1  Report  Register  Gat  reg. personnel  Name  Zhang San                                                                                                    | gure 2<br>query -<br>her data<br>Name<br>Identf mode<br>Deleted pe<br>Reg No.<br>00001                                 | System<br>maintai<br>sonnel<br>User type<br>Access con                                                          | Time<br>group<br>1        | eg No.<br>Enable time<br>section<br>Disabled | Time sec<br>1<br>1 | Clea<br>Clea<br>Clea<br>Clea<br>Clea<br>Clea<br>Clea<br>Clea | ar all ( <u>R</u> )<br>lery ( <u>F</u> )<br>Time sec<br>3<br>1 | Eneble ident<br>mode<br>Disabled                                                                                |
| Personal Comment<br>management<br>Beuip config (c) Import USE records<br>Beuip config (c) Import USE records<br>Beuipment (1001) 192.166<br>Beuipment2(002) 192.166                                                                                                    | Access<br>output Setting<br>() Exit (2)<br>Set equip Personne<br>User type<br>Reg. personnel Ur<br>Dept name<br>Birth Center                                                                                                    | F 1                                                                                                    | gure 2<br>query - 2<br>her data<br>Name<br>Identf mode<br>Deleted per<br>Reg No.<br>00001                              | System<br>maintai<br>sonnel<br>User type<br>Access con                                                          | R<br>Time<br>group<br>1   | eg No.<br>Enable time<br>section<br>Disabled | Time sec<br>1<br>1 | Clea<br>Clea<br>Clear<br>Qu<br>Time sec<br>2                 | ar all ( <u>R</u> )<br>lery ( <u>F</u> )<br>Time sec<br>3<br>1 | Enable ident<br>mode<br>Disabled                                                                                |
| Personnel Common Common                                                                                                    | Access<br>to Control setting<br>to Ext (a)<br>Set equip Personne<br>Dept name<br>Reg. personnel Ur<br>Dept name<br>Birth Center<br>Birth Center                                                                                                    | F 1    Report  I register  Gat  reg. personnel  Name  Zhang San                                                                                                    | gure 2<br>query - 2<br>her data<br>Name<br>Identf mode<br>Deleted per<br>Reg No.<br>00001                              | System<br>maintai<br>sonnel<br>User type<br>Access con                                                          | R<br>Time<br>group<br>1   | eg No.<br>Enable time<br>section<br>Disabled | Time sec<br>1<br>1 | Clea<br>Clea<br>Qu<br>Time sec<br>2                          | ar all ( <u>R</u> )<br>iery ( <u>F</u> )<br>Time sec<br>3<br>1 | Enable ident<br>mode<br>Disabled                                                                                |
| Personnel<br>management<br>Caup config (c) Import US records<br>I aujoment<br>Caupent (1001) 192.166<br>Equipment2(002) 192.166                                                                                                    | Access<br>to Control Setting<br>() Ext (x)<br>Set equip Personnel<br>User type<br>Ver type<br>Pept name<br>Dept name<br>Dept name<br>Dept name<br>Pet Name<br>Personnel<br>Ver Dept name<br>Pet Name<br>Pet Name<br>Pet                                                    | reg. personnel                                                                                                    | gure 2<br>query -<br>her data<br>Name<br>Identf mode<br>Deleted per<br>Reg No.<br>00001                                | Sonnel<br>User type<br>Access con                                                                               | R<br>Time<br>group<br>1   | eg No.<br>Enable time<br>section<br>Disabled | Time sec<br>1      | Clea<br>Clea<br>Clea<br>Clea<br>Clea<br>Clea<br>Clea<br>Clea | ar all ( <u>R</u> )<br>Jery ( <u>F</u> )<br>Time sec<br>3<br>1 | Enable ident<br>mode<br>Disabled                                                                                |
| Personnel<br>management<br>Caup config (c) Import USB records<br>Description of the second<br>Caupment (002) 192.166<br>Caupment2(002) 192.166<br>Caupment2(002) 1                                                                                                    | Access<br>to Exit (2)<br>Exit (2)<br>Set equip Personnel<br>User type<br>Reg. personnel<br>User type<br>Reg. personnel<br>User type<br>Reg. personnel<br>User type<br>Reg. personnel<br>Corresponding finge                                                                                                    | F1<br>• Difference Report<br>I register Gatt<br>• • • • • • • • • • • • • • • • • • •                                                                                                     | gure 2<br>query -<br>her data<br>Name<br>Identf mode<br>Deleted per<br>Reg No.<br>00001                                | sonnel<br>User type<br>Access cor                                                                               | R<br>Time<br>group        | eg No.<br>Enable time<br>section<br>Disabled | Time sec<br>1<br>1 | Clea<br>C Qu<br>Time sec<br>2<br>1                           | ar all ( <u>R</u> )<br>iery ( <u>F</u> )<br>Time sec<br>3<br>1 | Enable ident<br>mode<br>Disabled                                                                                |
| Personnel Comment<br>management<br>Comment<br>Peup config (c) Import USP records<br>All equipment<br>Comment2(002) 192.165<br>Comment2(002) 192.165                                                                                                    | Access<br>t Control setting<br>C Ext (2)<br>Ext (2)<br>E | F1  F1  Report  register Catt  register Catt  regis                                                                                                    | gurre 2<br>query -<br>her data<br>Name<br>Identf mode<br>Deleted pe<br>Reg No.<br>00001                                | sonnel<br>User type<br>Access cor                                                                               | Time<br>group<br>1        | eg No.<br>Enable time<br>section<br>Disabled | Time sec<br>1<br>1 | Clea<br>Clea<br>Qu<br>Time sec<br>2                          | ar all ( <u>R</u> )<br>iery ( <u>F</u> )<br>Time sec<br>3<br>1 | Enable ident<br>mode<br>Disabled                                                                                |
| Personal Comment<br>management<br>Bellip Compet US Records<br>Bellip Config (C) Impet US Records<br>Bellip Config (C) Impet US Record                                                                                                    | Access<br>control setting<br>O Exit (2)<br>Set equip Personne<br>Dept name<br>User type<br>Reg. personne Ur<br>Dept name<br>Birth Center<br>Reg No. Reg typ<br>00001 Card                                                                                                    | F1<br>• W Report<br>I register Catt<br>• reg. cersonnel<br>Name<br>Zhang San<br>• Privilege<br>Ordinary user                                                                                                    | gurre 2<br>query -<br>her data<br>Name<br>Identf mode<br>Deleted pe<br>Reg No.<br>00001                                | System<br>maintai<br>sonnel<br>User type<br>Access col                                                          | Time<br>group<br>1        | eg No.<br>Enable time<br>section<br>Disabled | Time sec<br>1<br>1 | Clea<br>Clea<br>Qu<br>Time sec<br>2                          | ar all (E)<br>hery (E)<br>Time sec<br>3                        | Enable ident<br>mode<br>Disabled                                                                                |
| Personnel Common Common                                                                                                    | Access<br>to Ext (a)<br>Set equip Personne<br>User type<br>Reg. personnel Ur<br>Dept name<br>) Birth Center<br>Reckum: 1<br>Corresponding finge<br>Reg No. Reg typ<br>) 00001 Card                                                                                                    | F1<br>• W Report<br>Il register Gatt<br>• • • • • • • • • • • • • • • • • • •                                                                                                     | gure 2<br>query -<br>her data<br>Name<br>Identf mode<br>Deleted per<br>Reg No.<br>00001<br>vord of curre<br>Se<br>Getr | System<br>maintai<br>sonnel<br>User type<br>Access col<br>lect all pers<br>eg.informa                           | Time<br>group<br>1        | eg No. Enable time section Disabled          | Time sec<br>1<br>1 | Clea<br>Clear<br>Time sec<br>1                               | ar all (E)<br>lery (E)<br>Time sec<br>1                        | Enable ident<br>mode<br>Disabled                                                                                |
| Personnel<br>management<br>California<br>California<br>Califor | Access<br>to Control Setting<br>Dept name<br>User type<br>Reg. personnel Ur<br>Dept name<br>Birth Center<br>Reg. Personnel Ur<br>Corresponding finge<br>Reg to. Reg typ<br>00001 Card                                                                                                    | F1<br>• W Report<br>Il register Gatt<br>• • • • • • • • • • • • • • • • • • •                                                                                                     | gure 2<br>query - 2<br>her data<br>Name<br>Identif mode<br>Deleted pe<br>Reg No.<br>00001                              | 2.54<br>System<br>maintai<br>sonnel<br>User type<br>Access col<br>ant users<br>lect all pers<br>ite reg info    | R<br>Time<br>group<br>1   | eg No.<br>Enable time<br>section<br>Disabled | Time sec<br>1<br>1 | Clea<br>Clea<br>Clea<br>Clea<br>Clea<br>Clea<br>Clea<br>Clea | ar all (B)<br>iery (E)<br>Time sec<br>3<br>1                   | Enable ident<br>mode<br>Disabled                                                                                |
| Personnel Commandement<br>Personnel Commandement<br>Person                                                                                                    | Access<br>control setting<br>Control setting<br>Dept name<br>User type<br>Reg. personnel<br>Dept name<br>Dept name<br>Dept name<br>Dept name<br>Dept name<br>Dept name<br>Dept name<br>Corresponding finge<br>Reg typ<br>00001 Card                                                                                                    | F1<br>• W Report<br>Il register Gatt<br>• Gatt<br>• Construction<br>• Report<br>• Construction<br>• Report<br>• Construction<br>• Report<br>• Construction<br>• Report<br>• Construction<br>• Report<br>• Construction<br>• Report<br>• Construction<br>• Report<br>• Construction<br>• Report<br>• Construction<br>• Report<br>• Construction<br>• Report<br>• Report<br>• Re | gure 2<br>query - 2<br>ner data<br>Name<br>Identf mode<br>Deleted pe<br>Reg No.<br>00001                               | 2.54<br>System<br>maintai<br>sonnel<br>User type<br>Access col<br>lect all pers<br>ite reg info<br>ete reg. inf | R<br>group<br>1<br>ionnel | eg No.                                       | Time sec<br>1<br>1 | Clea<br>Clea<br>Clea<br>Clea<br>Clea<br>Clea<br>Clea<br>Clea | ar all ( <u>B</u> )<br>jery ( <u>F</u> )<br>Time sec<br>3<br>1 | Enable iden<br>mode<br>Disabled                                                                                 |
| Personal Compared Exulpanent management management<br>Equip config (c) Import USE records<br>I all equipment (1001) 192.166<br>Equipment2(002) 192.166<br>Equipment2(002) 192.166                                                                                                    | Access<br>control setting<br>() Exit (2)<br>Set equip Personne<br>Dept name<br>Reg. personnel Ur<br>Dept name<br>Birth Center<br>Reg. No. Reg typ<br>00001 Card                                                                                                    | F1<br>• Broot<br>Il register Gatt<br>• Gatt<br>• Gatt<br>• Privilege<br>Ordinary user                                                                                                    | gure 2<br>query - 2<br>her data<br>Name<br>Identf mode<br>Deleted per<br>Reg No.<br>00001                              | System<br>Maintai<br>Sonnel<br>User type<br>Access cor<br>lect all pers<br>eg.informa<br>ite reg.info           | Time<br>group<br>1        | eg No. Enable time<br>section<br>Disabled    | Time sec<br>1      | Cleve<br>C. Q.<br>Time sec<br>2                              | ar all (E)<br>iery (E)<br>Time sec<br>3                        | Enable ident<br>mode<br>Disabled                                                                                |

Figure 2.55

#### 3. การลงทะเบียน แอดมิน

ขั้นตอน∩ารลงทะเบียน แอดมิน เหมือนกับ ขั้นตอน ใน "1. Registering ordinary fingerprint user".

## 2.3.5. Real-time monitoring

เรียกฟังก์ชั่น การมอนิเตอร์แบบตามเหตุการณ์จริง (Real-time monitoring) เพื่อ มอนิเตอร์ สถานะการเข้าอก ของ อุปกรณ์ควบคุมการเข้าออก, การเข้าทำงานของบุคคล และ สถานะการเข้าอก ของ อุปกรณ์ที่เลือกและเชื่อมต่ออยู่ ฟังก์ชั่นนี้สามารถถูกเรียกได้กับอุปกรณ์พร้อมๆกันหลายๆตัว

| 🚳 Kl Access Control System 7.0                | 0.0                                 | 39 BETA   | - [Real tim | e monit             | oring]      |                    |           |                    |          | E 8 🛛      |  |
|-----------------------------------------------|-------------------------------------|-----------|-------------|---------------------|-------------|--------------------|-----------|--------------------|----------|------------|--|
| Personnel 🧐 Equipment                         | 77                                  | Access    | ing + 🕎 Re  | eport quer          | y - 👌 s     | ystem              |           |                    |          |            |  |
| All equipment     Sequipment1(001) 192.168.1( | Real time monitoring Electronic map |           |             |                     |             |                    |           |                    |          |            |  |
|                                               |                                     |           |             | Dept name: Work ID: |             |                    |           | rk ID:             | •        |            |  |
|                                               |                                     |           |             |                     | ie:         |                    | Eq        | uipment No         |          |            |  |
|                                               |                                     |           |             | Verify date:        |             |                    |           | Verify time:       |          |            |  |
|                                               |                                     | Show pho  | oto         |                     |             |                    |           |                    |          |            |  |
|                                               | F                                   | Work ID   | Name        | Reg No.             | Verify date | Verify time        | Equip No. | Verify mode        | Event    | n/out stab |  |
|                                               | ۲                                   |           |             |                     |             |                    |           |                    |          |            |  |
|                                               |                                     |           |             |                     |             |                    |           |                    |          |            |  |
|                                               |                                     |           |             |                     |             |                    |           |                    |          |            |  |
|                                               |                                     |           |             |                     |             |                    |           |                    |          |            |  |
|                                               |                                     |           |             |                     |             |                    |           |                    |          |            |  |
|                                               |                                     |           |             |                     |             |                    |           |                    |          |            |  |
|                                               |                                     |           |             |                     |             |                    |           |                    |          |            |  |
|                                               | L                                   |           |             |                     |             |                    |           |                    |          |            |  |
|                                               | L                                   |           |             |                     |             |                    |           |                    |          |            |  |
|                                               | L                                   |           |             |                     |             |                    |           |                    |          |            |  |
| < >                                           |                                     |           |             |                     |             |                    |           |                    |          |            |  |
| Online check (S)                              |                                     | ☐ Hide ed | quip list   |                     | Start       | watch ( <u>Q</u> ) | Sto       | watch ( <u>T</u> ) | Exit (X) |            |  |

Figure 2.56

## 2.3.6 Electronic map

ระหว่างการมอนิเตอร์แบบตามเหตุการณ์จริง (Real-time monitoring), คุณสามารถดูสถานะประตู โดยตรงในแผนที่อิเล็กทรอนิกส์ นอกจากนี้คุณสามารถใช้การรีโมทผ่านเครื่องคอมพิวเตอร์ เพื่อเข้าถึง อุปกรณ์ ควบคุมจากแผนที่ อิเล็กทรอนิกส์ (รวมทั้ง บังคับปลดล็อค (Forcedly Unlock), บังคับล็อค (Forcedly Lock), ปลดล็อคผ่านการรีโมท (Remote Unlock) และ คืนค่าการควบคุมโดยอัตโนมัติ (Restore Auto Control))
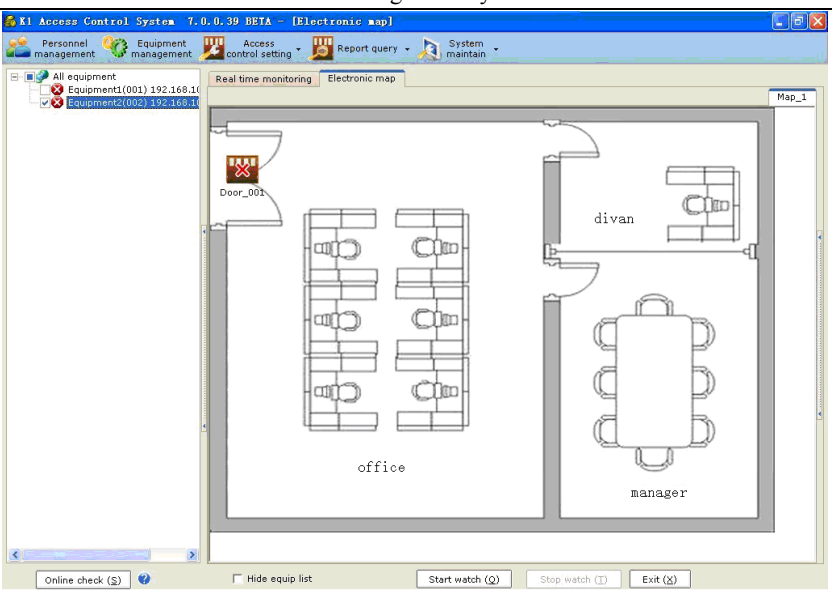

K1 Access Control Management System User's Manual

Figure 2.57

#### 2.3.7 Downloading all access control parameters

การดาวน์โหลดพารามิเตอร์ ของ โปรแกรม Access control ใน database ลงสู่อุปกรณ์ที่เลือก (สามารถเลือกได้หลายอุปกรณ์พร้อมๆกัน) พารามิเตอร์ที่สามารถดาวน์โหลดได้ รวมทั้ง: Open Delay, Open Overtime Alarm Time, Illegal Open alarm Time, Threatened Function, Wigand Mode, Wigand Type, Time Section, Time Group.

| 🚳 K1 Access Control System 7.0.0.3                                                                                                    | 9 BETA - [Download all access control parameters]                                                                                                    |  |
|----------------------------------------------------------------------------------------------------|----------------------------------------------------------------------------------------------------|--|
| 💒 Personnel 🧐 Equipment 🕎 co                                                                                                    | Access<br>ontrol setting - 📙 Report query - 💫 System -                                                                                                    |  |
| Composed all params (L) Exit (X)                                                                                                    |                                                                                                    |  |
| 20mios di paratri ()<br>Concentrati ()<br>Concentrati ()<br>Concent | Download all access control parameters, including<br>1.0pen delay, open overtime alarm time, illegal open alarm time, threatened function,<br>Wigand mode, Wigand type<br>2. Time section, time group Oronnoad all params (L) |  |
| Conline check (S)                                                                                                    |                                                                                                    |  |

Figure 2.58

# 2.4 Access Control Report Query

# 2.4.1 Personnel information query

การรายงานในเมนูนี้จะระบุข้อมูลพนักงานที่ ยังไม่ถูกลบ หรือ อยู่ในตำแหน่งทำงาน คุณสามารถเรียกดู พนักงานผ่าน แผนก (Department), รหัสบุคคล (Personnel ID), ชื่อ (Name), หมายเลขงทะเบียน (Registration No.), รหัสการ์ด (Card No.), ชนิดผู้ใช้ (User type) และ อื่นๆ เลือก "ทุกคน (All employees)" เพื่อ ให้แสดงพนักงานทั้งหมดรวมทั้ง พนักงานที่ถูกลบ และ พนักงานที่ลาออก

| 🚳 K1 Access                                        | • Control           | System   | 7.0.0. | 39 BETA -                | [Per  | sonnel in                                           | fo repor                              | t]            |                           |               |               |               |                                         |               |                                   |                    |
|----------------------------------------------------|---------------------|----------|--------|--------------------------|-------|-----------------------------------------------------|---------------------------------------|---------------|---------------------------|---------------|---------------|---------------|-----------------------------------------|---------------|-----------------------------------|--------------------|
| Person<br>manager                                  | nel 🌾               | Equipmen | nt 🗾   | Access<br>control settin | g •   | Report :                                            | query 🗸                               |               | ystem<br>aintain          |               |               |               |                                         |               |                                   |                    |
| Print (P) E<br>Quick query<br>Dept name<br>Reg No. | txport ( <u>E</u> ) | Exit (X) | equip  |                          | Na    | Personnel<br>Access co<br>In/out ti<br>me<br>ertype | info repo<br>ntrol repo<br>nes report | at<br>rt      |                           | ill perso     | nnel [        | 😢 Clea        | ar all ( <u>R</u> )<br>ery ( <u>Q</u> ) |               |                                   |                    |
| Dept name                                          | Reg No.             | Work ID  | Name   | Card No.                 | iende | Registrati                                          | User type                             | Time<br>group | Enable<br>time<br>section | Time<br>sec 1 | Time<br>sec 2 | Time<br>sec 3 | Enable<br>identf<br>mode                | Identf mode   | Enable<br>user<br>valid<br>period | Start valid period |
| ▶ xxx                                              | 00001               | 00001    | name   | 123456878                | Male  | 2010-04-19                                          | Access co                             | 1             | Disabled                  | 1             | 1             | 1             | Disabled                                | Fingerprint - | pDisabled                         | 2010-04-19         |
|                                                    |                     |          |        |                          |       |                                                     |                                       |               |                           |               |               |               |                                         |               |                                   |                    |

#### 2.4.2 Access control detail report

การรายงานในเมนูนี้จะระบุรายการเหตุการณ์ เช่น การเข้าออกของพนักงาน (employees' passing-in-and-out records), การสั่งการประตูแบบรีโมท (remote operating doors) และ การ

ร้องเตือน (alarms) คุณสามารถเรียกดูข้อมูลการเข้าออกตาม ช่วงเวลา ผ่านการค้นหาด้วยแผนก

(Department), รหัสประจำตัวบุคค (Personnel ID), ชื่อ (Name), รหัสการลงทะเบียน (Registration No.), เหตุการณ์ (Event) และ อื่นๆ เลือก "ทุกคน (All employees)" เพื่อ เรียกดู แล้ว การรายงานในเมนูนี้จะแสดง ข้อมูลพนักงานทุกคน รวมทั้ง พนักงานที่ถูกลบไปแล้ว และ พนักงานที่ ลูกไล่ออก

| 🚳 Kl Access                                                                          | Control S    | ystem 7               | . 0. 0. 39 1          | BETA - LA            | lecess c             | ontrol                             | report]                                          |       |                                             |   |  | - 6 🛛 |
|--------------------------------------------------------------------------------------|--------------|-----------------------|-----------------------|----------------------|----------------------|------------------------------------|--------------------------------------------------|-------|---------------------------------------------|---|--|-------|
| Personne<br>manageme                                                                 | nt 🎯 E       | quipment<br>anagement | Contr                 | ccess<br>rol setting | Re Re                | port quer                          | y • 🧕 Syste                                      | ain • |                                             |   |  |       |
| Print (P) Export<br>Quick query<br>Dept name<br>Start date (time)<br>End date (time) | (E) Exit (X) | 1 ♥ 0:00<br>0 ♥ 23:59 | ₩ W<br>00÷ R<br>59÷ Г | Vork ID<br>.eg No.   | Pers<br>Acce<br>In/o | onnel inf<br>ss contro<br>ut times | io report<br>d report<br>report<br>Name<br>Event | ~     | Clear all( <u>R</u> )<br>Query ( <u>F</u> ) | ) |  |       |
| Dept name                                                                            | Work ID      | Name                  | Reg No.               | Date                 | Time                 | Equip<br>No.                       | VerifyMode                                       |       | Event                                       |   |  |       |
| ×                                                                                    |              |                       |                       |                      |                      |                                    |                                                  |       |                                             |   |  |       |
|                                                                                      |              |                       |                       |                      |                      |                                    |                                                  |       |                                             |   |  |       |
|                                                                                      |              |                       |                       |                      |                      |                                    |                                                  |       |                                             |   |  |       |
|                                                                                      |              |                       |                       |                      |                      |                                    |                                                  |       |                                             |   |  |       |
|                                                                                      |              |                       |                       |                      |                      |                                    |                                                  |       |                                             |   |  |       |
|                                                                                      |              |                       |                       |                      |                      |                                    |                                                  |       |                                             |   |  |       |

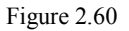

# 2.4.3 Statistical report on the number of times of passing in and out

การรายงานในเมนูนี้จะแสดงจำนวนครั้งของการเข้าออกประตูของผู้ใช้ตามชนิดนั้นๆ หากค่า "MF950 นอกอาคาร, MF11 ภายในอาคาร" ถูกตั้ง, และเมื่อผู้ใช้ ประตู จะถือว่าได้เข้าประตู หลังจากข้อมูล ถูกเก็บไว้ หรือ อยู่ในโหมด การมอนิเตอร์ตามเหตุการณ์จริง หากค่า "MF950 ภายใน

อาคาร, MF11 นอกอาการ" ถูกตั้ง, และเมื่อผู้ใช้เปิดประตู จะถือว่า ออกจากประตูนั้นๆ

| 🚳 K1 Access Contr<br>Personnel 🍳                                                                 | ol System<br>Equipment<br>managemen | 7.0.0.39 BETA -<br>Access                  | [Statist | ical report                                          | t on numbe<br>System  | rs of in/out times]<br>em * |  |
|--------------------------------------------------------------------------------------------------|-------------------------------------|--------------------------------------------|----------|------------------------------------------------------|-----------------------|-----------------------------|--|
| Print (P) Export (E)<br>Quick query<br>Dept name<br>Start date (time) 201<br>End date (time) 201 | 0-03-21 ♥ 0:1<br>0-04-20 ♥ 23:1     | Work ID<br>00:00 - Name<br>59:59 - Reg No. | E e      | rsonnel info r<br>rccess control r<br>/out times rep | eport<br>eport<br>ort | Clear all (B)               |  |
| Dept name                                                                                        | Work ID                             | Name                                       | Reg No.  | Entry times                                          | Exit times            |                             |  |

K1 Access Control Management System User's Manual

Figure 2.61

## 2.5 System Maintenance

#### 2.5.1 Modifying passwords

เมื่อมีการแก้ไขพาสเวิร์ด, คุณต้องใส่พาสเวิร์ดเก่า การแก้ไขพาสเวิร์ด จะสำเร็จก็ต่อเมื่อ พาสเวิร์ดที่ ยืนยัน นั้น ตรงกับ พาสเวิร์ดที่ไส่ให้ใหม่ หลังจากการแก้ไขพาสเวิร์ด โปรดจำค่าพาสเวิร์ดใหม่

|           | When ch<br>correctn<br>ensure c | ianging p<br>ess. Whe<br>consistenc | assword<br>n enterir<br>:v. | , ensure its<br>ng new pass | word,        |
|-----------|---------------------------------|-------------------------------------|-----------------------------|-----------------------------|--------------|
| Old passv | vord:                           |                                     |                             |                             |              |
| New pass  | word:                           |                                     |                             |                             |              |
| Confirm p | bassword                        | :                                   |                             |                             |              |
|           |                                 | V OK                                | (0)                         | 🕼 Cancel                    | ( <u>c</u> ) |

Figure 2.62

## 2.5.2 Re-login

ิกลิกที่ "ลงทะเบียนเข้าใหม่ (Re-login)", จากนั้น ระบบจะปิดลง แล้ว กลับไปที่หน้าต่าง login

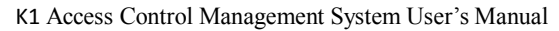

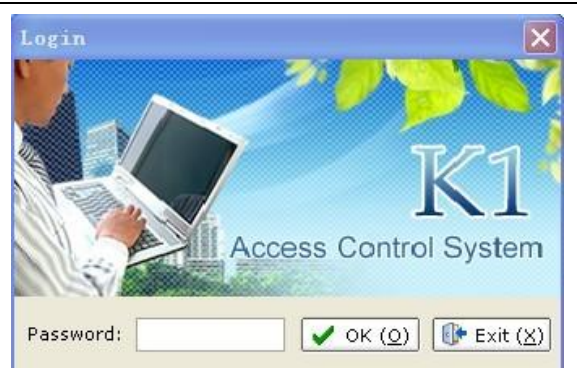

Figure 2.63

## 2.5.3 System configuration

เมนู "ตั้งค่าระบบ (System configuration)" รวมทั้งการตั้งค่าชนิดระบบ (configuration of system types), ข้อมูลผู้ใช้ (user information) และ การตั้งค่ารหัสประจำตัว (number regulations) สำหรับเมนูเหล่านี้ ชนิดระบบ (system types) ถูกแบ่งเป็น ระบบ access control system และ access control attendance system ข้อมูลผู้ใช้รวมทั้งการตั้งค่า ชื่อบริษัท (company name) และ อื่นๆ การตั้งค่ารหัสประจำตัว รวมทั้งการตั้งค่ารามยาวรหัสประจำตัว

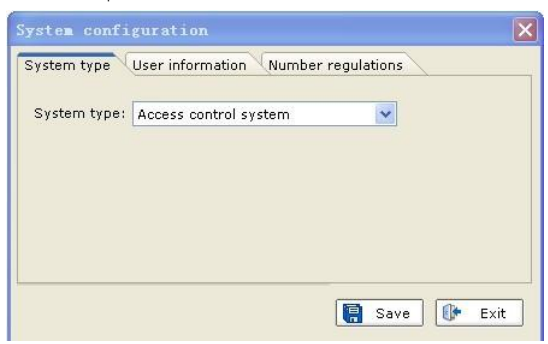

Figure 2.64

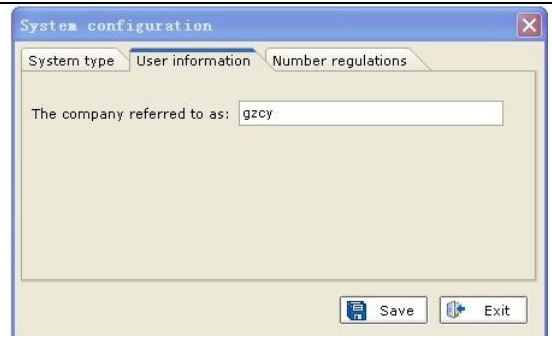

K1 Access Control Management System User's Manual

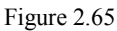

| System configuration                          | ×                  |
|-----------------------------------------------|--------------------|
| System type User informa<br>Work ID length: 5 | Number regulations |
|                                               | 📳 Save 🕕 Exit      |

Figure 2.66

# 2.5.4 Database maintenance

#### 1. Database backup

คุณสามารถ แบคอัพฐานข้อมูลด้วยตัวเอง หรือ ตั้งให้แบคอัพเองอัตโนมัติ เราแนะนำให้คุณแบคอัพ ฐานข้อมูลเป็นประจำเพื่อหลีกเลี่ยงผลจากความผิดพลาด

(1) การแบคอัพด้วยตัวเอง

| ackup Restore                                                          | Database optimization Repair database                            | <                 |
|------------------------------------------------------------------------|------------------------------------------------------------------|-------------------|
| Backup<br>Back up d.<br>elsewhere                                      | ata in a file to allow easy backup Ba                            | ckup ( <u>B</u> ) |
| Backup log:                                                            |                                                                  |                   |
| Operating date                                                         | Remarks                                                          | Resul             |
| <                                                                      |                                                                  | >                 |
| Auto back up setting                                                   | ackup                                                            |                   |
| Auto back up setting<br>Start automatic b<br>Every 1                   | ackup<br>Back up database once every day                         |                   |
| Auto back up setting<br>Start automatic b<br>Every 10<br>Files save As | ackup<br>Back up database once every day<br>X:\Mf850\Exe\BACKUP\ |                   |

K1 Access Control Management System User's Manual

Figure 2.67

(2) การแบคอัพฐานข้อมูลอัตโนมัติ

ให้ตั้งการแบคอัพโดยอัตโนมัติด้วยการ เช็คช่อง "Save settings".

| Backup<br>Backup<br>Backup<br>Back up d<br>elsewhere                  | Database optimization Repair database<br>ata in a file to allow easy backup | Backup ( <u>B</u> ) |
|-----------------------------------------------------------------------|-----------------------------------------------------------------------------|---------------------|
| Backup log:                                                           |                                                                             |                     |
| Operating date                                                        | Remarks                                                                     | Resu                |
| KecNum:0                                                              |                                                                             | >                   |
|                                                                       |                                                                             |                     |
| Auto back up setting<br>Start automatic b<br>Every 1 🚔                | ackup<br>Back up database once every day                                    |                     |
| Auto back up setting<br>Start automatic b<br>Every 1<br>Files save As | ackup<br>Back up database once every day<br>X:\Mf850\Exe\BACKUP\ 🔂 🏠        |                     |

Figure 2.68

2. การเรียกคืน ฐานข้อมูล

คลิก "Restore", แล้วเลือกฐานข้อมูลที่จะเรียกคืน

| Backup   | Restore  | Database optimization Repair database       |                      | • |
|----------|----------|---------------------------------------------|----------------------|---|
| <b>_</b> | Soloctor | aujour databara baakun filor to rostoro the |                      |   |
|          | backup d | atabase state of that time.                 | Restore ( <u>R</u> ) |   |

Figure 2.69

3. ปรับ ฐานข้อมูล ให้เร็วขึ้น

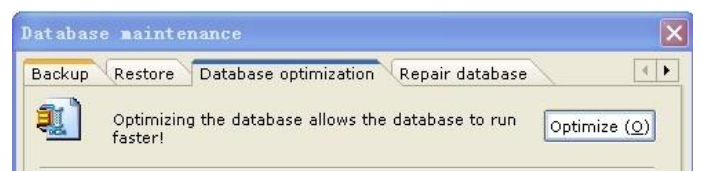

Figure 2.70

4. ซ่อมแซม ฐานข้อมูล

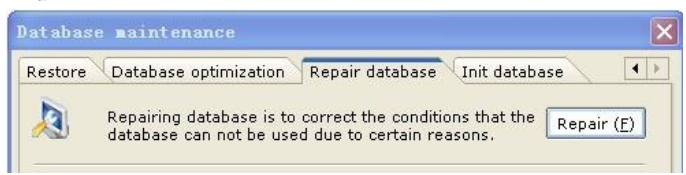

Figure 2.71

5. การตั้ง ฐานข้อมูล ให้เป็นค่าเริ่มต้น

การตั้ง ฐานข้อมูล ให้เป็นค่าเริ่มต้น จะเรียกคืนระบบเป็นเช่นตอนติดตั้งใหม่ โปรดใช้ฟังก์ชั่นนี้ด้วยความ ระมัดระวัง

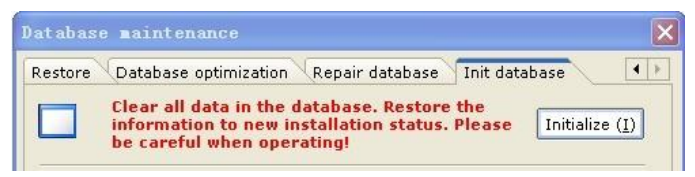

Figure 2.72

# 2.5.5 Software update

เมื่อ มีโปรแกรมเวอรั่นใหม่, คุณสามารถอัพเดท โปรแกรม เป็นเวอร์ชั่นใหม่โดยการคลิก "อัพเดท ซอฟต์แวร์ (Software update)"

# 2.5.6 About

หน้าต่างนี้ ระบุ เวอร์ชั่นของซอฟต์แวร์, โฟลเดอร์ที่ติดตั้งโปรแกรม, โฟลเดอร์ทีติดตั้งฐานข้อมูล และ ข้อมูลอื่นๆ

| About        |               |                 | ×  |
|--------------|---------------|-----------------|----|
| K1 /         | Access Co     | ontrol System   |    |
| App version: | 7.0.0.60      | DB update date: | _  |
| Path of App: | C:\TOMURA\K1\ |                 |    |
| Path of DB:  | C:\TOMURA\K1\ |                 |    |
| MDAC version | : 2.81.1117.0 |                 |    |
| <i>1</i> .   |               | Close (C        | 2) |

Figure 2.73

# Chapter 3 System Operation Flow – Attendance

เมื่อชนิดระบบถูกเลือก เป็น "Access control attendance system", ระบบจะมีฟังก์ชั่นเพิ่มเติมที่ เกี่ยวข้องกับ การจัดการการเข้าทำงาน มากกว่าจากระบบ "Access control system" เพื่อทำให้การ รายงานสถิติการเข้าทำงานถูกต้อง โปรดตั้งค่า ระบบตรวจการเข้าทำงาน เป็นอันดับแรก

# 3.1 Attendance System Settings

การตั้งค่า "Attendance system" รวมถึง การตั้งค่ากะทำงาน (shifts), วันหยุดราชการ (holidays), วันหยุดสุดสัปดาห์ (weekends), การออกจากงานก่อนเวลา (leaving early), การเข้าทำงานสาย (arriving late), การขาดงาน (absence), การทำงานล่วงเวลา (overtime), การออกไปทำงานนอก สถานที่ (business trip), การออกไปข้างนอก (going out) และ การตั้งค่าหน่วยต่างๆของการเข้า ทำงาน (attendance item unit) โปรดตั้งค่าตามระบบเช็คการเข้าออกจริง หากคุณมีข้อสงสัยระหว่าง

การตั้งค่า ให้คลิกที่ไอคอน 🥝 เพื่อเรียกดูตัวช่วยเหลือในหัวข้อที่เกี่ยวข้อง

# 3.1.1 Shift settings

หากคุณใช้งานระบบ Attendance management เป็นครั้งแรก โดยยังไม่ได้ตั้งค่ากะการทำงาน หน้าต่างการตั้งค่ากะการทำงานจะถูกแสดง คุณสามารถตั้งค่ากะการทำงาน ตาม ลำดับการตั้งค่ากะการ ทำงาน

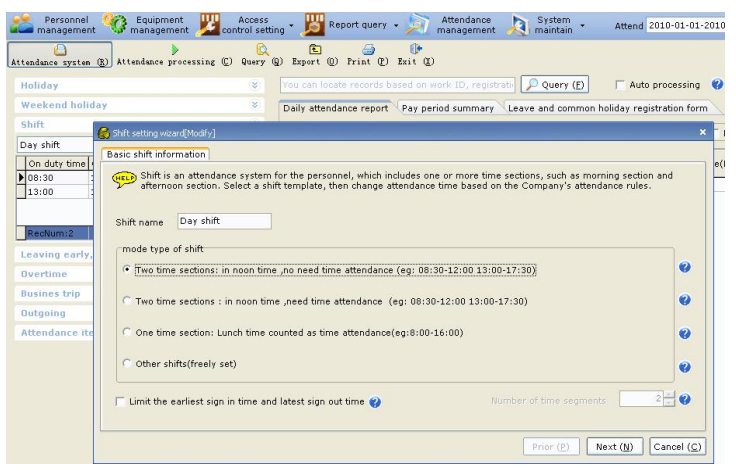

Figure 3.1

หากช่วงเวลาทำงาน คือ 09:00-12:30 และ 13:00-18:00 และ การเข้าทำงานไม่จำเป็นต้องเช็ค

ในช่วงกลางวัน การตั้งค่ากะการทำงานสามารถตั้งได้ตามนี้:

[ขั้นตอน]

1. เลือกเมนู "เพิ่มกะ (Added Shift)" ใน เมนู Shift แล้วคลิก "Next"

เปลี่ยนเวลาทำงาน (เวลาเข้าทำงาน และ เวลาเลิกงาน) ตามเวลาการทำงานของบริษัท แล้วคลิก
 "Finish", ดังใน Figure 3.3.

| 6 | 👌 Shift setting wize | ard[Modif:            | /]                              |                                    |                                  |                                    |                         |                               |                         |                            | ×                |
|---|----------------------|-----------------------|---------------------------------|------------------------------------|----------------------------------|------------------------------------|-------------------------|-------------------------------|-------------------------|----------------------------|------------------|
| ſ | Basic shift infor    | rmation               |                                 |                                    |                                  |                                    |                         |                               |                         |                            |                  |
|   | Shift is afternoo    | an atter<br>on sectio | dance system<br>on. Select a sl | i for the perso<br>ift template, t | nnel, which ind<br>hen change at | ludes one or mo<br>endance time ba | ore time s<br>ased on t | ections, such<br>he Company's | as morning<br>attendanc | g section and<br>ce rules. |                  |
|   | Shift name           | Day st                | ift                             |                                    |                                  |                                    |                         |                               |                         |                            |                  |
|   | mode type            | of shift              |                                 |                                    |                                  |                                    |                         |                               |                         |                            |                  |
|   | 💿 Two time           | e section             | s: in noon tin                  | ie ,no need tim                    | ne attendance                    | (eg: 08:30-12:0                    | 0 13:00-:               | 17:30)                        |                         |                            | •                |
|   | C Two time           | e sectior             | ıs : in noon tir                | ne ,need time                      | attendance (e                    | g: 08:30-12:00                     | 13:00-17                | ':30)                         |                         |                            | 0                |
|   | C One time           | e sectior             | : Lunch time                    | counted as tim                     | e attendance(                    | eg:8:00-16:00)                     |                         |                               |                         |                            | 0                |
|   | C Other sh           | iifts(free            | ly set)                         |                                    |                                  |                                    |                         |                               |                         |                            | 0                |
|   | 🔲 Limit the e        | earliest s            | ign in time ar                  | ıd latest sign o                   | ut time 🍘                        |                                    |                         |                               |                         | 2                          | 0                |
| L |                      |                       |                                 |                                    |                                  |                                    |                         | Prior (P)                     | Next                    | : ( <u>N</u> ) Can         | cel ( <u>C</u> ) |

Figure 3.2

| The following t<br>more than a d<br>as the time of  | time uses 24-hour<br>ay. For example, it<br>the next day. If bo | frame (00:00-23:<br>the off-duty time<br>oth on-duty time a | 59). If a time is not g<br>e is 17:30, and the tim<br>and off-duty times are | reater than the prev<br>ne for sign-out is 02<br>set at 08:00, it indi | vious time, it<br>00, then 02:<br>cates the per | indicates th<br>00 shall be<br>rsonnel are | ie time is<br>recorded<br>on duty |
|-----------------------------------------------------|-----------------------------------------------------------------|-------------------------------------------------------------|------------------------------------------------------------------------------|------------------------------------------------------------------------|-------------------------------------------------|--------------------------------------------|-----------------------------------|
| throughout the<br>Do<br>attendance<br>when arriving | : day.<br>Work<br>time                                          | Off duty<br>time                                            | Do<br>attendance<br>when leaving                                             | Attendance type                                                        | Considered<br>arriving<br>late                  | Considere<br>leaving<br>early              | Consider<br>absence               |
| 1. 🔽                                                | 08:30                                                           | 12:00                                                       |                                                                              | Attend 💌                                                               | ~                                               | •                                          | <b>v</b>                          |
| 2.                                                  | 13:00                                                           | 17:30                                                       |                                                                              | Attend 🔽                                                               | <b>V</b>                                        | ~                                          | ~                                 |
|                                                     | 13:00                                                           | 17:30                                                       |                                                                              | Attend 💌                                                               | <b>V</b>                                        |                                            |                                   |
|                                                     |                                                                 |                                                             |                                                                              |                                                                        |                                                 |                                            |                                   |
|                                                     |                                                                 |                                                             |                                                                              |                                                                        |                                                 |                                            |                                   |
|                                                     |                                                                 |                                                             |                                                                              |                                                                        |                                                 |                                            |                                   |
|                                                     |                                                                 |                                                             |                                                                              | Dei                                                                    | r (D) E                                         | nich (S)                                   | Cancel                            |

Figure 3.3

ข้อควรจำ: หลังจากที่การตั้งค่ากะการทำงานเร็จสิ้น คุณสามารถเรียกดูรายการกะการทำงานได้โดย เลือก "Attendance management> ระบบการเช็คเวลา(Attendance system) > Shift".

| æ   | Personne<br>manageme | l 🥨 Equi                | pment<br>gement 🗾 | Access<br>control set | ting | • 🗾 Re       | eport que  | ry • 🔊 n                          |
|-----|----------------------|-------------------------|-------------------|-----------------------|------|--------------|------------|-----------------------------------|
| Att | endance syste        | m ( <u>R</u> ) Attendan | ce processing     | C) Query              | Q    | Export (Q)   | Drint (    | <u>()</u><br>P) Exit ( <u>X</u> ) |
| F   | toliday              |                         |                   | 8                     | Y    | 'ou can loca | te record  | s based on wo                     |
| N   | Veekend hol          | iday                    |                   | 8                     |      | aily attend  | ance repo  | rt Pay perio                      |
| S   | ihift                |                         |                   | ۲                     |      | Compac       | tly displa | y Exception                       |
| D   | ay shift             |                         | × (               | 9                     | _    |              |            |                                   |
|     | On duty time         | Off duty time           |                   |                       |      | Work ID      | Name       | Attendance<br>date                |
|     | 08:30                | 12:00                   |                   |                       |      |              |            | 7.7.7                             |
| H   | 13:00                | 17:30                   |                   |                       | ŕ    | 1            |            |                                   |
|     |                      |                         |                   |                       |      |              |            |                                   |
|     | RecNum:2             |                         | ~                 |                       |      |              |            |                                   |
| 1   | eaving early         | y, arriving lat         | e and absen       | ce 🛞                  |      |              |            |                                   |
|     | )vertime             |                         |                   | 8                     |      |              |            |                                   |
|     | lusines trip         |                         |                   | 8                     |      |              |            |                                   |
|     | Jutgoing             |                         |                   | $\otimes$             |      |              |            |                                   |
| 1   | Attendance if        | tem unit                |                   | 8                     |      |              |            |                                   |

K1 Access Control Management System User's Manual

Figure 3.4

หากคุณต้องการจำกัด การลงชื่อเข้าทำงานล่วงหน้า และ การลงชื่อออกจากการทำงานภายหลัง โปรเช็ค

| ช่อง  | Limit the earliest sign in time and latest sign out time       | และ | ทำการตั้งค่า |
|-------|----------------------------------------------------------------|-----|--------------|
| รายละ | ะเอียด หลังจากเลือก ช่วงกะการทำงาน ระหว่างการตั้งค่ากะการทำงาน |     |              |

| nift name | New shift2                                        |                                 |
|-----------|---------------------------------------------------|---------------------------------|
| mode type | of shift                                          |                                 |
| • Two tim | e sections: in noon time ,no need time attendance | e (eg: 08:30-12:00 13:00-17:30) |
| C Two tim | e sections : in noon time ,need time attendance   | (eg: 08:30-12:00 13:00-17:30)   |
| 🕤 One tim | e section: Lunch time counted as time attendance  | (eg:8:00-16:00)                 |
| C         | hifts(freely set)                                 |                                 |
| Other s   |                                                   |                                 |

Figure 3.5

เติม "Start sign-in time" และ "End sign-out time", แล้วคลิก "Finish"

| 💰 Shif      | ft setting wizar                                 | d[Add]                                                             |                                     |                                        |                                                   |                                                      |                                                                          |                                                  |                                            | ×                                 |
|-------------|--------------------------------------------------|--------------------------------------------------------------------|-------------------------------------|----------------------------------------|---------------------------------------------------|------------------------------------------------------|--------------------------------------------------------------------------|--------------------------------------------------|--------------------------------------------|-----------------------------------|
| Shift       | t time segme                                     | ent                                                                |                                     |                                        |                                                   |                                                      |                                                                          |                                                  |                                            |                                   |
| S.          | The follow<br>more tha<br>as the tin<br>througho | wing time use:<br>in a day. For e<br>ne of the next<br>ut the day. | 24-hour<br>xample, if<br>day. If bo | frame (00:<br>the off-du<br>th on-duty | 00-23:59). If<br>ty time is 17::<br>time and off- | a time is not g<br>30, and the tin<br>duty times are | reater than the prev<br>ne for sign-out is 02<br>s set at 08:00, it indi | vious time, it<br>100, then 02:<br>cates the per | indicates th<br>00 shall be<br>rsonnel are | ie time is<br>recorded<br>on duty |
| C<br>a<br>V | Do<br>attendance<br>when arriving                | Start sign-in<br>time<br>1                                         | Work<br>time                        | Off duty<br>time                       | End sign-out<br>time                              | Do<br>attendance<br>when leaving                     | Attendance type                                                          | Considered<br>arriving<br>late                   | Considere<br>leaving<br>early              | Considere<br>absence              |
| 1.          | V                                                | 05:30                                                              | 08:30                               | 12:00                                  | _:                                                | Γ                                                    | Attend 👻                                                                 | ~                                                | •                                          | V                                 |
| 2.          | Γ                                                | _:                                                                 | 13:00                               | 17:30                                  | 22:30                                             | $\overline{\mathbf{v}}$                              | Attend 💌                                                                 | <b>V</b>                                         | ~                                          | ₩                                 |
|             |                                                  |                                                                    |                                     |                                        |                                                   |                                                      |                                                                          |                                                  |                                            |                                   |
|             |                                                  |                                                                    |                                     |                                        |                                                   |                                                      | Pri                                                                      | or ( <u>P</u> ) Fi                               | nish ( <u>S</u> )                          | Cancel ( <u>C</u> )               |

Figure 3.6

ข้อควรจำ: หากคุณต้องการเพิ่มหลายๆช่วงกะการทำงาน ให้คลิกไอคอน 🛨 เพื่อเพิ่ม หากคุณ ต้องการแก้ไขกะการทำงาน ให้เลือก กะที่ต้องการแก้ไขแล้ว คลิก 宦 เพื่อแก้ไข หากคุณต้องการลบ

กะการทำงาน ให้เลือก กะที่ต้องการลบ แล้วคลิก 🔀 เพื่อลบ ด้องมีอย่าน้องหนึ่งกะการทำงาน บน ระบบ ดังนั้น หาก มีเพียงหนึ่งกะการทำงาน กะการทำงานนั้นๆจะไม่สามารถถูกลบได้

#### 3.1.2 Holiday settings

วันหยุดรายการ จะสามารถถูกตั้งวันที่ต้องการกำหนดได้ หากคุณต้องการเพิ่ม วันหยุดราชการ ให้คลิก
 เพื่อตั้งค่า หากคุณต้องการแก้ไขวันหยุดราชการ ให้เลือกวันหยุดราชการ ที่ต้องการแก้ไขเช่น
 วันหยุดแรงงาน แล้วคลิก 
 เพื่อแก้ไข หากคุณต้องการลบวันหยุดราชการ ให้เลือกวันหยุดราชการ

|   | H | loliday             |               |          |   | ۲        |
|---|---|---------------------|---------------|----------|---|----------|
|   |   | Name                | Start<br>date | End dati | ^ | +        |
|   | Þ | New Year's Day      | 01-01         | 01-01    |   |          |
| I |   | International Labor | 05-01         | 05-01    |   |          |
| I |   | National Day        | 10-01         | 10-03    | - | ×        |
|   |   |                     |               |          |   | <u> </u> |
|   |   | RecNum:3            |               |          | ¥ |          |

K1 Access Control Management System User's Manual

Figure 3.7

## 3.1.3 Weekend settings

การติ๊ก หมายถึง ช่วงเวลาพัก การไม่ติ๊ก หมายถึง ช่วงเวลาทำงาน โปรดตั้งตาม วันหยุดสุดสัปดาห์ ตัวอย่างเช่น วันหยุดสุดสัปดาห์ สองวัน สามารถถูกตั้งได้ตาม รูปข้างล่าง

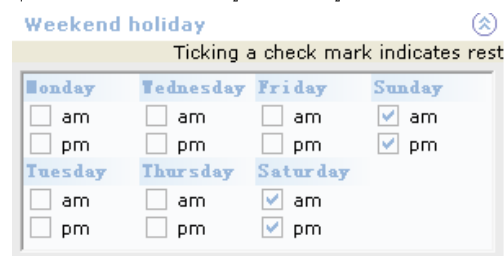

Figure 3.8

## 3.1.4 Setting of leaving early, arriving late and absence

ระบบ สามารถตั้ง การออกจากงานก่อนเวลา (leaving early), การเข้าทำงานสาย (arriving late) และ การขาดงาน (absence) หากเวลาเข้าทำงาน คือ 09:00 และ จะถือว่าสายหลังเวลา 09:11, คุณ ควรตั้งค่า "การเข้างานสาย 11 นาทีจะถือว่าสาย" ในทำนองเดียวกัน คุณสามารถใช้วิธีนี้ตั้ง การออกจา งานก่อนเวลา และ การขาดงานได้

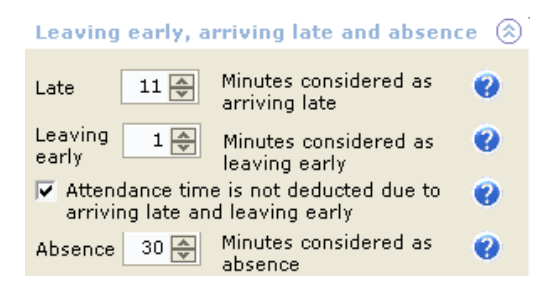

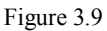

ดังที่แสดงในรูปข้างบน หากกะการทำงานคือ 09:00-12:30 และ 13:30-18:00 และ การนับเวลา

ทำงานไม่รวมถึงเวลาพักลางวัน การตั้งค่าช่วงเวลา การออกจากงานก่อนเวลา (leaving early), การ เข้างานสาย (arriving late) และ การขาดงาน (absence) ควรจะเป็นดังต่อไปนี้:

09:11-09:30 ถือว่าเข้างานสาย หลังจากเวลา 09: 31 ถือว่าขาดงาน ช่วงเวลา 17:31-17:59 ถือว่า ออกก่อนเวลา

## 3.1.5 Overtime system settings

การทำงานล่วงเวลามีผลเฉพาะหลังจาก มีการตั้งค่า และ เลือกให้ทำงาน โปรดตั้งค่า การทำงาน ล่วงเวลา ตามการทำงานจริง

| Overtime                                   | ۲ |
|--------------------------------------------|---|
| Overtime 30 🔿 minutes being effective      | 0 |
| F Arriving early is considered as overtime | 0 |
| ✓ Leaving late is considered as overtime   | 0 |
| Mealtime counted for 30 🚔 Minute           | 0 |

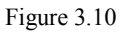

# 3.1.6 Business trip system settings

เช็คช่อง นี้ หมายถึง การออกไปทำงานนอกสถานที่ถือว่า เป็นการเข้าทำงาน

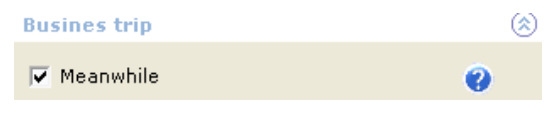

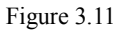

# 3.1.7 Outgoing system settings

เซ็คช่อง นี้หมายถึง การออกไปข้างนอก ถือว่าเป็นการเข้าทำงาน

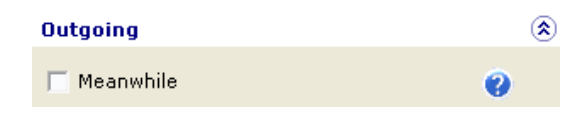

Figure 3.12

# 3.1.8 Attendance item unit settings

การตั้งค่าหน่วยต่างๆของการเข้าทำงานคือหน่วยที่จะใช้ในฟอร์มรายงานการเช็คการเข้าทำงาน

(รายงานการเข้าทำงานประจำวัน และ สรุปช่วงเวลาการเข้าทำงาน) โปรดตั้งค่าหน่วยต่างๆตามจำเป็น

| Attendance item unit            | ) |
|---------------------------------|---|
| Attendance and common holiday   |   |
| Unit Day Minimum 0.1 😮          | ) |
| Leave                           |   |
| Unit Hour Minimum 0.1 💞         | ) |
| Busines trip                    |   |
| Unit Day Minimum 0.1 💞          | ) |
| Out                             |   |
| Unit Hour Minimum 0.1 💞         | ) |
| Arriving late and leaving early |   |
| Unit Number of time: 💙          |   |
| Absence                         |   |
| Unit Hour Minimum 0.1 💞         | ļ |
| Overtime                        |   |
| Unit Hour Minimum 0.1 💞         | ļ |

Figure 3.13

| 1  | aily attend | ance repo   | rt Pay perio       | d summary | Leave       | e and co   | mmon holi | day registra          | tion form 🔨           | riginal recor | ds Monthly            | attendance rep | ort                        |
|----|-------------|-------------|--------------------|-----------|-------------|------------|-----------|-----------------------|-----------------------|---------------|-----------------------|----------------|----------------------------|
|    | 🔽 Compa     | ctly displa | ý                  |           |             |            |           |                       | Exception pro         | cessing 🔻     | Late                  | Leaving early  | 🗌 Absence 🥅 Leave 🔯 Filter |
|    | Work ID     | Name        | Attendance<br>date | On duty   | Off<br>duty | On<br>duty | Off duty  | Expect<br>attend(Day) | Actual<br>attend(Day) | Late(Times)   | Leave<br>early(Times) | Absence(Hour)  | Others                     |
|    | 00050       | Jennie      | 2010-01-01         | 08:30Pun  |             |            | 17:30Pun  |                       |                       |               |                       |                | Ovtm (festv):1Day;         |
| E  | 00050       | Jennie      | 2010-01-02         |           |             |            |           |                       |                       |               |                       |                | Ovtm (weekd):1Day;         |
| ъĽ | 00050       | Jennie      | 2010-01-03         |           |             |            |           |                       |                       |               |                       |                | Ovtm (weekd):1Day;         |
| С  | 00050       | Jennie      | 2010-01-04         | 08:30Pun  |             |            | 17:30Pun  | 1                     | 1                     |               |                       |                |                            |
|    | 00050       | Jennie      | 2010-01-05         | 08:30Pun  |             |            | 17:30Pun  | 1                     | 1                     |               |                       |                |                            |

Figure 3.14

|    | aily attend | ance repo   | rt Pay peri        | od summa | ry Le       | ave an     | d common | holiday r           | egistration         | form      | Original n         | cords    | Monthly        | attend         | ance re         | port          |                |                |                |              |            |
|----|-------------|-------------|--------------------|----------|-------------|------------|----------|---------------------|---------------------|-----------|--------------------|----------|----------------|----------------|-----------------|---------------|----------------|----------------|----------------|--------------|------------|
|    | Compa       | ctly displa | у                  |          |             |            |          |                     | Exc                 | eption pr | ocessing           | •        | Late           | Leav           | ing ear         | ly 🥅          | Absen          | ce 🥅           | Leave          | 2            | Filter     |
|    | Work ID     | Name        | Attendance<br>date | On duty  | Off<br>duty | On<br>duty | Off duty | Expect<br>.tend(Day | Actual<br>ttend(Day | ite(Time  | Leave<br>irly(Time | sence(Ho | ommo<br>tm(Hoi | Ovtm<br>skd)(H | Ovtm<br>:tv)(Hc | )omr<br>id(D- | Ovtm<br>ekd)(E | Övtm<br>stv)(D | vdjus<br>id(D- | Priv<br>v(Ho | Sir<br>v(ł |
| Þ  | 00050       | Jennie      | 2010-01-01         | 08:30Pun |             |            | 17:30Pun |                     |                     |           |                    |          |                |                |                 |               |                | 1              |                |              |            |
|    | 00050       | Jennie      | 2010-01-02         |          |             |            |          |                     |                     |           |                    |          |                |                |                 |               | 1              |                |                |              |            |
| ıП | 00050       | Jennie      | 2010-01-03         |          |             |            |          |                     |                     |           |                    |          |                |                |                 |               | 1              |                |                |              |            |
| Г  | 00050       | Jennie      | 2010-01-04         | 08:30Pun |             |            | 17:30Pun | 1                   | 1                   |           |                    |          |                |                |                 |               |                |                |                |              |            |
| Г  | 00050       | Jennie      | 2010-01-05         | 08:30Pun |             |            | 17:30Pun | 1                   | 1                   |           |                    |          |                |                |                 |               |                |                |                |              |            |

Figure 3.15

| C | aily attend | ance repo | rt Pay           | period           | d summar          | y Le        | ave and           | common           | holiday r       | egistr | ation fo       | orm 🕡          | Origina        | reco             | rds             | Month            | ly atte              | ndance r             | eport              |               |               |        |               |      |
|---|-------------|-----------|------------------|------------------|-------------------|-------------|-------------------|------------------|-----------------|--------|----------------|----------------|----------------|------------------|-----------------|------------------|----------------------|----------------------|--------------------|---------------|---------------|--------|---------------|------|
|   | Work ID     | Name      | Expect<br>and(Da | Actual<br>end(Da | eav<br>(Tirr y(Ti | n<br>n nce( | Commor<br>/tm(Hou | Ovtm<br>rekd)(Ho | Ovtm<br>stv)(Ho | id(D   | Ovtm<br>ekd)(E | Ovtm<br>stv)(D | vdjus<br>id(D- | Priv S<br>/(Ho v | Sick Y<br>(Ho v | 'ear a<br>(Ho vi | rria late<br>(Ho v(H | r ðreasi<br>lo áv(Ho | d Paterr<br>av(Hou | Funer<br>v(Ho | Home<br>ve(Ho | ier(Ho | usine<br>p(Da | bing |
| Þ | 00050       | Jennie    | 20               | 2                |                   | 144         |                   |                  |                 |        | 10             | 1              |                |                  |                 |                  |                      |                      |                    |               |               |        |               |      |

Figure 3.16

ข้อควรจำ: หลังจากที่ระบบ attendance system รถูกตั้ง โปรดคลิก 🔋 🔚 รลงe (รุ) เพื่อบันทึกค่าที่ ติดตั้ง

# 3.2 Registration of Leaves, Business Trips, Overtime and Common Holidays

# 3.2.1 Registering leaves, business trips, common holidays and overtime

ระบบมีสองโหมด สำหรับ การลงทะเบียนออกจากการทำงาน (register leaves), การออกไปทำงาน นอกสถานที่ (business trips), วันหยุดราชการ (common holidays), การทำงานล่วงเวลา (overtime) และอื่นๆ

 การลงทะเบียนออกจากการทำงาน (Registering leaves), การออกไปทำงานนอกสถานที่ (business trips), วันหยุดราชการ (common holidays) และ การทำงานล่วงเวลา (overtime)

[ข้นตอน]

- Choose ระบบการเซ็คเวลา (Attendance management) > Leave and common holiday registration form, แล้วคลิก "Register" เพื่อแสดงหน้าต่างการลงทะเบียน
- เลือก บุคคลที่ต้องการลงทะเบียน (personnel to be registered) แล้ว เลือก ชนิดการ ลงทะเบียน (registration type) และ วันที่/ เวลาการลงทะเบียน (registration date/time) แล้ว คลิก "Save"เพื่อจบการลงทะเบียน ตัวอย่างเช่น พนักงานชื่อ Li Xiaoyan ทำการหยุดพัก งานช่วงบ่าย ในวันที่ April 4, 2010 การลงทะเบียน จะเป็นดังข้างล่าง

| 🤮 ==ระบบควบคุมเวลาทำงานและการผ่านเข้า | aanประญ โหมูระ"K1"== "                                        | 7.0.0.62 BETA                            | - [จักการการ        | เช้คชื่อเข้า     | aan]                     |             |                  |             | _ 🗆 🗙             |
|---------------------------------------|---------------------------------------------------------------|------------------------------------------|---------------------|------------------|--------------------------|-------------|------------------|-------------|-------------------|
| Personnel 🥸 Equipment management      | Access control setting                                        | Repo                                     | ort query 👻         | j 🕅 m            | Attendance<br>Ianagement | A Sy ma     | stem<br>intain   |             |                   |
| 🔒 👂 🔋 เรียกการทำงาแระบบเช่            | <mark>ຼິດຸ</mark><br>ໂคເວລາ ( <u>C</u> ) Query ( <u>Q</u> ) : | <mark>โป</mark><br>ส่งออก ( <u>O</u> ) P | ් 付<br>rint (P) වෙන | )<br>(X)         |                          |             | ???              | 20          | 10-08-01-2010-08- |
| E-V TOMURA                            | ר?ÊÔĂÔö×6ªEÔĂ                                                 |                                          |                     | àà¢âi            | 🔎 Query (j               | 5)          | 🔽 tha            | านอัตโนมัติ | 0                 |
| Sales                                 | Daily attendance rep                                          | port (Pay pe                             | eriod summa         | ry Lea           | ve and com               | mon holiday | registration for | m           | 4 1               |
| Support                               | Work ID Name                                                  | Reg type                                 | Start date          | Start<br>date    | End date                 | End time    | Reg reason       | perato      | Operating time    |
|                                       | Þ                                                             |                                          |                     |                  |                          |             |                  |             |                   |
|                                       |                                                               |                                          |                     |                  |                          |             |                  |             |                   |
|                                       | 4 Dephismul                                                   |                                          |                     |                  |                          |             |                  | -           |                   |
| Select personnel Query (E)            | Keessamit                                                     |                                          |                     |                  |                          |             |                  |             | 2                 |
| C All © In-service C Resignation      | Register (A)                                                  | Modify (I                                | <u>1</u> ) 🗙 Del    | ete ( <u>D</u> ) | Screen ที่งา             | กมด         | н                | istoric que | ry ( <u>H</u> ) t |
| 201                                   | 0-08-24 15:14:46                                              |                                          |                     |                  |                          |             |                  |             |                   |

Figure 3.17

|                                                                                                    | 0 1                                                                                                    |
|----------------------------------------------------------------------------------------------------|----------------------------------------------------------------------------------------------------|
| ลงหะเบียน การเลิกงาน/การเกินหางไปฟางานข้า                                                                                                    | งงอก/ การทำงานล่วงเวลา[เพิ่ม]                                                                                                    |
| COMURA  Compartment Compartment Compartme | Reg type            • Common ovtm ∩ ovtm (weekd) ∩ Sick leav ∩ Breastf leav ∩ Other            • Ovtm (weekd) ∩ ovtm (festv) ∩ Year leav ∩ Patern leav ∩ Busines trip            • Ovtm (festv) ∩ Adjust holid ∩ Marriag leav ∩ Funer leav ∩ Outgoing            • Comm holid ∩ Priv leav ∩ Matern leav ∩ Home leave ∩ Adjust attend         Start date:          2010-08-24 ♥         Start time:         00:00 ♥         End date:            ■ Register this time segment every day ♥         12:00         Registration reason: |
| Select personnel                                                                                                    |                                                                                                    |
| Historical reg query ( <u>H</u> )                                                                                                    | ✓ Continuous adding       ✓ Continuous adding     Image: Save (S)                                                                                                    |

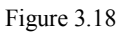

| ลงทะเบียน การเลิกงาน/การเดินหางไปทำงานข้                                                                                                    | ้างบอก/ การทำงานส่วงเวลา[เพิ่ม]                                                                                                    | × |
|----------------------------------------------------------------------------------------------------|----------------------------------------------------------------------------------------------------|---|
| COMURA      Comparison     Comparison     Comp | Reg type       Common ovtm       Ovtm (weekd)       Sick leav       C Breastf leav       Other         C Ovtm (weekd)       O vtm (festv)       Year leav       C Patern leav       C Busines trip         C Ovtm (festv)       C Adjust holid       C Marriag leav       C Funer leav       C Outgoing         C Comm holid       C Priv leav       C Matern leav       C Home leave       C Adjust attend |   |
| Prompt message                                                                                                    |                                                                                                    |   |
| <b>B</b>                                                                                                    | Register this time segment every day 💙                                                                                                    |   |
| Select personnel     ()       C All C In-service C Resignation       Historical reg query ( <u>H</u> )                                                                                                    | Continuous adding                                                                                                    | ] |

Figure 3.19

| [ | Daily attend | dance report | Pay perio | d summary  | Leave         | and common | holiday re | gistration form | Original | records          |   |
|---|--------------|--------------|-----------|------------|---------------|------------|------------|-----------------|----------|------------------|---|
|   | Work ID      | Name         | Reg type  | Start date | Start<br>date | End date   | End time   | Reg reason      | perato   | Operating time   |   |
| ľ | 00001        | Zhang San    | Priv leav | 2010-04-01 | 08:30         | 2010-04-01 | 17:30      | Leav oneday     | sa       | 2010-04-03 09:06 | 1 |

#### Figure 3.20

ข้อควรจำ: หลังจากการลงทะเบียนสำเร็จ ระบบ จะแสดงข้อความยืนยัน เมื่อการลงทะเบียนเสร็จสิ้น หน้าต่างลงทะเบียนจะแสดงขึ้นมาอีกครั้ง หากคุณไม่ต้องการให้การลงทะเบียน ดำเนินการต่อเนื่อง ให้

เซ็คซ่อง 🔽 Continuous adding ออก หากคุณต้องการออกจากการลงทะเบียน ให้คลิก "Cancel"หรือ

ปิดหน้าต่างลงโดยตรง

2. การลงทะเบียนตามช่วงเวลาการขาดงาน

K1 Access Control Management System User's Manual

ก่อนการลงทะเบียนตามช่วงเวลาการขาดงาน คุณต้องคลิกปุ่ม "เรียกการทำงานระบบเซ็คเวลา (attendance processing)" เพื่อ ดึงข้อมูลล่าสุดก่อน จากนั้น คุณจะสามารถทำกระบวนการเซ็คชื่อ เข้าทำงานด้วยตัวเองได้ หลังจากเลือก วันที่การเซ็คชื่อเข้าทำงาน และ บุคคลที่จะเซ็ค เรียบร้อยแล้ว ให้ คลิก "เรียกการทำงานระบบเซ็คเวลา (attendance processing)"

ข้อควรจำ: เมื่อข้อมูลที่เกี่ยวข้องกับการเซ็คเวลาทำงาน ถูกเปลี่ยน, การเรียกการดำเนินการอัตโนมัติ สามารถอัพเดท ข้อมูลเหล่านี้ได้ เช่น การรายงานการเข้าทำงาน หากคุณต้องการแก้ไขข้อมูลที่เกี่ยวข้อง กับการเซ็คเวลาทำงาน จำนวนมาก คุณสามารถหยุดการดำเนินการอัตโนมัติ แล้วแก้ไข และ เรียกการ การเซ็คเวลาเข้าทำงาน ด้วยตัวเองได้

(1) การดงทะเบียนออกจากงาน (leaves), ออกไปทำงานนอกสถานที่ (business trips) และ วันหยุดราชการ (common holidays) ตามเวลาที่ขาดจากงานไป

## [Steps]

1. ไปที่เมนู ระบบการเช็คเวลา (Attendance management) > Daily attendance report

| 👩 ==ระบบดวบคุมเวลาทำงาบและการด่าบเข้า     | aands:ຊ ໂທງຈະ          | "K1"== 7                     | 0.0.62 BETA        |            |             |                   |             |                  |                  |       |                |        |                          |                 |               |               | _ 8 ×    |
|-------------------------------------------|------------------------|------------------------------|--------------------|------------|-------------|-------------------|-------------|------------------|------------------|-------|----------------|--------|--------------------------|-----------------|---------------|---------------|----------|
| Personnel 🥸 Equipment management          | Control                | setting *                    | B Report           | query 🗸    | Ø           | Attenda<br>manage | ment        | Sy ma            | /stem<br>aintain | •     |                |        |                          |                 |               |               |          |
| อาการเชื่อเวลา (R) เรียกการทำงานระบบเชื่อ | İanan ( <u>C</u> ) Qua | <mark>区</mark><br>ary (Q) al | taan (Q) Print     | (E) aar    |             |                   |             |                  | 222              |       |                |        | 2010-08-01-2010-08-3     | 1 💌             |               |               |          |
|                                           | ר×ÉÒÁÒÃ                |                              |                    |            |             | 🔎 Qu              | ery (E)     | ]                |                  | F     | 7 tîte         | าหวัดโ |                          |                 |               |               |          |
|                                           | Daily atten            | dance rep                    | ort Pay perio      | d summ     | ary Le      | ave and           | commi       | n holiday        | y regist         | ratio | n forr         | n      | Original attendance reco | rd Monthly atte | ndance report |               |          |
| Support                                   | 🔽 usenasi              | nasia                        |                    |            |             |                   |             |                  |                  | [     | Exce           | ption  | processing 👻 🕅 🕯         | กม 🗖 ออกก่อน    | T se          | <b>∏ aa</b> n | 🝃 Filter |
|                                           | Work ID.               | Name                         | Attendance<br>date | On<br>duty | Off<br>duty | On<br>duty        | Off<br>duty | Expect and (Data | Actual<br>and(D) | niT): | .eave<br>y(Tin | nce(I  | Ot                       | hers            |               |               | ~        |
|                                           | 00001                  | Pong                         | 2010-08-15         |            |             |                   |             |                  |                  |       |                |        | Ovtm (weekd):1Day;       |                 |               |               |          |
|                                           | 00001                  | Pong                         | 2010-08-16         |            |             |                   |             | 1                |                  |       |                | 3.5    |                          |                 |               |               |          |
|                                           | 00001                  | Pong                         | 2010-08-17         |            |             |                   |             | 1                |                  |       |                | 3.5    |                          |                 |               |               |          |
|                                           | 00001                  | Pong                         | 2010-08-18         |            |             |                   |             | 1                |                  |       |                | 3.5    |                          |                 |               |               |          |
|                                           | 00001                  | Pong                         | 2010-08-19         |            |             |                   |             | 1                |                  |       |                | 3.5    |                          |                 |               |               |          |
|                                           | 00001                  | Pong                         | 2010+08+20         | -          |             |                   |             | 1                |                  | _     |                | 3.5    |                          |                 |               |               |          |
|                                           | 00001                  | Pong                         | 2010-08-21         |            |             |                   |             |                  |                  |       | 1              |        | Ovtm (weekd):1Day;       |                 |               |               |          |
|                                           | 00001                  | Pong                         | 2010-08-22         |            |             |                   |             |                  |                  |       |                |        | Ovtm (weekd):1Day;       |                 |               |               |          |
|                                           | I Looport              | lo                           | lanto on on        |            |             |                   |             |                  |                  |       |                |        |                          |                 |               |               |          |

Figure 3.21

2. คลิก "Exception processing", แล้วคลิก "ลงทะเบียน การออกจากงาน/การเดินทางไปทำงาน ข้างนอก/วันหยุดทั่วไป ตาม section ที่ขาดงาน (Register leaves, business trips and common holidays according to absence time)"

|   | Daily attend | lance rep   | ort Pay peri | od summ | ary Leave and common holiday registration form Original records                      |           |
|---|--------------|-------------|--------------|---------|--------------------------------------------------------------------------------------|-----------|
|   | 🔽 Compa      | ctly displa | у            | 1       | Exception processing 👻 🔽 Late 🔽 Leaving early 🔽 Absence 🔽 Leave                      | 😨 Filter  |
| F |              | 1           | Attendance   |         | Perform attendance processing of the current record                                  | ~         |
|   | Work ID      | Name        | date         | On dut  | Leave/business trip/common holiday/overtime registration                             |           |
| E | 00050        | Jennie      | 2010-01-01   | 08:30P  | Register leaves/business trips/common holidays according to the absence time segment | n (festv) |
|   | 00050        | Jennie      | 2010-01-02   |         |                                                                                      | n (weeka  |
| ī | 00050        | Jennie      | 2010-01-03   |         | Punch editing                                                                        | n (weeka  |
| 1 | 00050        | Jennie      | 2010-01-04   | 08:30P  | Punch editing according to unrecorded time                                           |           |
|   | 00050        | Jennie      | 2010-01-05   | 08:30P  | Register overtime according to upregistered overtime                                 |           |
|   | 00050        | Jennie      | 2010-01-06   | 1       |                                                                                      |           |

## Figure 3.22

3. เลือกรายการที่ต้องการลงทะเบียน, เลือก ชนิดการลงทะเบียน และ คลิก "Register"

ตัวอย่างเช่น Li Xiaoyan ในแผนก HR ไปทำงานนอกสานที่ในวันที่ January 6, 2010 การ

## ลงทะเบียนจะเป็นดังที่แสดงในรูปข้างล่าง

\_

| k the last item the  | e scope.<br>ds based | on work | ID, regis 🔎 Quer                                                                                                    | γ (E)                                                                                                    |   |                                                                                                    |
|----------------------|----------------------|---------|----------------------------------------------------------------------------------------------------|----------------------------------------------------------------------------------------------------|---|----------------------------------------------------------------------------------------------------|
| Dept name            | Work ID              | Name    | Start time                                                                                                    | End time                                                                                                    | ^ | Reg type<br>C Comm holid C Matern I                                                                                                    |
| Sirth First Division | 00050                | Jennie  | 2010-01-06 08:30<br>2010-01-06 08:30<br>2010-01-07 08:30<br>2010-01-07 08:30<br>2010-01-08 08:30<br>2010-01-08 13:00<br>2010-01-11 08:30<br>2010-01-11 13:00<br>2010-01-12 13:00<br>2010-01-12 13:00 | 2010-01-06 12:00<br>2010-01-06 12:00<br>2010-01-07 12:00<br>2010-01-07 12:00<br>2010-01-08 12:00<br>2010-01-11 12:00<br>2010-01-11 12:00<br>2010-01-11 17:30<br>2010-01-12 12:00<br>2010-01-12 12:00 |   | Ovtm (weekd) C Breastf I<br>Ovtm (festv) C Patern le<br>Adjust holid C Funer le<br>Priv leav C Home le<br>Sick leav Other<br>Year leav Busines<br>Marriag leav Outgoing |
|                      |                      |         | 2010-01-13 13:00<br>2010-01-14 08:30<br>2010-01-14 13:00<br>2010-01-15 08:30<br>2010-01-15 13:00<br>2010-01-18 08:30                                                                                 | 2010-01-13 17:30<br>2010-01-14 12:00<br>2010-01-14 17:30<br>2010-01-15 12:00<br>2010-01-15 17:30<br>2010-01-18 12:00                                                                                 |   | Register (S)<br>Registration reason:<br>Busines trip opeday                                                                                                    |
|                      |                      |         | 2010-01-18 13:00<br>2010-01-19 08:30<br>2010-01-19 13:00<br>2010-01-20 08:30                                                                                                    | 2010-01-18 17:30<br>2010-01-19 12:00<br>2010-01-19 17:30<br>2010-01-20 12:00                                                                                                    |   | Desires of porteday                                                                                                    |

Figure 3.23

หลังจากการลทะเบียนเสร็จสิ้น กระบวนการเช็คเวลาทำงานจะถูเรียก และ ผลการเช็คเวลาทำงานจะ

แสดงใน หน้าต่าง Daily attendance report

|    | Daily attend | ance repo   | rt Pay peri        | od summa | ry L        | eave a     | and comm   | on holiday         | registrati          | on form  | Original           | l records |                  |
|----|--------------|-------------|--------------------|----------|-------------|------------|------------|--------------------|---------------------|----------|--------------------|-----------|------------------|
|    | 🗸 Compa      | ctly displa | ý                  | E        | xcepti      | on pro     | ocessing 🔻 |                    | Late 🥅 Le           | aving ea | rly 🥅 At           | osence    | Leave 🍃 Filter   |
|    | Work ID      | Name        | Attendance<br>date | On duty  | Off<br>duty | On<br>duty | Off duty   | Expect<br>tend(Day | Actual<br>ttend(Day | ıte(Time | Leave<br>irly(Time | ence(Hc   | <u>^</u>         |
| E  | 00050        | Jennie      | 2010-01-01         | 08:30Pun |             |            | 17:30Pun   |                    |                     |          |                    |           | Ovtm (festv):1E  |
| E  | 00050        | Jennie      | 2010-01-02         |          |             |            |            |                    |                     |          |                    |           | Ovtm (weekd):1   |
| ٦Ľ | 00050        | Jennie      | 2010-01-03         |          |             |            |            |                    |                     |          |                    |           | Ovtm (weekd):1   |
|    | 00050        | Jennie      | 2010-01-04         | 08:30Pun |             |            | 17:30Pun   | 1                  | 1                   |          |                    |           |                  |
|    | 00050        | Jennie      | 2010-01-05         | 08:30Pun |             |            | 17:30Pun   | 1                  | 1                   |          |                    |           |                  |
| Þ  | 00050        | Jennie      | 2010-01-06         |          |             |            |            | 1                  | 0.5                 |          |                    | 4.5       | Busines trip:0.5 |

Figure 3.24

| К1 | Access | Control | Management | System | User's | Manual |
|----|--------|---------|------------|--------|--------|--------|
|    |        | 001101  |            | ~,     | 00010  |        |

| C | aily attend | ance repo<br>tly displa | rt Pay peri | od summa | ry (L | eave | and comm | on holida: | r registrati<br>E | on form<br>xception | Original  | records<br>g 👻 | Mont  | hly atte | endance<br>eaving | e repo<br>early | ort<br>F Abs | ence [  | Leave     | Sp Fill | ter |
|---|-------------|-------------------------|-------------|----------|-------|------|----------|------------|-------------------|---------------------|-----------|----------------|-------|----------|-------------------|-----------------|--------------|---------|-----------|---------|-----|
| r | Work ID     | Name                    | Attendance  | On duty  | Off   | On   | Off duty | Expect     | Actual            | de(Time             | Leave     | ence(Ho        | ommo  | Ovtm     | Ovtm              | lomr            | Ovtm         | Ovtm    | udjus Pri | v Sick  |     |
| L | HOIR ID     | namo                    | date        | on dat)  | duty  | duty | 011 00() | tend(Day   | ttend(Day         | 100(11110           | irly(Time | 01100(110      | tm(Ho | skd)(H   | :tv)(Hc           | id(D.           | ekd)(E       | stv)(D- | Id(D.V(H  | a v(Ho  | 1   |
| Ŀ | 00050       | Jennie                  | 2010-01-01  | 08:30Pun |       |      | 17:30Pun |            |                   |                     |           |                |       |          |                   |                 |              | 1       |           |         |     |
| L | 00050       | Jennie                  | 2010-01-02  |          |       |      |          |            |                   |                     |           |                |       |          |                   |                 | 1            |         |           |         |     |
| E | 00050       | Jennie                  | 2010-01-03  |          |       |      |          |            |                   |                     |           |                |       |          |                   |                 | 1            |         |           |         |     |
| C | 00050       | Jennie                  | 2010-01-04  | 08:30Pun |       |      | 17:30Pun | 1          | 1                 |                     |           |                |       |          |                   |                 |              |         |           |         |     |
| Г | 00050       | Jennie                  | 2010-01-05  | 08:30Pun |       |      | 17:30Pun | 1          | 1                 |                     |           |                |       |          |                   |                 |              |         |           |         |     |
| E | 00050       | Jennie                  | 2010-01-06  |          |       |      |          | 1          | 0.5               |                     |           | 4.5            |       |          |                   |                 |              |         |           |         |     |

Figure 3.25

(2) การลงทะเบียน การทำงานล่วงเวลาตามช่วงเวลาการขาดงาน

[ขั้นตอน]

1. ไปที่เมนู ระบบการเซ็คเวลา (Attendance management) > Daily attendance report, แล้ว

คลิก Exception processing > "ลงทะเบียนการทำงานล่วงเวลาตาม การทำงานล่วงเวลา ที่ไม่ได้ ลงทะเบียน (Register overtime according to the absence time segment)"

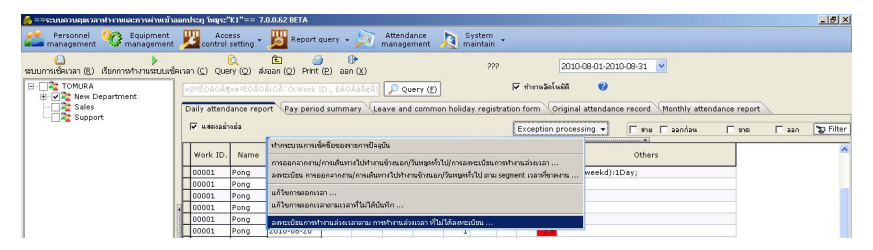

Figure 3.26

2. เลือกรายการที่ต้องการลงทะเบียน (สามารถเลือกได้หลายรายการพร้อมกัน), แล้วคลิก "Register"

| Register overtime according to un                                | renistered overtime time                                                                                                    |
|------------------------------------------------------------------|----------------------------------------------------------------------------------------------------|
| To display updated data, proce<br>To select data: 1) Drag mouse; | ss attend first.<br>2) Press "Ctrl", and olick mouse repeatedly; 3) Click the first record and press "Shift", then click the last item the scope. |
| You can locate records based o                                   | n work ID, regis 🔎 Query (E)                                                                                                    |
| Dept<br>name Work ID Name                                        | Start time of End time of Register start Register end time of overtime time of overtime Register according to order or shift                      |
| Birth First 00050 Jennie                                         | 2010-01-01 08:3/2010-01-01 12:0/2010-01-01 08:3/2010-01-01 12:0/ Ovtm (fi C On duty early (overtime)                                              |
|                                                                  | 2010-01-01 13:0 2010-01-01 17:3 2010-01-01 13:0 2010-01-01 17:3 Ovtm (find Concerning Leaving late (overtime)                                     |
|                                                                  | Overtime within shift                                                                                                    |
|                                                                  | C Overtime after shift                                                                                                    |
|                                                                  | Filtrate according to overtime type                                                                                                    |
|                                                                  | (* All                                                                                                    |
|                                                                  | C Common ovtm                                                                                                    |
|                                                                  | C Ovtrn (weekd)                                                                                                    |
|                                                                  | C Ovtm (festv)                                                                                                    |
|                                                                  |                                                                                                    |
|                                                                  | Modify overtime type (I) 🔻                                                                                                    |
|                                                                  | Register (S)                                                                                                    |
|                                                                  | Registration reason:                                                                                                    |
| RecNum:2                                                         | ×                                                                                                    |
| Select all ( <u>A</u> ) Select invert                            | (U) Reg time modification (M) Export (E)                                                                                                    |

K1 Access Control Management System User's Manual

Figure 3.27

| C | aily attend | ance repo<br>ctly displa | rt Pay perio       | od summa | ny L        | eave -     | and comm | on holida          | registrati<br>E     | on form<br>xception | Origina<br>processin | Irecords<br>g ▼ | Monthly attendance report                 | e 瀪 Filter |
|---|-------------|--------------------------|--------------------|----------|-------------|------------|----------|--------------------|---------------------|---------------------|----------------------|-----------------|-------------------------------------------|------------|
| Γ | Work ID     | Name                     | Attendance<br>date | On duty  | Off<br>duty | On<br>duty | Off duty | Expect<br>tend(Day | Actual<br>ttend(Day | ite(Time            | Leave<br>irly(Time   | ence(Hc         | Others                                    | ~          |
| Г | 00050       | Jennie                   | 2010-01-01         | 08:30Pun |             |            | 17:30Pun |                    |                     |                     |                      |                 | Common ovtm:3.5Hour;Ovtm (festv):4.5Hour; |            |
| Е | 00050       | Jennie                   | 2010-01-02         |          |             |            |          |                    |                     |                     |                      |                 | Ovtm (weekd):8Hour;                       |            |
| Þ | 00050       | Jennie                   | 2010-01-03         |          |             |            |          |                    |                     |                     |                      |                 | Ovtm (weekd):1Day;                        |            |
| E | 00050       | Jennie                   | 2010-01-04         | 08:30Pun |             |            | 17:30Pun | 1                  | 1                   |                     |                      |                 |                                           |            |
| E | 00050       | Jennie                   | 2010-01-05         | 08:30Pun |             |            | 17:30Pun | 1                  | 1                   |                     |                      |                 |                                           |            |
| Г | 00050       | Jennie                   | 2010-01-06         |          |             |            |          | 1                  | 0.5                 |                     |                      | 4.5             | Busines trip:0.5Day;                      |            |

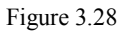

ข้อควรจำ: หากการทำงานล่วงเวลาเกิดทำงานผิดพลาดก่อนคลิก register; เลือกรายการที่ต้องการ

แก้ไข แล้วคลิก Reg time modification (M), แก้ไขเวลา แล้ว register ใหม่อีกรั้ง

## 3.2.2 Modifying registration time

1. การแก้ไข การออกจากการทำงาน (Registering leaves), การออกไปทำงานนอกสถานที่ (business trips), วันหยุดราชการ (common holidays)

หากเวลาที่แสดงผิดพลาด ให้คุณแก้ไขเวลาลงทะเบียน แล้ว register ใหม่อีกครั้ง [ขั้นตอน]

1 เลือกบรรดารายการที่ต้องการแก้ไข แล้วคลิก Reg time modification (M) เพื่อแก้ไข

2. แก้ไข เวลาลงทะเบียน คลิก > Save > Register

| display up<br>select dat<br>sk the last | idated dat<br>a: 1) Drag<br>item the s | a, proces<br>mouse;<br>cope. | <ol> <li>attend first.</li> <li>Press "Ctrl", and</li> </ol> | l click mouse rep | eatedly; 3) Click the t   | first record and press "Shift   | :", ther |
|-----------------------------------------|----------------------------------------|------------------------------|--------------------------------------------------------------|-------------------|---------------------------|---------------------------------|----------|
| u can loca                              | te records                             | based o                      | n work ID, regis                                             | D Query (F)       |                           |                                 |          |
| Dept<br>name                            | Work ID                                | Name                         | Start time                                                   | End time          | ^                         | Reg type<br>C Comm holid C Mate | ern lea  |
| Birth First                             | 00050                                  | Jennie                       | 2010-01-06 13:0(2                                            | 2010-01-06 17:3   |                           | C Ovtm (weekd) C Brea           | astf lea |
|                                         |                                        |                              | 2010-01-07 08:312                                            | 2010-01-07 10 0   |                           |                                 | lles     |
|                                         |                                        |                              | 2010-01-07 13:0(2                                            | 2010-01-07 :      | Register (S)              |                                 | lea      |
|                                         |                                        |                              | 2010-01-08 08:30                                             | 2010-01-08 :      | Registration time modific | ation                           | ear      |
|                                         |                                        |                              | 2010-01-08 13:00                                             | 2010-01-08 :      | History registration quer | У                               | ea       |
|                                         |                                        |                              | 2010-01-11 08:30                                             | 2010-01-11 :      | Adjust the time section a | according to 30 minutes sharp   |          |
|                                         |                                        |                              | 2010-01-11 13:0(2                                            | 2010-01-11 :      | Soloct all (A)            |                                 | -        |
|                                         |                                        |                              | 2010-01-12 08:312                                            | 2010-01-12 :      | Select all (A)            |                                 | s tr     |
|                                         |                                        |                              | 2010-01-12 13:0(2                                            | 2010-01-12 1      | Selecc invert (g)         |                                 | ng       |
|                                         |                                        |                              | 2010-01-13 08:3(2                                            | 2010-01-13 12:0   |                           |                                 |          |
|                                         |                                        |                              | 2010-01-13 13:012                                            | 2010-01-13 17:3   |                           |                                 |          |
|                                         |                                        |                              | 2010-01-14 08:312                                            | 2010-01-14 12:0   |                           |                                 |          |
|                                         |                                        |                              | 2010-01-14 13:0(2                                            | 2010-01-14 17:3   |                           | Register (S)                    |          |
|                                         |                                        |                              | 2010-01-15 08:3(2                                            | 2010-01-15 12:0   |                           |                                 |          |
|                                         |                                        |                              | 2010-01-15 13:0(2                                            | 2010-01-15 17:3   |                           |                                 |          |
|                                         |                                        |                              | 2010-01-18 08:30                                             | 2010-01-18 12:0   |                           | Registration reason:            |          |
|                                         |                                        |                              | 2010-01-18 13:0(2                                            | 2010-01-18 17:3   |                           |                                 |          |
|                                         |                                        |                              | 2010-01-19 08:3(2                                            | 2010-01-19 12:0   |                           | 1                               |          |
|                                         |                                        |                              | 2010-01-19 13:0(2                                            | 2010-01-19 17:30  |                           |                                 |          |
|                                         |                                        |                              | 2010-01-20 08:3(2                                            | 2010-01-20 12:0   |                           |                                 |          |
|                                         |                                        |                              | 1                                                            |                   |                           |                                 |          |
| RecNum:3                                |                                        | -                            |                                                              |                   | ~                         |                                 |          |
|                                         |                                        |                              |                                                              |                   |                           |                                 |          |

Figure 3.29

| u can loca                  | ite records | based o        | n work ID, regis 🔎 Query (E)                                                                                                    |                                                                                                    |
|-----------------------------|-------------|----------------|----------------------------------------------------------------------------------------------------|----------------------------------------------------------------------------------------------------|
| Dept<br>name<br>Birth First | Work ID     | Name<br>Jennie | Start time         End time           2010-01-06 13:01 2010-01-06 17:31         2010-01-07 03:31 2010-01-07 12:01           2010-01-07 13:01 2010-01-07 77:33         2010-01-06 03:12(011-011-08 12:01)           2010-01-06 03:12(011-011-08 12:01)         2010-01-06 03:12(011-011-08 12:01)           2010-01-07 Two physics         Start time           2010-01-05         Start time         2010-01-07 w           2010-01-06         End time         2010-01-07 w | Reg type<br>Comm holid Matern le<br>Ovtm (weekd) Breastf le<br>Ovtm (festv) Patern le<br>Adjust holid Funer lea<br>Priv leav Home lea<br>Sick leav Other<br>Year leav Busines t<br>Marriag leav Outgoing |
|                             |             |                | 2010-01-14 13/0/2010-01-14 17/39<br>2010-01-15 08/3 (2010-01-15 12/0)<br>2010-01-15 08/3 (2010-01-15 12/0)<br>2010-01-15 08/3 (2010-01-15 17/3)<br>2010-01-18 13/0 (2010-01-18 17/3)<br>2010-01-19 08/3 (2010-01-19 17/3)<br>2010-01-19 08/3 (2010-01-19 17/3)<br>2010-01-19 08/3 (2010-01-19 17/3)                                                                                                    | Registration reason:                                                                                                    |

Figure 3.30

| To display updated data, process attend first.         To select data: 1) Drag mouse; 2) Press "Ctrl", and click mouse repeatedly; 3) Click the first record and press "Shift", then click the last item the scope.         You can locate records based on work ID, regit       Perform Query (F)         Dept name       Work ID       Name       Start time       End time         Birth First 00050       Jennie       2010-01-06 13:00       2010-01-07 18:00       Ovtm (weekd) © Breastf leav         2010-01-07 13:00       2010-01-07 13:00       2010-01-07 13:00       2010-01-07 12:00       Ovtm (meekd) © Breastf leav         2010-01-01       2010-01-07 13:00       2010-01-07 13:00       2010-01-07 12:00       Ovtm (meekd) © Breastf leav         2010-01-10       2010-01-01 13:00       2010-01-01 13:00       2010-01-12 12:00       Ovtm (meekd) © Breastf leav         2010-01-12 13:00       2010-01-12 12:00       2010-01-13 12:00       Ovtm (meekd) © Breastf leav         2010-01-12 13:00       2010-01-11 13:00       2010-01-11 12:00       Priv leav       Home leave         2010-01-12 13:00       2010-01-11 13:00       2010-01-12 12:00       Marriag leav       Outgoing         2010-01-13 13:00       2010-01-13 17:30       2010-01-13 17:30       Marriag leav       Outgoing         2010-01-15 13:00       2010-01-14 17:30       2010-01-18 17:30 <t< th=""></t<>   |
|----------------------------------------------------------------------------------------------------|
| To select data: 1) Drag mouse; 2) Press "Ctrl", and click mouse repeatedly; 3) Click the first record and press "Shift", then click the last item the scope.         You can locate records based on work ID, regit       P Query (£)         Dept<br>name       Work ID       Name       Start time       End time         Birth First 00050       Jennie       2010-01-06 13:00       2010-01-07 18:00       Ovtm (weekd) © Breastf leav         2010-01-07 13:00       2010-01-07 13:00       2010-01-07 12:00       Comm holid C       Matern leav         2010-01-07 13:00       2010-01-07 13:00       2010-01-07 12:00       Covtm (weekd) © Breastf leav         2010-01-107 13:00       2010-01-01-07 13:00       2010-01-01-07 12:00       Covtm (weekd) © Horer leav         2010-01-11 13:00       2010-01-11 12:00       Covtm (start) © Priv leav       C Hore leave         2010-01-12 13:00       2010-01-12 12:00       Covtme       Sick leav       Outpaing         2010-01-13 13:00       2010-01-13 17:30       Covtme       Marriag leav       Outgoing         2010-01-15 13:00       2010-01-15 17:30       Covtme       Marriag leav       Outgoing         2010-01-14 13:00       2010-01-15 17:30       Covtme       Marriag leav       Outgoing         2010-01-15 13:00       2010-01-15 17:30       Covtme       Sick leav       Outgoing                                              |
| Tou can locate records based on work ID, regi:       Query (E)         Dept<br>name       Work ID       Name       Start time       End time         Birth First 00050       Jennie       2010-01-06 13:00       2010-01-07 18:00       Comm holid       Matern leav         2010-01-07 09:00       2010-01-07 13:00       2010-01-07 13:00       2010-01-07 17:30       Comm holid       Matern leav         2010-01-07 09:00       2010-01-07 13:00       2010-01-07 13:00       2010-01-07 17:30       Comm holid       Matern leav         2010-01-07 09:00       2010-01-07 13:00       2010-01-07 13:00       2010-01-07 12:00       Comm holid       Matern leav         2010-01-10       2010-01-11 13:00       2010-01-07 13:00       2010-01-11 12:00       Cottom (festv)       Patern leav         2010-01-11 10:03       2010-01-11 12:00       2010-01-11 13:00       2010-01-11 12:00       Sick leav       Other         2010-01-12 13:00       2010-01-13 13:00       2010-01-13 13:00       2010-01-13 13:00       Marriag leav       Outgoing         2010-01-15 08:30       2010-01-15 17:30       2010-01-15 17:30       2010-01-15 17:30       Registration reason:         2010-01-15 08:30       2010-01-18 17:30       2010-01-18 17:30       2010-01-18 17:30       Registration reason:                                                                                                   |
| Dept<br>name         Work ID         Name         Start time         End time           Birth First 00050         Jennie         2010-01-06 13:00         2010-01-07 18:00         Comm holid         Matern leav           2010-01-07 09:00         2010-01-07 13:00         2010-01-07 17:30         Comm holid         Matern leav           2010-01-07 09:00         2010-01-07 13:00         2010-01-07 17:30         Comm holid         Matern leav           2010-01-07 09:00         2010-01-07 13:00         2010-01-07 17:30         Comm holid         Matern leav           2010-01-07 13:00         2010-01-07 13:00         2010-01-07 17:30         Comm holid         Funer leav           2010-01-10         2010-01-107 13:00         2010-01-07 17:30         Cottom (festv)         Patern leav           2010-01-11         2010-01-11 13:00         2010-01-11 12:200         Cottom (festv)         Patern leav           2010-01-12         0:30         2010-01-12 12:200         Cottom         Sick leav         Otter           2010-01-13         0:30         2010-01-13 12:200         Marriag leav         Outgoing           2010-01-14         0:30         2010-01-14 12:200         Marriag leav         Outgoing           2010-01-15         0:30         2010-01-15 17:30         2010-01-15 12:200                                                                           |
| Birth First 00050       Jennie       2010-01-06 13:00       2010-01-07 18:00       Covtrn (weekd)       Breastf leav         2010-01-07 09:00       2010-01-07 18:00       2010-01-07 18:00       Covtrn (festy)       P Patern leav         2010-01-01       2010-01-03 13:00       2010-01-08 17:30       Covtrn (festy)       P Patern leav         2010-01-01       2010-01-08 13:00       2010-01-18 12:00       Covtrn (festy)       P Patern leav         2010-01-10       2010-01-18 12:00       2010-01-18 12:00       Covtrn (festy)       P Patern leav         2010-01-10       2010-01-18 12:00       2010-01-18 12:00       Covtrn (festy)       P Home leave         2010-01-11       2010-01-11 12:00       2010-01-12 12:00       Covtrn (festy)       P Home leave         2010-01-12       2010-01-13 12:00       2010-01-13 12:00       Covtrn (festy)       P Home leave         2010-01-12       2010-01-13 12:00       2010-01-13 12:00       Covtrn (festy)       P Home leave         2010-01-12       2010-01-13 13:00       2010-01-14 12:00       Covtrn (festy)       P Home leave         2010-01-12       2010-01-13 12:00       2010-01-13 12:00       Covtrn (festy)       P Home leave         2010-01-12       2010-01-14 12:00       2010-01-14 12:00       Covtrn (festy)       Covtrn (festy)                                                                                  |
| 2010-01-07 09:00 2010-01-07 18:00         2010-01-07 13:00 2010-01-07 17:30         2010-01-08 08:30 2010-01-08 17:30         2010-01-108 13:00 2010-01-08 17:30         2010-01-11 13:00 2010-01-11 12:00         2010-01-12 13:00 2010-01-12 17:30         2010-01-13 08:30 2010-01-12 17:30         2010-01-13 08:30 2010-01-12 17:30         2010-01-13 08:30 2010-01-12 17:30         2010-01-13 13:00 2010-01-12 17:30         2010-01-14 13:00 2010-01-14 17:30         2010-01-15 08:30 2010-01-13 17:30         2010-01-15 13:00 2010-01-14 17:30         2010-01-15 13:00 2010-01-14 17:30         2010-01-15 13:00 2010-01-14 17:30         2010-01-15 13:00 2010-01-14 17:30         2010-01-15 13:00 2010-01-14 17:30         2010-01-15 13:00 2010-01-14 17:30         2010-01-15 13:00 2010-01-14 17:30         2010-01-15 13:00 2010-01-14 17:30         2010-01-15 13:00 2010-01-14 17:30         2010-01-15 13:00 2010-01-14 17:30         2010-01-15 13:00 2010-01-14 17:30         2010-01-15 13:00 2010-01-14 17:30         2010-01-16 13:300 2010-01-14 17:30         2010-01-16 13:300 2010-01-14 17:30         2010-01-16 13:300 2010-01-18 17:30                                                                                                    |
| 2010-01-07 13:00       2010-01-07 17:30       C Adjust holid       Funer leav         2010-01-08 08:30       2010-01-08 17:30       C Adjust holid       Funer leav         2010-01-18 13:00       2010-01-11 12:00       C Sick leav       O ther         2010-01-11 13:00       2010-01-11 17:30       C Year leav       Busines trip         2010-01-12 13:00       2010-01-13 17:30       C Marriag leav       O utgoing         2010-01-13 13:00       2010-01-14 17:30       E Register (S)         2010-01-15 13:00       2010-01-15 17:30       Registration reason:         2010-01-15 13:00       2010-01-18 17:30       E Registration reason:                                                                                                    |
| 2010-01-08 08:30       2010-01-08 12:00       C Adjust nonid       Puter leav         2010-01-108 08:30       2010-01-01 12:00       C Priv leav       C Home leave         2010-01-11       2010-01-11 12:00       C Sick leav       C Other         2010-01-12       08:30       2010-01-12 12:00       C Year leav       E Busines trip         2010-01-12       02:00       2010-01-13 12:00       C Year leav       C Marriag leav       C Outgoing         2010-01-13       13:00       2010-01-13 17:30       C Marriag leav       C Outgoing         2010-01-14       08:30       2010-01-14 12:00       C Marriag leav       C Outgoing         2010-01-15       0210-01-15 17:30       E Register (S)       Registration reason:         2010-01-15       0210-01-15 17:30       Registration reason:       V                                                                                                    |
| 2010-01-08 13:00       2010-01-08 17:30       Priv leav       Home leave         2010-01-11       08:30       2010-01-11 12:00       Sick leav       Other         2010-01-12       010-01-11 17:30       2010-01-12 17:30       Marriag leav       Outgoing         2010-01-13       08:30       2010-01-13 17:30       Marriag leav       Outgoing         2010-01-14       08:30       2010-01-14 17:30       Marriag leav       Outgoing         2010-01-14       08:30       2010-01-14 17:30       Marriag leav       Outgoing         2010-01-14       13:00       2010-01-14 17:30       Marriag leav       Outgoing         2010-01-15       0210-01-14 17:30       2010-01-14 17:30       Register (S)         2010-01-15       0210-01-15 17:30       2010-01-18 17:30       Registration reason:         2010-01-18       0210-01-18 17:30       2010-01-18 17:30       Registration reason:                                                                                                    |
| 2010-01-11 00:30       2010-01-11 12:00       Sick leav       Other         2010-01-11 13:00       2010-01-11 17:30       Sick leav       Other         2010-01-12 00:30       2010-01-12 12:00       Sick leav       Other         2010-01-12 13:00       2010-01-12 12:00       Sick leav       Other         2010-01-12 13:00       2010-01-13 12:00       Marriag leav       Outgoing         2010-01-13 13:00       2010-01-14 17:30       Register (S)         2010-01-15 13:00       2010-01-15 17:30       Register (S)         2010-01-15 13:00       2010-01-18 17:30       Registration reason:         2010-01-16 13:00       2010-01-18 17:30       Signature                                                                                                    |
| 2010-01-11 13:00       2010-01-11 17:30 <ul> <li>Year leav</li> <li>Busines trip</li> <li>2010-01-12 13:00</li> <li>2010-01-12 17:30</li> <li>2010-01-13 13:00</li> <li>2010-01-13 13:00</li> <li>2010-01-14 13:00</li> <li>2010-01-14 13:00</li> <li>2010-01-15 08:30</li> <li>2010-01-14 17:30</li> <li>2010-01-15 08:30</li> <li>2010-01-15 12:00</li> <li>2010-01-15 13:00</li> <li>2010-01-15 13:00</li> <li>2010-01-16 13:00</li> <li>2010-01-16 13:00</li> <li>2010-01-18 13:00</li> <li>2010-01-18 13:00</li></ul> |
| 2010-01-12 08:30       2010-01-12 12:00         2010-01-12 13:00       2010-01-12 17:30         2010-01-13 13:00       2010-01-13 12:00         2010-01-14 08:30       2010-01-14 12:00         2010-01-15 08:30       2010-01-14 12:00         2010-01-15 08:30       2010-01-15 12:00         2010-01-15 08:30       2010-01-15 12:00         2010-01-15 08:30       2010-01-15 17:30         2010-01-16 08:30       2010-01-15 17:30         2010-01-18 13:00       2010-01-18 12:00         2010-01-18 13:00       2010-01-18 17:30                                                                                                    |
| 2010-01-12 13:00       2010-01-12 17:30         2010-01-13 08:30       2010-01-13 12:00         2010-01-13 13:00       2010-01-13 12:00         2010-01-14 08:30       2010-01-14 12:00         2010-01-15 08:30       2010-01-14 12:00         2010-01-15 13:00       2010-01-15 12:00         2010-01-15 13:00       2010-01-15 12:00         2010-01-16 13:00       2010-01-18 12:00         2010-01-18 13:00       2010-01-18 12:00                                                                                                    |
| 2010-01-13 08:30 2010-01-13 12:00         2010-01-13 13:00 2010-01-13 17:30         2010-01-14 08:30 2010-01-14 12:00         2010-01-15 08:30 2010-01-14 17:30         2010-01-15 13:00 2010-01-15 12:00         2010-01-18 13:00 2010-01-15 17:30         2010-01-18 13:00 2010-01-18 17:30                                                                                                    |
| 2010-01-13 13:00       2010-01-13 17:30         2010-01-14 08:30       2010-01-14 12:00         2010-01-14 13:00       2010-01-14 17:30         2010-01-15 08:30       2010-01-15 12:00         2010-01-15 13:00       2010-01-15 17:30         2010-01-18 13:00       2010-01-18 17:30         2010-01-18 13:00       2010-01-18 17:30                                                                                                    |
| 2010-01-14 08:30 2010-01-14 12:00         2010-01-14 13:00 2010-01-14 17:30         2010-01-15 08:30 2010-01-15 17:30         2010-01-15 13:00 2010-01-15 17:30         2010-01-18 08:30 2010-01-15 17:30         2010-01-18 08:30 2010-01-18 12:00                                                                                                    |
| 2010-01-14 13:00         2010-01-14 17:30         Register (S)           2010-01-15 08:30         2010-01-15 12:00            2010-01-15 13:00         2010-01-15 17:30         Registration reason:           2010-01-18 08:30         2010-01-18 12:00         Registration reason:                                                                                                    |
| 2010-01-15 08:30 2010-01-15 12:00<br>2010-01-15 13:00 2010-01-15 17:30<br>2010-01-18 08:30 2010-01-18 12:00<br>2010-01-18 13:00 2010-01-18 17:30                                                                                                    |
| 2010-01-15 13:00 2010-01-15 17:30<br>2010-01-18 08:30 2010-01-18 12:00<br>2010-01-18 13:00 2010-01-18 17:30                                                                                                    |
| 2010-01-18 08:30 2010-01-18 12:00 Registration reason:                                                                                                    |
| 2010-01-18 13:00 2010-01-18 17:30                                                                                                    |
|                                                                                                    |
| 2010-01-19 08:30 2010-01-19 12:00                                                                                                    |
| 2010-01-19 13:00 2010-01-19 17:30                                                                                                    |
| 2010-01-20 08:30 2010-01-20 12:00                                                                                                    |
|                                                                                                    |
| RecNum:3                                                                                                    |
| Select all (A) Select invert (U) Reg time change (M) Export (E) Historic guery (H)                                                                                                    |

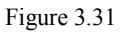

# 2. ช่วงเวลาจะถูกตั้งตามคาบเวลา 30 นาที

หากเวลาที่ขาดงานของพนักงานคนหนึ่ง คือ 16:06 -18:00 การปรับเวลาตามคาบเวลา 30 คือ

#### 16:00-18: 00

หากเวลาที่ขาดงานของพนักงานคนหนึ่ง คือ 09:00-09:56 การปรับเวลาตามคาบ 30 คือ

#### 09:00-10:00

โปรดตั้งค่าตามการใช้งานจริง

[ขั้นตอน]

- 1. เลือกบรรดารายการที่ต้องการแก้ไข คลิกขวา แล้วเลือกเมนู "Time segment adjusted according to 30 minutes sharp".
- 2. เลือก รายการที่ต้องการ ที่ต้องการลงทะเบียน แล้ว คลิก "Register"

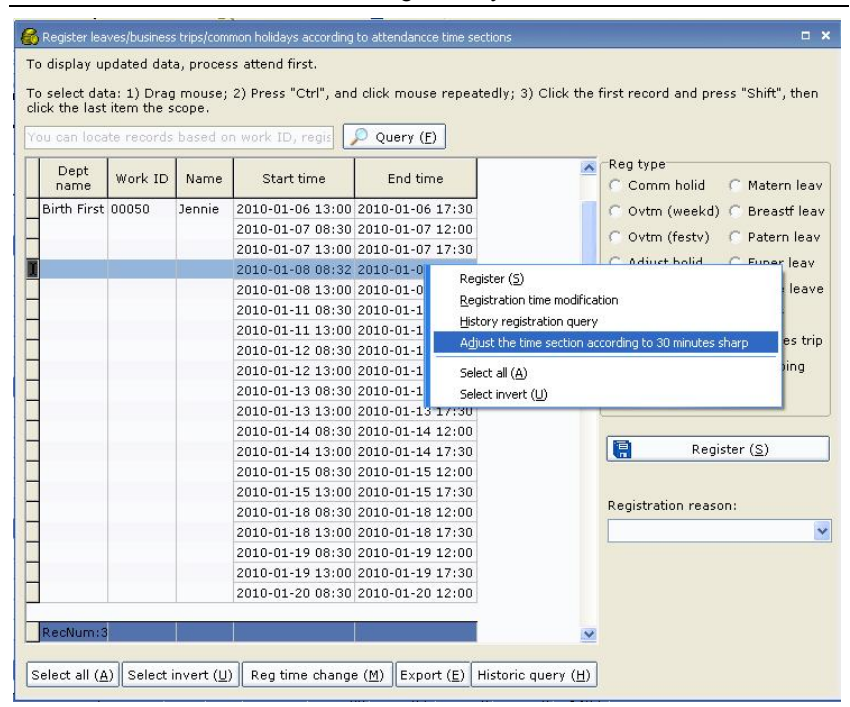

K1 Access Control Management System User's Manual

Figure 3.32

| Dept<br>name | Work ID | Name   | Start time       | End time         | ^ |    | Reg type<br>Comm holid | C Matern le      |
|--------------|---------|--------|------------------|------------------|---|----|------------------------|------------------|
| Birth First  | 00050   | Jennie | 2010-01-06 13:00 | 2010-01-06 17:30 |   |    | 🔿 Ovtm (weekd)         | 🔘 Breastf le     |
|              |         |        | 2010-01-07 08:30 | 2010-01-07 12:00 |   |    | C Ovtro (festv)        | C Patern le      |
|              |         |        | 2010-01-07 13:00 | 2010-01-07 17:30 |   |    |                        |                  |
|              |         |        | 2010-01-08 08:30 | 2010-01-08 12:30 |   |    | Adjust holid           | C Funer lea      |
|              |         |        | 2010-01-08 13:00 | 2010-01-08 17:30 |   |    | 🔿 Priv leav            | C Home lea       |
|              |         |        | 2010-01-11 08:30 | 2010-01-11 12:00 |   |    | Sick leav              | O Other          |
|              |         |        | 2010-01-11 13:00 | 2010-01-11 17:30 |   |    | C Year lass            | C Duringer       |
|              |         |        | 2010-01-12 08:30 | 2010-01-12 12:00 |   |    | () rear leav           | U Dusines        |
| 1            |         |        | 2010-01-12 13:00 | 2010-01-12 17:30 |   |    | 🔘 Marriag leav         | Outgoing         |
|              |         |        | 2010-01-13 08:30 | 2010-01-13 12:00 |   |    |                        |                  |
|              |         |        | 2010-01-13 13:00 | 2010-01-13 17:30 |   | -l |                        |                  |
|              |         |        | 2010-01-14 08:30 | 2010-01-14 12:00 |   |    |                        |                  |
|              |         |        | 2010-01-14 13:00 | 2010-01-14 17:30 |   |    | 📳 Regis                | ter ( <u>S</u> ) |
|              |         |        | 2010-01-14 13:00 | 2010-01-14 17:30 |   |    | 📳 Regis                | ter ( <u>S</u> ) |

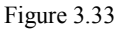

 การแก้ไข เวลาออกจากการทำงาน (Registering leaves), การออกไปทำงานนอกสถานที่ (business trips), วันหยุดราชการ (common holidays) และ การทำงานล่วงเวลา (overtime)

[Steps]

1. ไปที่เมนู Attendance Manageent > ระบบการเช็คเวลา (Attendance system) > Leave

and common holiday registration form เลือกบรรดารายการที่ต้องการแก้ไข คลิกขวา เลือก "Modify" เพื่อแก้ไข

 แก้ไข รายการการลงทะเบียน (เช่น แก้ไข การขาดงานเนื่องจากลาป่วย), แล้วคลิก "Save" เพื่อทำ ให้การแก้ไขเสร็จสิ้น

| Daily attendance report Pay period summary Leave and common holiday registration form Original records                                                                                                    |          |              |            |               |            |          |                   |          |                     |  |  |
|----------------------------------------------------------------------------------------------------|----------|--------------|------------|---------------|------------|----------|-------------------|----------|---------------------|--|--|
| Work ID                                                                                                    | Name     | Reg type     | Start date | Start<br>date | End date   | End time | Reg reason        | perato   | Operating time      |  |  |
| 00050                                                                                                    | Jennie   | Common o     | 2010-01-01 | 08:30         | 2010-01-01 | 12:00    |                   | sa       | 2010-04-21 13:29:58 |  |  |
| 00050                                                                                                    | Jennie   | Ovtm (fest   | 2010-01-01 | 13:00         | 2010-01-01 | 17:30    |                   | sa       | 2010-04-21 13:29:58 |  |  |
| 00050                                                                                                    | Jennie   | Ovtm (wee    | 2010-01-02 | 00:00         | 2010-01-02 | 23:59    |                   | sa       | 2010-04-21 13:36:38 |  |  |
| 00050                                                                                                    | Jennie   | Ovtm (wee    | 2010-01-02 | 08:30         | 2010-01-02 | 17:30    |                   | sa       | 2010-04-21 13:36:36 |  |  |
| 00050                                                                                                    | Jennie   | Priv leav    | 2010-01-06 | 08:30         | 2010-01-06 | 12:00    | PrivLeavOneDay    | sa       | 2010-04-21 13:54:22 |  |  |
| 00050                                                                                                    | Jennie   | Busines trip | 2010-01-07 | 09:00         | 2010-01-07 | 18:00    |                   | sa       | 2010-04-21 13:44:46 |  |  |
| 00050                                                                                                    | Jennie   | Sick leav    | 2010-01-12 | 13:00         | 2010-01-12 | 17:30    | SickLeav          | sa       | 2010-04-21 13:49:18 |  |  |
| Register (A) → Modify (M) ➤ Delete (D) Screen All → Historic query (H)                                                                                                    |          |              |            |               |            |          |                   |          |                     |  |  |
| Figure 3.34                                                                                                    |          |              |            |               |            |          |                   |          |                     |  |  |
| Register leaves/business trips/overtime[Modify]                                                                                                    |          |              |            |               |            |          |                   |          |                     |  |  |
| Reg type         Common ovtm       Ovtm (weekd)       Sick leav       Breastf leav       Other         Ovtm (weekd)       Ovtm (festv)       Year leav       Patern leav       Busines trip         Ovtm (festv)       Adjust holid       Marriag leav       Funer leav       Outgoing         Comm holid       Priv leav       Matern leav       Home leave       Adjust attend |          |              |            |               |            |          |                   |          |                     |  |  |
| Start date:       2010-01-06 ♥       Start time:       08:30 ♥         End date:       2010-01-06 ♥       End time:       12:00 ♥       2                Register this time segment every day ?                                                                                                    |          |              |            |               |            |          |                   |          |                     |  |  |
|                                                                                                    | Registra | tion reason  | SickLea    | vOneDay       | 4          |          |                   |          |                     |  |  |
|                                                                                                    | Historic | al reg query | (H)        |               |            |          | Save ( <u>S</u> ) | ancel (⊆ | 2                   |  |  |

Figure 3.35

3.2.3 การลบ การลงทะเบียน การออกจากการทำงาน (leave)/การไปทำงานนอกสถานที่

(business trip)/ วันหยุดราชการ (common holiday)/ การทำงานล่วงเวลา

# (overtime)

[ขั้นตอน]

1. เลือกบรรดารายการที่ต้องการฉบ (สามารถเลือกหลายๆรายการพร้อมกันได้)

2. คลิกขวา แล้ว เลือกเมนู "Delete" เพื่อลบ (หรือ หลังจากเลือก บรรดารายการที่ต้องการแล้ว คลิก ปุ่ม "Delete" ด้านล่างก็ได้เช่นกัน)

| Daily attendance report Pay period summary Leave and common holiday registration form Original records Monthly at<br>Work ID Name Reg type Start date Start End date End time Reg reason perato Operating time |        |      |       |            |       |      |        |       |   |    |                     |  |
|----------------------------------------------------------------------------------------------------|--------|------|-------|------------|-------|------|--------|-------|---|----|---------------------|--|
| 00000                                                                                                    |        | -    |       |            | uate  |      |        | 10.00 | - |    |                     |  |
| 00050                                                                                                    | Jennie | Comm | non o | 2010-01-01 | 08:30 | 2010 | -01-01 | 12:00 |   | sa | 2010-04-21 13:29:58 |  |
| 00050 Jennie Ovtm (fest 2010-01-01 13:00 2010-01-01 17:30 sa 2010-04-21 13:29:56                                                                                                    |        |      |       |            |       |      |        |       |   |    |                     |  |
| 00050 Jennie Ovtm (wee 2010-01-02 00:00 2010-01-02 23:59 sa 2010-04-21 13:36:35                                                                                                    |        |      |       |            |       |      |        |       |   |    |                     |  |
| 00050 Jennie Ovtm (wee 2010-01-02 08:30 2010-01-02 17:30 sa 2010-04-21 13:59:3                                                                                                    |        |      |       |            |       |      |        |       |   |    |                     |  |
| 00050 Jennie Sick Renkter 01-06 12:00 SickLeavOneDay sa 2010-04-21 14:00:30                                                                                                    |        |      |       |            |       |      |        |       |   |    |                     |  |
| 00050 Jennie Busi                                                                                                    |        |      |       |            |       |      |        |       |   |    |                     |  |
| 00050 Jennie Sick Modify 01-12 17:30 SickLeav sa 2010-04-21 13:49:18                                                                                                    |        |      |       |            |       |      |        |       |   |    |                     |  |
| Leete<br>Historical registration query                                                                                                    |        |      |       |            |       |      |        |       |   |    |                     |  |
| RecNum:                                                                                                    |        |      |       |            |       |      |        |       |   |    |                     |  |
| 📄 Register (A) 🔎 Modify (M) 🗶 Delete (D) Screen All 🛛 🖓 Historic query (H)                                                                                                    |        |      |       |            |       |      |        |       |   |    |                     |  |
| Figure 3.36                                                                                                    |        |      |       |            |       |      |        |       |   |    |                     |  |

# 3.2.4 History record query

ก่อนการเรียดูประวัติ รายการ โปรดคลิกเมนู attendance processing เพื่อเรียกค่าข้อมูลล่าสุดก่อน

[Steps]

1. ไปที่เมนู Attendance management > Leave and common holiday registration form, แล้วเลือกบุคคลที่ต้องการ

2. คลิกปุ่ม "History record query" ที่ด้านล่างเพื่อแสดงหน้าต่างการเรียกดูรายการ

| 🈹 ==ระบบควบคุมเวลาท่างาบและการผ่านเข้า         | ออกประชุ โหยูระ"ห1"== 7.0.0.62 BETA - [จัดการการเช็ดชื่อเข้าออก] |                                         |
|------------------------------------------------|------------------------------------------------------------------|-----------------------------------------|
| Personnel 🧐 Equipment management               | Zcontrol setting - 🦉 Report query - 🔊 Attendance 🚽               | System<br>maintain                      |
| 🔒 🕨 🐌 ระบบการเชื้อเวลา (R) เรียกการทำงานระบบเช | ເວລາ (C) Query (Q) ສ່ວລລກ (Q) Print (P) ລລກ (X)                  | 2010-08-01-2010-08-                     |
| COMURA      New Department                     | xØ3ÊÒÁÒĶxé1EÒÄÒÂIÒÄ"ÒIWork ID., EÁÒÂà¢Â!                         | 🔽 ท้างานอัตโนมัติ 🛛 🧐                   |
| Sales                                          | Daily attendance report Pay period summary Leave and common      | holiday registration form               |
| Support                                        | Work ID Name Reg type Start date Start date End date End         | d time Reg reason perato Operating time |
|                                                |                                                                  |                                         |
|                                                |                                                                  |                                         |
|                                                | <u> </u>                                                         |                                         |
| Colorita a surger and a surger (7)             | RecNum:(                                                         |                                         |
| C All © In-service C Resignation               | 📄 Register (Д) 🔚 Modify (М) 🗶 Delete (D) Screen ที่งหมด          | Historic query ( <u>H</u> ) t           |
| 201                                            | 0-08-24 15:14:46                                                 |                                         |

Figure 3.37

3. ใส่ช่วงเวลา และ ชนิดการลงทะเบียน เพื่อเรียกดูประวัติ

| His              | tory registral                                                                                                    | tion query |      |            |                    |                   | ×        |  |  |  |  |  |
|------------------|----------------------------------------------------------------------------------------------------|------------|------|------------|--------------------|-------------------|----------|--|--|--|--|--|
| ' <b>(</b><br>q. | You can find year leav, weekds and busines trips in year or on any date. When<br>quering record, the record in the year since entry will be shown. |            |      |            |                    |                   |          |  |  |  |  |  |
| C                | Date from 2010-01-01 V To 2010-04-21 V Registration type Priv leav V                                                                               |            |      |            |                    |                   |          |  |  |  |  |  |
|                  | Query (Q) Export (E)                                                                                                    |            |      |            |                    |                   |          |  |  |  |  |  |
|                  | Dept<br>name                                                                                                    | Work ID    | Name | Entry date | Attendance<br>date | Priv<br>vHourNuml | <u>^</u> |  |  |  |  |  |
|                  | Birth Seco                                                                                                    | 00003      | Kate | 2010-03-01 | 2010-04-06         | 8.0               |          |  |  |  |  |  |
|                  | Birth Seco                                                                                                    | 00003      | Kate | 2010-03-01 | 2010-04-21         | 8.0               |          |  |  |  |  |  |
|                  |                                                                                                    |            |      |            |                    |                   |          |  |  |  |  |  |
| L                | RecNum:2                                                                                                    |            |      |            |                    | 16.0              | <b>v</b> |  |  |  |  |  |

K1 Access Control Management System User's Manual

Figure 3.38

# 3.3 Punch Editing

# 3.3.1 Punch editing

ระบบมีสองโหมดของการแก้ไขการตอกเวลา: การแก้ไขการตอกเวลา และ การแก้ไขการตอกเวลาแบบไม่

มีเวลาบันทึก

[ขั้นตอน]

1. ไปที่เมนู Attendance management > Original attendance record > Display by the number of times, แล้วคลิก "Punch editing"

| 😹 K1 Access Control System 7.0.0.62 BET        | A - [จักการการเช        | ร์คชื่อเข้าออ                                                                | n]             |                       |                    |                             |                |                    |         | _ 🗆 ×                                   |
|------------------------------------------------|-------------------------|------------------------------------------------------------------------------|----------------|-----------------------|--------------------|-----------------------------|----------------|--------------------|---------|-----------------------------------------|
| Personnel 🧐 Equipment management               | Control :               | ss<br>setting *                                                              | E Rep          | ort query 🔸           | Att<br>mar         | endance<br>hagement         |                | /stem<br>aintain   |         |                                         |
| 🔒<br>ระบบการเช็คเวลา (R) เรียกการทำงาแระบบเช้ค | ดเวลา ( <u>C</u> ) Quer | ο<br>γ( <u>Q</u> ) alsi                                                      | 🔁<br>aan (Q) P | int (P) aa            | n (X)              |                             |                | ???                | 2010    | 08-01-2010-09                           |
| E-V2 TOMURA                                    | ר×ÊÒÁÒĂŊ                |                                                                              |                |                       | Â⢧ 📝               | Query ( <u>F</u>            | 0              | 🔽 ทำงานอัง         | าโนมัติ | 0                                       |
| Sales                                          | Pay period s            | Pay period summary Leave and common holiday registration form Original atten |                |                       |                    |                             |                |                    |         | 4 )                                     |
| Support                                        |                         |                                                                              |                | Display by day        | Display            | by month                    |                |                    |         |                                         |
|                                                | Work ID                 | Name                                                                         | Reg No.        | Slotting<br>card date | Slotting card time | Whether<br>punch<br>editing | Verify<br>mode | Operating time     | perato  | Punch editi                             |
|                                                | 00001                   | Pong                                                                         | 00001          | 2010-08-10            | 14:47              | Normal                      | Fingerprin     | 2010-08-24 15:54:2 | sa      |                                         |
|                                                | 00002                   | thep                                                                         | 00002          | 2010-08-13            | 07:56              | Normal                      | Fingerprin     | 2010-08-24 15:54:2 | sa      |                                         |
|                                                |                         |                                                                              |                |                       |                    |                             |                |                    |         |                                         |
|                                                | RecNum:2                |                                                                              |                |                       |                    |                             |                |                    |         | ~~~~~~~~~~~~~~~~~~~~~~~~~~~~~~~~~~~~~~~ |
| Select personnel Query (E)                     | D. Durah                |                                                                              | Madifa         | (m) 👻 p.              | lata (D)           | creen                       | -              |                    |         | - II Aleren                             |
| C All   In-service C Resignation               | Punch e                 |                                                                              | e modity       |                       |                    | All                         | C Norm         | al C Punch edit    | Selec   | an/worie                                |

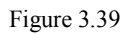

2. ที่หน้าต่างการแก้ไขการตอกเวลา (punch editing window): เลือกบุคคลที่ต้องการแก้ไขการตอก เวลา, ใส่ช่วงวันที่ลงทะเบียนการ์ด และ อื่นๆ จากนั้นคลิก "Save"

| ต้ไขเวลาตอกบัตร[เพิ่ม]                                     |                                                                            |                                                 |
|------------------------------------------------------------|----------------------------------------------------------------------------|-------------------------------------------------|
| TOMURA     ToMURA     Wew Department     Sales     Support | Card signing date range:<br>Punch editing time 1:<br>Punch editing time 2: | 2010-08-24 v 2010-08-24 v<br>13:00 v<br>17:30 v |
|                                                            | Punch edit cause:                                                          | visit customer                                  |
| Select personnel                                           | -<br>                                                                      |                                                 |
| C All C In-service C Resignation                           |                                                                            | Save (S)                                        |

K1 Access Control Management System User's Manual

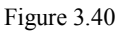

| เท้ไขเวลาคอกบัตร[เพิ่ม]                                  | ×                                        |
|----------------------------------------------------------|------------------------------------------|
| B-CAN TOMURA<br>B-CAN New Department<br>Sales<br>Support | Card signing date range: 2010-08-24 v    |
| Prompt message                                           | ສ<br>ກາຈາກຈານຈຳເຈົ້າ≬0perating succeeded |
| Select personnel                                         | The same (S) () cancel (C)               |

Figure 3.41

|                                                | Daily attenda | nce repor        | t Pay p  | eriod summa           | ry Leave              | and com                     | mon holida     | ay registration form | Origin | al records              | < <b>•</b> |
|------------------------------------------------|---------------|------------------|----------|-----------------------|-----------------------|-----------------------------|----------------|----------------------|--------|-------------------------|------------|
| Display by times Display by day Display by mor |               |                  |          |                       |                       |                             |                |                      |        |                         |            |
|                                                | Work ID       | Name             | Reg No.  | Slotting<br>card date | Slotting<br>card time | Whether<br>punch<br>editing | Verify<br>mode | Operating time       | peratc | Punch editing<br>reason | ^          |
| 10                                             | 00050         | Jennie           | 00050    | 2010-01-01            | 08:30                 | Punch ea                    | Punch edit     | 2010-04-21 11:50:1   | sa     |                         |            |
| E                                              | 00050         | Jennie           | 00050    | 2010-01-01            | 17:30                 | Punch ea                    | Punch edit     | 2010-04-21 11:50:1   | sa     |                         |            |
| I                                              | 00050         | Jennie           | 00050    | 2010-01-04            | 08:30                 | Punch ea                    | Punch edit     | 2010-04-21 11:50:3   | sa     |                         |            |
|                                                | 00050         | Jennie           | 00050    | 2010-01-04            | 17:30                 | Punch ea                    | Punch edit     | 2010-04-21 11:50:3   | sa     |                         |            |
|                                                | 00050         | Jennie           | 00050    | 2010-01-05            | 08:30                 | Punch ea                    | Punch edit     | 2010-04-21 11:50:5   | Isa    |                         |            |
|                                                | 00050         | Jennie           | 00050    | 2010-01-05            | 17:30                 | Punch ea                    | Punch edit     | 2010-04-21 11:50:5   | Isa    |                         |            |
|                                                | RecNum:6      |                  |          |                       |                       |                             |                |                      |        |                         |            |
| 6                                              | Punch e       | dit ( <u>A</u> ) | 🗕 Modify | ( <u>M</u> ) 🗙 Del    | ete (D)               | creen<br>All                | C Norn         | nal 💿 Punch edit     | Sele   | ct all/None             | . <u>.</u> |

#### Figure 3.42

ข้อควรจำ: หลังจากการแก้ไขการตอกเวลาสำเร็จ ระบบจะแสดงข้อความยืนยัน หลังจากการ ลงทะเบียนสำเร็จ หน้าต่างการแก้ไขการตอกเวลาจะค้างอยู่สำหรับการดำเนินการลงทะเบียนต่อ หาก คุณไม่ต้องการแก้ไขการตอกเวลาต่อ ให้เช็คช่อง 🔽 Continuous adding อุคก

การแก้ไขการตุดกเวลาแบบไม่มีเวลาบันทึก

ก่อน การแก้ไขการตอกเวลาแบบไม่มีเวลาบันทึก คุณต้องคลิกปุ่ม attendance processing เพื่อดึงค่า ข้อมูลล่าสุดก่อน

[ขั้นตอน]

1. ไปที่เมนู Attendance management > Daily attendance report แล้วคลิกปุ่ม Exception processing > "แก้ไขการตอกเวลาตามเวลาที่ไม่ได้บันทึก (Punch editing according to unrecorded time)"

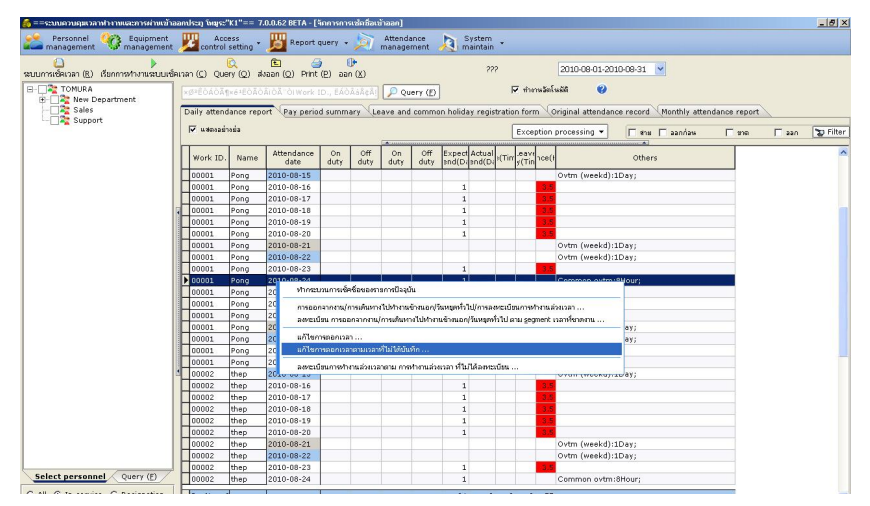

Figure 3.43

2. เลือกบรรดารายการที่ต้องการแก้ไขการตอกเวลา แล้ว คลิก "Punch editing"

| You can not up<br>recorded in the<br>will not be shor<br>click the mouse<br>within the selec | date the da<br>attendanc<br>wn. You car<br>e for sever.<br>cted scope. | ne absence<br>e equipme<br>n select da<br>al times; 3 | ed here prior<br>Int for the per<br>ta in the follow<br>Olick the firs | to conducting<br>sonnel. Atter<br>wing ways: 1<br>st record and | g attendan<br>Idance rec<br>) Drag the<br>I press "Sh | ice che<br>cords fo<br>mous<br>hift", th | ck. The table shows time<br>or weekends and leaving<br>e; 2) Press "Ctrl", and<br>en click the last item |
|----------------------------------------------------------------------------------------------|------------------------------------------------------------------------|-------------------------------------------------------|------------------------------------------------------------------------|-----------------------------------------------------------------|-------------------------------------------------------|------------------------------------------|----------------------------------------------------------------------------------------------------|
| You can locate                                                                               | records ba                                                             | ased on wo                                            | ork ID, registr                                                        | ation No. ar                                                    | 🔎 Que                                                 | ry ( <u>E</u> )                          |                                                                                                    |
| Dept name                                                                                    | Work ID                                                                | Name                                                  | Attendance<br>date                                                     | Date                                                            | Time                                                  | ^                                        | Punch editing (S)                                                                                        |
| Birth First D                                                                                | 00050                                                                  | Jennie                                                | 2010-01-06                                                             | 2010-01-06                                                      | 17:30                                                 |                                          |                                                                                                    |
|                                                                                              |                                                                        |                                                       | 2010-01-07                                                             | 2010-01-07                                                      | 08:30                                                 |                                          |                                                                                                    |
|                                                                                              |                                                                        |                                                       | 2010-01-08                                                             | 2010-01-08                                                      | 08:30                                                 |                                          |                                                                                                    |
|                                                                                              |                                                                        |                                                       |                                                                        | 2010-01-08                                                      | 17:30                                                 |                                          | Punch edit cause:                                                                                        |
| (1)<br>(1)                                                                                   |                                                                        |                                                       | 2010-01-11                                                             | 2010-01-11                                                      | 08:30                                                 |                                          | ×                                                                                                    |
| RecNum:33                                                                                    |                                                                        |                                                       |                                                                        |                                                                 |                                                       | ~                                        |                                                                                                    |
| Select all ( <u>/</u>                                                                        | A) Sele                                                                | ct invert (j                                          | L)                                                                     |                                                                 | Export                                                | t ( <u>E</u> )                           |                                                                                                    |

K1 Access Control Management System User's Manual

Figure 3.44

|   | Daily attendance report Pay period summary Leave and common holiday registration form Original records |        |                    |          |             |            |          |                    |                     |          |                    |         |  |
|---|----------------------------------------------------------------------------------------------------|--------|--------------------|----------|-------------|------------|----------|--------------------|---------------------|----------|--------------------|---------|--|
|   | ✓ Compactly display           Exception processing ▼                                                   |        |                    |          |             |            |          |                    |                     |          |                    |         |  |
|   | Work ID                                                                                                | Name   | Attendance<br>date | On duty  | Off<br>duty | On<br>duty | Off duty | Expect<br>tend(Day | Actual<br>ttend(Day | ıte(Time | Leave<br>ırly(Time | ence(Hc |  |
|   | 00050                                                                                                  | Jennie | 2010-01-01         | 08:30Pun |             |            | 17:30Pun |                    |                     |          |                    |         |  |
| Е | 00050                                                                                                  | Jennie | 2010-01-02         |          |             |            |          |                    |                     |          |                    |         |  |
| E | 00050                                                                                                  | Jennie | 2010-01-03         |          |             |            |          |                    |                     |          |                    |         |  |
|   | 00050                                                                                                  | Jennie | 2010-01-04         | 08:30Pun |             |            | 17:30Pun | 1                  | 1                   |          |                    |         |  |
|   | 00050                                                                                                  | Jennie | 2010-01-05         | 08:30Pun |             |            | 17:30Pun | 1                  | 1                   |          |                    |         |  |
|   | 00050                                                                                                  | Jennie | 2010-01-06         |          |             |            | 17:30Pun | 1                  |                     |          |                    |         |  |

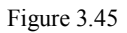

# 3.3.2 Modifying punch editing

[ขั้นตอน]

 ไปที่เมนู Attendance management > Original attendance record > Display by the number of times เลือกบรรดารายการที่ต้องการแก้ไข แล้ว คลิกขวา เลือกเมนู "Modify" เพื่อ แสดงหน้าต่างการแก้ไข

|   | Daily attenda | aily attendance report Pay period summary Leave and common holiday registration form Original records Monthly attendance report |          |                       |                       |                             |                |                       |          |                         |                                   |   |  |  |  |
|---|---------------|----------------------------------------------------------------------------------------------------|----------|-----------------------|-----------------------|-----------------------------|----------------|-----------------------|----------|-------------------------|-----------------------------------|---|--|--|--|
|   |               |                                                                                                    |          |                       |                       |                             |                |                       |          | Display by time         | s Display by day Display by month |   |  |  |  |
|   | Work ID       | Name                                                                                                    | Reg No.  | Slotting card<br>date | Slotting<br>card time | Whether<br>punch<br>editing | Verify<br>mode | Operating time        | peratc   | Punch editing<br>reason |                                   | ^ |  |  |  |
| E | 00050         | Jennie                                                                                                    | 00050    | 2010-01-01            | 08:30                 | Punch ec                    | Punch ed       | it 2010-04-21 11:50:1 | sa       |                         |                                   |   |  |  |  |
| E | 00050         | Jennie                                                                                                    | 00050    | 2010-01-01            | 17:30                 | Punch ec                    | Punch ed       | it 2010-04-21 11:50:1 | sa       |                         |                                   |   |  |  |  |
| I | 00050         | Jennie                                                                                                    | 00050    | 2010-01-04            | 08:30                 | Punch ec                    | Punch ed       | it 2010-04-21 11:50:3 | sa       |                         |                                   |   |  |  |  |
|   | 00050         | Jennie                                                                                                    | 00050    | 2010-01-04            | 17:30                 | Punch ec                    | Punch ed       | it 2010-04-21 11:50:3 | sa       |                         |                                   |   |  |  |  |
|   | 00050         | Jennie                                                                                                    | 00050    | 2010-01-05            | 08:30                 | Punch ec                    | Punch ed       | it 2010-04-21 11:50:5 | sa       |                         |                                   |   |  |  |  |
|   | 00050         | Jennie                                                                                                    | 00050    | 2010-01-05            | 17:30                 | Punch ec                    | Punch ed       | it 2010-04-21 11:50:5 | sa       |                         |                                   |   |  |  |  |
|   | 00050         | Jennie                                                                                                    | 00050    | 2010-01-06            | 17:30                 | Pupch edi                   | ed             | it 2010-04-21 14:24:2 | sa       | Forget to sign in       |                                   |   |  |  |  |
|   | 00050         | Jennie                                                                                                    | 00050    | 2010-01-07            | 08:30                 | Modify                      | ed             | it 2010-04-21 14:31:2 | sa       |                         |                                   |   |  |  |  |
|   |               |                                                                                                    |          |                       |                       | Delete                      |                |                       |          |                         |                                   |   |  |  |  |
| l | RecNum:8      |                                                                                                    |          |                       |                       |                             |                |                       |          |                         |                                   | Y |  |  |  |
|   | Punch e       | dit ( <u>A</u> )                                                                                                    | 🗕 Modify | ( <u>M</u> ) X Delet  | e (D) C Al            | en<br>I (                   | Normal         | • Punch edit          | Select a | ll/None                 |                                   |   |  |  |  |

| Figure | 3.46 |
|--------|------|
|--------|------|

2. หลังจากการแก้ไขบรรดารายการที่เลือกแล้ว คลิก "Save" เพื่อเสร็จสิ้นการแก้ไข

| Punch edit[Modify]   | ×          |
|----------------------|------------|
| Punch editing date:  | 2010-01-06 |
| Punch editing time : | 17:30 🔻    |
| Punch edit cause:    |            |
|                      | Save (S)   |

Figure 3.47

# 3.3.3 Deleting punch editing

[ขั้นตอน]

 ไปที่เมนู Attendance management > Original attendance record > Display by the number of times เลือกบรรดารายการที่ต้องการลบ แล้วคลิกขวาเลือกเมนู "Delete" เพื่อลบบรรดา รายการที่ถูกเลือก (คุณสามารถลบโดยการเลือกบรรดารายการที่ต้องการลบ แล้ว คลิกปุ่ม "Delete" ที่ อยู่ด้านล่างก็ได้เช่นกัน)

|   | Daily attenda | ance repor       | t Pay p  | eriod summar:         | Leave an              | d commo                     | n holiday r    | egistration form   | riginal re | cords Monthly att       | endance report                  |   |
|---|---------------|------------------|----------|-----------------------|-----------------------|-----------------------------|----------------|--------------------|------------|-------------------------|---------------------------------|---|
| l |               |                  |          |                       |                       |                             |                |                    |            | Display by times        | Display by day Display by month |   |
|   | Work ID       | Name             | Reg No.  | Slotting card<br>date | Slotting<br>card time | Whether<br>punch<br>editing | Verify<br>mode | Operating time     | perato     | Punch editing<br>reason |                                 | ^ |
| 1 | 00050         | Jennie           | 00050    | 2010-01-01            | 08:30                 | Punch ec                    | Punch edi      | 2010-04-21 11:50:1 | sa         |                         |                                 |   |
| 1 | 00050         | Jennie           | 00050    | 2010-01-01            | 17:30                 | Punch ec                    | Punch edi      | 2010-04-21 11:50:1 | sa         |                         |                                 |   |
|   | 00050         | Jennie           | 00050    | 2010-01-04            | 08:30                 | Punch ec                    | Punch edi      | 2010-04-21 11:50:3 | sa         |                         |                                 |   |
| 2 | 00050         | Jennie           | 00050    | 2010-01-04            | 17:30                 | Punch ec                    | Punch edi      | 2010-04-21 11:50:3 | sa         |                         |                                 |   |
|   | 00050         | Jennie           | 00050    | 2010-01-05            | 08:30                 | Punch ec                    | Punch edi      | 2010-04-21 11:50:5 | Isa        |                         |                                 |   |
|   | 00050         | Jennie           | 00050    | 2010-01-05            | 17:30                 | Punch ec                    | Punch edi      | 2010-04-21 11:50:5 | Isa        |                         |                                 |   |
|   | 00050         | Jennie           | 00050    | 2010-01-06            | 17:30                 | Punch ec                    | Punch edi      | 2010-04-21 14:24:2 | sa         | Punch edit              |                                 |   |
|   | 00050         | Jennie           | 00050    | 2010-01-07            | 08:30                 | Punch ec                    | Punch edi      | 2010-04-21 14:31:2 | sa         | Modify                  |                                 |   |
|   |               |                  |          |                       |                       |                             |                |                    |            | Delete                  |                                 |   |
|   | RecNum:8      |                  |          |                       |                       |                             |                |                    |            |                         |                                 | Y |
|   | 🃋 Punch e     | dit ( <u>A</u> ) | 🗕 Modify | (M) X Delet           | e (D) C Al            | en<br>I (                   | 🔆 Normal       | Punch edit         | Select a   | II/None                 |                                 |   |

Figure 3.48

2.คลิก "Yes" เพื่อยืนยันการลบ

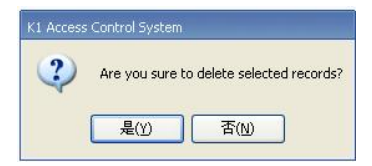

Figure 3.49 64

#### **3.4 Attendance Reports**

รายการการเข้าทำงาน (Attendance reports) รวมทั้ง รายการบันทึกเข้าทำงานต้นฉบับ (ถูกแสดง ตามจำนวนครั้ง, วัน และ เดือน), การออกจากงาน (leave) และ หน้าต่างลงทะเบียนวันหยุดราชการ (common holiday registration form), หน้าต่างรายงานการเข้าทำงานรายวัน (daily attendance report), สรุปการช่วงเวลาการเข้าทำงาน (pay period summary) และ หน้าต่าง รายงานการเข้าทำงานรายเดือน (monthly attendance report)

#### 3.4.1 Original attendance record

บันทึกการเข้าทำงานต้นฉบับ (Original attendance record) ระบุ รายการการลงชื่อเข้า (sign-in records) รวมทั้ง การลงชื่อปกติ (normal sign-in) และ รายการการตอกเวลา (punch editing records), และ จะแสดงตามเวลา วัน และ เดือน

| 1  | ไปที่เมา    | J Original | attendance | record > | Display | v by the | number  | of times  |
|----|-------------|------------|------------|----------|---------|----------|---------|-----------|
| 1. | PTT 1100/11 | a Onginai  | attendance | 10001u - | Disping | y by the | nunnoer | or thirds |

| Daily attendance report Pay period summary Leave and common holiday registration form Original records |         |        |         |                       |                       |                             |                |                           |         |                         |       |  |  |  |
|----------------------------------------------------------------------------------------------------|---------|--------|---------|-----------------------|-----------------------|-----------------------------|----------------|---------------------------|---------|-------------------------|-------|--|--|--|
|                                                                                                    |         |        |         |                       |                       |                             | Displa         | <b>ay by times</b> Displa | y by da | y Display by            | month |  |  |  |
|                                                                                                    | Work ID | Name   | Reg No. | Slotting<br>card date | Slotting<br>card time | Whether<br>punch<br>editing | Verify<br>mode | Operating time            | perato  | Punch editing<br>reason |       |  |  |  |
| D                                                                                                    | 00050   | Jennie | 00050   | 2010-01-01            | 08:30                 | Punch edit                  | Punch edit     | 2010-04-21 11:50:15       | sa      |                         |       |  |  |  |
| Е                                                                                                    | 00050   | Jennie | 00050   | 2010-01-01            | 17:30                 | Punch edit                  | Punch edit     | 2010-04-21 11:50:15       | sa      |                         |       |  |  |  |
| Г                                                                                                    | 00050   | Jennie | 00050   | 2010-01-04            | 08:30                 | Punch edit                  | Punch edit     | 2010-04-21 11:50:39       | sa      |                         |       |  |  |  |
| Г                                                                                                    | 00050   | Jennie | 00050   | 2010-01-04            | 17:30                 | Punch edit                  | Punch edit     | 2010-04-21 11:50:39       | sa      |                         |       |  |  |  |
|                                                                                                    | 00050   | Jennie | 00050   | 2010-01-05            | 08:30                 | Punch edit                  | Punch edit     | 2010-04-21 11:50:50       | sa      |                         |       |  |  |  |
| Г                                                                                                    | 00050   | Jennie | 00050   | 2010-01-05            | 17:30                 | Punch edit                  | Punch edit     | 2010-04-21 11:50:50       | sa      |                         |       |  |  |  |
|                                                                                                    | 00050   | Jennie | 00050   | 2010-01-06            | 17:30                 | Punch edit                  | Punch edit     | 2010-04-21 14:24:25       | sa      | Forget to sign in       |       |  |  |  |
|                                                                                                    | 00050   | Jennie | 00050   | 2010-01-07            | 08:30                 | Punch edit                  | Punch edit     | 2010-04-21 14:31:27       | sa      |                         |       |  |  |  |

Figure 3.50

2. ไปที่เมนู Original attendance record > Display by the day

หากเซ็คช่อง 🔽 Hide not sign-in date ไว้ รายการจะแสดงรายการวันที่ลงบันทึก ภายในช่วง

วันที่ทำการเช็คการทำงาน หากช่อง 🔽 Hide not sign-in date ไม่ได้เช็คไว้ รายการจะแสดงทุก

รายการภายในช่วงวันที่ทำการเช็คการทำงาน(รวมทั้ง วันที่มีการลงชื่อ และ วันที่ไม่ได้ลงชื่อ)

| C  | aily attend  | ance repor   | t Pay j | period sumn | nary Leave and common holi   | day registration form | Original records | Image: A marked block in the second second secon |
|----|--------------|--------------|---------|-------------|------------------------------|-----------------------|------------------|----------------------------------------------------------------------------------------------------|
|    |              |              |         |             |                              | Display by times      | Display by day   | Display by month                                                                                                    |
|    | Dept<br>name | Work ID      | Name    | Date        | Time                         |                       |                  | <u>^</u>                                                                                                    |
| D  | Birth First  | 00050        | Jennie  | 2010-01-01  | 08:30Punch edit 17:30Punch e | dit                   |                  |                                                                                                    |
| E  | Birth First  | 00050        | Jennie  | 2010-01-04  | 08:30Punch edit 17:30Punch e | dit                   |                  |                                                                                                    |
| L  | Birth First  | 00050        | Jennie  | 2010-01-05  | 08:30Punch edit 17:30Punch e | dit                   |                  |                                                                                                    |
| E  | Birth First  | 00050        | Jennie  | 2010-01-06  | 17:30Punch edit              |                       |                  |                                                                                                    |
| IC | Birth First  | 00050        | Jennie  | 2010-01-07  | 08:30Punch edit              |                       |                  |                                                                                                    |
| L  |              |              |         |             |                              |                       |                  |                                                                                                    |
| E  | RecNum:5     |              |         |             |                              |                       |                  | *                                                                                                    |
| -  | ✓ Hide no    | it sian-in d | ate     |             |                              |                       |                  |                                                                                                    |

Figure 3.51

#### 3.ไปที่เมนู Original attendance record > Display by the month

| C | Daily attendance report Pay period summary Leave and common holiday registration form Original records |                |       |       |                |                |       |       |        |       |       |      |       |        |        |        |        |         |      |       |        |       |        |
|---|----------------------------------------------------------------------------------------------------|----------------|-------|-------|----------------|----------------|-------|-------|--------|-------|-------|------|-------|--------|--------|--------|--------|---------|------|-------|--------|-------|--------|
|   |                                                                                                    |                |       |       |                |                |       |       |        |       |       |      | Dis   | play b | y time | s      | Displa | ay by o | day  | Disp  | lay by | y mon | nth    |
| Г | am                                                                                                    | 01Fri.         | )2Sat | 13Sun | 4Mon           | ISTue          | 6Wec  | 17Thu | 08Fri. | )9Sat | .0Sun | 1Mon | .2Tue | 3Wec   | .4Thu  | 15Fri. | .6Sat  | .7Sun   | 8Mon | .9Tue | 0Wec   | :1Thu | 22Fri. |
|   | Jer                                                                                                    | 08:30<br>17:30 |       |       | 08:3(<br>17:3( | 08:30<br>17:30 | 17:30 | 08:30 |        |       |       |      |       |        |        |        |        |         |      |       |        |       |        |

Figure 3.52

#### 3.4.2 Leave and common holiday registration form

หน้าต่างการลงทะเบียน การออกจากงาน (leave) และ วันหยุดราชการ ระบุ บรรดารายการที่ถูก ทะเบียนเกี่ยวกับ การออกจากงาน (leaves), การออกไปทำงานนอกสถานที่ (business trips), วันหยุดราชการ (common holidays), การออกไปทำงานข้างนอก (outgoing) และ การทำงาน ล่วงเวลา (overtime)

| Daily attendance report Pay period summary Leave and common holiday registration form Original records |         |        |             |            |               |            |          |                |        |                     |   |  |  |  |
|----------------------------------------------------------------------------------------------------|---------|--------|-------------|------------|---------------|------------|----------|----------------|--------|---------------------|---|--|--|--|
|                                                                                                    | Work ID | Name   | Reg type    | Start date | Start<br>date | End date   | End time | Reg reason     | perato | Operating time      | ^ |  |  |  |
| Þ                                                                                                    | 00050   | Jennie | Common o    | 2010-01-01 | 08:30         | 2010-01-01 | 12:00    |                | sa     | 2010-04-21 13:29:58 |   |  |  |  |
|                                                                                                    | 00050   | Jennie | Ovtm (fest  | 2010-01-01 | 13:00         | 2010-01-01 | 17:30    |                | sa     | 2010-04-21 13:29:58 |   |  |  |  |
| Г                                                                                                    | 00050   | Jennie | Ovtm (wee   | 2010-01-02 | 00:00         | 2010-01-02 | 23:59    |                | sa     | 2010-04-21 13:36:38 |   |  |  |  |
|                                                                                                    | 00050   | Jennie | Ovtm (wee   | 2010-01-02 | 08:30         | 2010-01-02 | 17:30    |                | sa     | 2010-04-21 13:59:30 |   |  |  |  |
|                                                                                                    | 00050   | Jennie | Adjust atte | 2010-01-06 | 00:00         | 2010-01-06 | 23:59    |                | sa     | 2010-04-21 14:27:24 |   |  |  |  |
|                                                                                                    | 00050   | Jennie | Common o    | 2010-01-06 | 00:00         | 2010-01-06 | 23:59    |                | sa     | 2010-04-21 14:25:10 |   |  |  |  |
| Г                                                                                                    | 00050   | Jennie | Adjust atte | 2010-01-06 | 08:30         | 2010-01-06 | 17:30    |                | sa     | 2010-04-21 14:27:50 |   |  |  |  |
|                                                                                                    | 00050   | Jennie | Sick leav   | 2010-01-06 | 08:30         | 2010-01-06 | 12:00    | SickLeavOneDay | sa     | 2010-04-21 14:00:30 |   |  |  |  |

Figure 3.53

#### 3.4.3 Daily attendance report

รายงานการเข้าทำงานรายวัน (daily attendance report) ระบุ การเข้าทำงานของบรรดาพนักงาน ภายในช่วงวันที่การเช็คการทำงาน รวมทั้ง เวลาการทำงาน (working time), การออกจากงาน (leaves), การออกไปทำงานนอกสถานที่ (business trips), วันหยุดราชการ (common holidays), การทำงานล่วงเวลา (overtime) และ อื่นๆ รายงานการเข้าทำงานรายวันสามารถแสดงได้ในโหมด แสดงแบบกระชับ (compact) และ โหมดแสดงแบบเต็ม (incompact) คุณสามารถเลือกโหลดการ แสดงตามต้องการได้ สำหรับรายการ เกี่ยวกับ การเข้างานสาย (arriving late), การออกจากงานก่อน เวลา (leaving early) และ การขาดงาน (absence), รายงานจะแสดง และ แบ่งแยกรายการเหล่านี้ ด้วยสีที่ต่างออกไป

| 👸 ==ระบบควบคุมเวลาทำงาทและการผ่าบเร     | ັກລວກປຣະຍຸ ໂທນຣະ         | "K1"== 7                       | .0.0.62 BETA - [4              | จัดการกา           | แช่กชื่อเร        | ร้าออก]    |                     |                 |                  |       |              |                 |                                                           | _ <del>_</del> 5 × |
|-----------------------------------------|--------------------------|--------------------------------|--------------------------------|--------------------|-------------------|------------|---------------------|-----------------|------------------|-------|--------------|-----------------|-----------------------------------------------------------|--------------------|
| nanagement 🧐 Equipmen 😵                 | t 💹 Aci                  | setting *                      | Report o                       | query +            | Ø                 | Attenda    | ance                |                 | intain           | •     |              |                 |                                                           |                    |
| 🙆 🕨 🕨 🐌 เรียกการทำงานระบบ               | เช็คเวลา ( <u>C</u> ) Qu | <mark>(),</mark><br>ery (_) al | 🗈 🧉<br>Jaan (Q) Print          | (E) aa             | ])•<br>n (X)      |            |                     |                 | 225              |       |              |                 | 2010-08-01-2010-08-31                                     |                    |
| TOMURA     TomURA     Sales     Support | Daily atten              | nx6+EÒÃÒ<br>dance rep          | AIOA OIWork I<br>ort Pay perio | id., EÁð<br>d summ | Ashehi<br>ary (Le | P Qu       | iery (E)<br>I commi | )<br>on holiday | / regist         | Fatio | 7 th         | anušai<br>rm (C | ແລ້ດ 🤨<br>Driginal attendance record Monthly attendance r | eport              |
|                                         | 🔽 usensasi               | nosia                          |                                |                    |                   |            |                     |                 |                  |       | Exc          | eption          | processing 👻 🗌 sau 🗖 aanńau 🦳 s                           | ne 🥅 aan 🏷 Filter  |
|                                         | Work ID                  | Name                           | Attendance<br>date             | On<br>duty         | Off<br>duty       | On<br>duty | Off<br>duty         | Expect a        | Actual<br>ind(D) | (Tirr | .ean<br>y(Ti |                 | Others                                                    | ^                  |
|                                         | 00001                    | Pong                           | 2010-08-15                     |                    |                   |            |                     |                 |                  | _     |              |                 | Ovtm (weekd):1Day;                                        |                    |
|                                         | 00001                    | Pong                           | 2010-08-16                     |                    |                   |            |                     | 1               |                  |       |              | 3.5             |                                                           |                    |
|                                         | 00001                    | Pong                           | 2010-08-17                     |                    |                   |            |                     | 1               |                  |       |              | 3.5             |                                                           |                    |
|                                         | 00001                    | Pong                           | 2010-08-18                     |                    |                   |            |                     | 1               |                  |       |              | 3.5             |                                                           |                    |
|                                         | 00001                    | Pong                           | 2010-08-19                     |                    |                   |            |                     | 1               |                  |       |              | 3.5             |                                                           |                    |
|                                         | 00001                    | Pong                           | 2010-08-20                     |                    |                   |            |                     |                 |                  |       |              |                 | Outro (weekd):1Day:                                       |                    |
|                                         | 00001                    | Rong                           | 2010-08-22                     |                    |                   |            |                     |                 |                  |       |              |                 | Outm (weekd):1Day:                                        |                    |
|                                         | 00001                    | Pong                           | 2010-08-23                     |                    |                   |            |                     | 1               |                  |       |              | 3.5             | (100kg)(100j)                                             |                    |
|                                         | 00001                    | Pong                           | 2010-08-24                     | 08:30P             |                   |            |                     | 1               |                  |       |              |                 | Common ovtm:8Hour;                                        |                    |
|                                         | 00001                    | Pong                           | 2010-08-25                     |                    |                   |            |                     | 1               |                  |       |              | 3.5             |                                                           |                    |
|                                         | 00001                    | Pong                           | 2010-08-26                     |                    |                   |            |                     | 1               |                  |       |              | 3.5             |                                                           |                    |
|                                         | 00001                    | Pong                           | 2010-08-27                     |                    |                   |            |                     | 1               |                  |       |              | 3.5             |                                                           |                    |
|                                         | 00001                    | Pong                           | 2010-08-28                     |                    |                   |            |                     |                 |                  |       |              |                 | Ovtm (weekd):1Day;                                        |                    |
|                                         | 00001                    | Pong                           | 2010-08-29                     |                    |                   |            |                     |                 |                  |       |              |                 | Ovtm (weekd):1Day;                                        |                    |
|                                         | 00001                    | Pong                           | 2010-08-30                     |                    |                   |            |                     | 1               |                  |       |              | 3.5             |                                                           |                    |
|                                         | 00001                    | Pong                           | 2010-08-31                     |                    |                   |            |                     | 1               |                  |       |              | 3.5             |                                                           |                    |
|                                         | 00002                    | thep                           | 2010-08-15                     |                    |                   |            |                     |                 |                  |       |              | _               | Ovtm (weekd):1Day;                                        |                    |
|                                         | 00002                    | thep                           | 2010-08-16                     |                    |                   |            |                     | 1               |                  |       |              | 3.5             |                                                           |                    |
|                                         | 00002                    | thep                           | 2010-08-17                     |                    |                   |            |                     | 1               |                  |       |              | 3.5             |                                                           |                    |
|                                         | 00002                    | thep                           | 2010-08-18                     |                    |                   |            |                     | 1               |                  |       |              | 3.5             |                                                           |                    |
|                                         | 00002                    | thep                           | 2010-08-19                     |                    |                   |            |                     | 1               |                  |       |              | 3.5             |                                                           |                    |
|                                         | 00002                    | thep                           | 2010-08-20                     |                    |                   |            |                     | 1               |                  |       |              | 3.5             | a ter ( and that a sec                                    |                    |
|                                         | 00002                    | then                           | 2010-08-21                     | -                  |                   |            |                     | -               | -                |       |              |                 | Outro (weekd):10ey;                                       |                    |
|                                         | 00002                    | then                           | 2010-08-22                     |                    |                   |            |                     | 1               |                  |       |              |                 | orun (meeku). abey,                                       |                    |
| Select personnel Query (E)              | 00002                    | then                           | 2010-08-24                     |                    |                   |            |                     | 1               |                  |       |              |                 | Common ovtm:8Hour:                                        |                    |
|                                         | 10002                    | To tob                         | 10010 00-24                    | -                  |                   | 1          |                     |                 |                  | _     | _            | -               | our and a random and                                      |                    |
| C All (* In-service C Resignation       | RecNum:                  | 3                              |                                |                    |                   |            |                     | 24              | 0                | 0     |              | 0 77            |                                                           | ×                  |
| 2                                       | 10-09-24 16:11           | -45                            |                                |                    |                   |            |                     |                 |                  |       |              |                 |                                                           |                    |

Figure 3.54

1.เมนู Daily attendance report > Compact display

| Compa   | ctly displa | ort <u>Pay peri</u><br>Iy | od summa | ry L<br>xcepti | eave<br>on pr | and comm<br>ocessing 🔻 | on holida          | y registrati<br>Late ∏ Li | on form<br>eaving ea | origina            | sence [ | Leave 🍞 Filter   |
|---------|-------------|---------------------------|----------|----------------|---------------|------------------------|--------------------|---------------------------|----------------------|--------------------|---------|------------------|
| Work ID | Name        | Attendance<br>date        | On duty  | Off<br>duty    | On<br>duty    | Off duty               | Expect<br>tend(Day | Actual<br>ttend(Day       | ite(Time             | Leave<br>irly(Time | ence(Hc | 2                |
| 00050   | Jennie      | 2010-01-01                | 08:30Pun |                |               | 17:30Pun               |                    |                           |                      |                    |         | Common ovtm:     |
| 00050   | Jennie      | 2010-01-02                |          |                |               |                        |                    |                           |                      |                    |         | Ovtm (weekd):1   |
| 00050   | Jennie      | 2010-01-03                |          |                |               |                        |                    |                           |                      |                    |         | Ovtm (weekd):1   |
| 00050   | Jennie      | 2010-01-04                | 08:30Pun |                |               | 17:30Pun               | 1                  | 1                         |                      |                    |         |                  |
| 00050   | Jennie      | 2010-01-05                | 08:30Pun |                |               | 17:30Pun               | 1                  | 1                         |                      |                    |         |                  |
| 00050   | Jennie      | 2010-01-06                |          |                |               | 17:30Pun               | 1                  |                           |                      |                    |         | Common ovtm:-    |
| 00050   | Jennie      | 2010-01-07                | 08:30Pun |                |               |                        | 1                  | 1                         |                      |                    |         | Busines trip:1Da |
| 00050   | Jennie      | 2010-01-08                | 1        |                |               |                        | 1                  |                           |                      |                    | 8       | ( )              |
| 00050   | Jennie      | 2010-01-09                |          |                |               |                        |                    |                           |                      |                    |         | Ovtm (weekd):1   |
| 00050   | Jennie      | 2010-01-10                |          |                |               |                        |                    |                           |                      |                    |         | Ovtm (weekd):1   |
| 00050   | Jennie      | 2010-01-11                |          |                |               |                        | 1                  |                           |                      |                    | 8       |                  |
| 00050   | Jennie      | 2010-01-12                |          |                |               |                        | 1                  |                           |                      |                    | 3.5     | Sick leav:4.5Ho  |

Figure 3.55

2. Lang Daily attendance report > Incompact display

|                                                                  | aily attend | lance repo  | rt Pay peri | od summa | ry L | eave | and comm | on holida | r registrati | on form  | Original           | records    | Mont           | thly atte      | endance         | e repo        | ort            |                 |                      |                    |      |
|------------------------------------------------------------------|-------------|-------------|-------------|----------|------|------|----------|-----------|--------------|----------|--------------------|------------|----------------|----------------|-----------------|---------------|----------------|-----------------|----------------------|--------------------|------|
|                                                                  | 🗌 Compa     | ctly displa | y           |          |      |      |          |           | E            | xception | processin          | , <b>•</b> | 🖂 Lat          | te 🗌 Le        | aving           | early         | T Abs          | ence            | Leave                | to Fi              | lter |
| Work ID Name Attendance On duty Off On duty Off duty Expect Actu |             |             |             |          |      |      |          |           |              | ite(Time | Leave<br>irly(Time | ence(Ho    | ommo<br>tm(Hoi | Ovtm<br>skd)(H | Ovtm<br>:tv)(Hc | )omr<br>id(D- | Ovtm<br>ekd)(E | Ovtm<br>stv)(D- | vdjus Pr<br>id(D∙v(I | iv Sick<br>10 v(Ha | ^    |
| Þ                                                                | 00050       | Jennie      | 2010-01-01  | 08:30Pun |      |      | 17:30Pun |           |              |          |                    |            | 3.5            |                | 4.5             |               |                |                 |                      |                    | •    |
| C                                                                | 00050       | Jennie      | 2010-01-02  |          |      |      |          |           |              |          |                    |            |                |                |                 |               | 1              |                 |                      |                    |      |
| E                                                                | 00050       | Jennie      | 2010-01-03  |          |      |      |          |           |              |          |                    |            |                |                |                 |               | 1              |                 |                      |                    |      |
|                                                                  | 00050       | Jennie      | 2010-01-04  | 08:30Pun |      |      | 17:30Pun | 1         | 1            |          |                    |            |                |                |                 |               |                |                 |                      |                    |      |
| L                                                                | 00050       | Jennie      | 2010-01-05  | 08:30Pun |      |      | 17:30Pun | 1         | 1            |          |                    |            |                |                |                 |               |                |                 |                      |                    |      |
|                                                                  | 00050       | Jennie      | 2010-01-06  |          |      |      | 17:30Pun | 1         |              |          |                    |            | 4.5            |                |                 |               |                |                 |                      | 3.5                |      |
|                                                                  | 00050       | Jennie      | 2010-01-07  | 08:30Pun |      |      |          | 1         | 1            |          |                    |            |                |                |                 |               |                |                 |                      |                    |      |
| L                                                                | 00050       | Jennie      | 2010-01-08  |          |      |      |          | 1         |              |          |                    | 8          |                |                |                 |               |                |                 |                      |                    |      |
| L                                                                | 00050       | Jennie      | 2010-01-09  |          |      |      |          |           |              |          |                    |            |                |                |                 |               | 1              |                 |                      |                    |      |
|                                                                  | 00050       | Jennie      | 2010-01-10  |          |      |      |          |           |              |          |                    |            |                |                |                 |               | 1              |                 |                      |                    |      |
| L                                                                | 00050       | Jennie      | 2010-01-11  |          |      |      |          | 1         |              |          |                    | 8          |                |                |                 |               |                |                 |                      |                    |      |
| L                                                                | 00050       | Jennie      | 2010-01-12  |          |      |      |          | 1         |              |          |                    | 3.5        |                |                |                 |               |                |                 |                      | 4.5                |      |
| L                                                                | 00050       | Jennie      | 2010-01-13  |          |      |      |          | 1         |              |          |                    | 8          |                |                |                 |               |                |                 |                      |                    |      |
| L                                                                | 00050       | Jennie      | 2010-01-14  |          |      |      |          | 1         |              |          |                    | 8          |                |                |                 |               |                |                 |                      |                    |      |
| L                                                                | 00050       | Jennie      | 2010-01-15  |          |      |      |          | 1         |              |          |                    | 8          |                |                |                 |               |                |                 |                      |                    |      |
| L                                                                | 00050       | Jennie      | 2010-01-16  |          |      |      |          |           |              |          |                    |            |                |                |                 |               | 1              |                 |                      |                    |      |
| L                                                                | 00050       | Jennie      | 2010-01-17  |          |      |      |          |           |              |          |                    |            |                |                |                 |               | 1              |                 |                      |                    |      |
| L                                                                | 00050       | Jennie      | 2010-01-18  |          |      |      |          | 1         |              |          |                    | 8          |                |                |                 |               |                |                 |                      |                    |      |

#### Figure 3.56

3. การเรียกดูรายการ นอกจากการเข้าทำงานปกติ (การเข้างานสาย (arriving late), การออกจากงาน ก่อนเวลา (leaving early), การขาดงาน (absence) และ การลางาน (leaves))

เช็คซ่องรายการนอกจากการเข้าทำงานปกติ หากคุณต้องการเรียกดูรายการ เกี่ยวกับ การเข้างานสาย (arriving late), การออกจากงานก่อนเวลา (leaving early), การขาดงาน (absence) และ การลา

งาน (leaves) ให้เซ็คช่องนั้นๆ แล้วคลิก 🎦 Filter รายงานจะแสดงรายการข้อมูลบุคคล ด้าน การ

เข้างานสาย (arriving late), การออกจากงานก่อนเวลา (leaving early), การขาดงาน (absence) และ การลางาน (leaves)

| Daily attendance report \Pay period summary \Leave and common holiday registration form \Original records \Monthly attendance report<br>Compactly display Exception processing \\ \Box Leaving early \Compact Absence \Box Leaving early \Compact Absence \Box Absence \Box Absence \Box Leaving early \Compact Absence \Box Absence \Box Ab |        |                    |         |             |            |          |                    |                     |          |                    |         | e 🍗 Filter                             |   |
|----------------------------------------------------------------------------------------------------|--------|--------------------|---------|-------------|------------|----------|--------------------|---------------------|----------|--------------------|---------|----------------------------------------|---|
| Work ID                                                                                                    | Name   | Attendance<br>date | On duty | Off<br>duty | On<br>duty | Off duty | Expect<br>tend(Day | Actual<br>ttend(Day | ite(Time | Leave<br>irly(Time | ence(Ho | Others                                 | ^ |
| 00050                                                                                                    | Jennie | 2010-01-06         |         |             |            | 17:30Pun | 1                  |                     |          |                    |         | Common ovtm:4.5Hour;Sick leav:3.5Hour; |   |
| 00050                                                                                                    | Jennie | 2010-01-12         |         |             |            |          | 1                  |                     |          |                    | 3.5     | Sick leav:4.5Hour;                     |   |
|                                                                                                    |        |                    |         |             |            |          |                    |                     |          |                    |         |                                        |   |

Figure 3.57

# 3.4.4 Pay period summary

รายการสรุปช่วงเวลาการเข้าทำงาน จะสรุปช่วงเวลาการเข้าทำงานของพนักงานจากการเข้าทำงานตาม

ช่วงวันทำงาน

| Daily attendance report Pay period summary |         |        |                  |                  |       |                | Le    | Leave and common holiday registration form Original records Monthly attendance report |                  |                  |               |                |                |               |              |              |              |               |               |                  |                  |               |               |        |               |      |
|--------------------------------------------|---------|--------|------------------|------------------|-------|----------------|-------|---------------------------------------------------------------------------------------|------------------|------------------|---------------|----------------|----------------|---------------|--------------|--------------|--------------|---------------|---------------|------------------|------------------|---------------|---------------|--------|---------------|------|
|                                            | Work ID | Name   | Expect<br>and(Da | Actual<br>end(Da | )(Tim | .eave<br>y(Tin | nce(H | Commor<br>∕tm(Hou                                                                     | Ovtm<br>:ekd)(Ho | Ovtm<br>stv)(Hou | )omr<br>id(D- | Ovtm<br>ekd)(E | Ovtm<br>stv)(D | vdjus<br>id(D | Priv<br>v(Ho | Sick<br>v(Ho | Year<br>v(Ho | arria<br>v(Ho | later<br>v(Ho | 3reast<br>₃v(Hou | Patern<br>av(Hou | ²unei<br>v(Ho | Home<br>ve(Ho | ter(Ho | usine<br>p(Da | bing |
| E                                          | 00050   | Jennie | 20               | 3                |       |                | 23.5  | 8                                                                                     |                  | 4.5              |               | 10             |                |               |              | 8            |              |               |               |                  |                  |               |               |        | 1             |      |
| Γ                                          |         |        |                  |                  |       |                |       |                                                                                       |                  |                  |               |                |                |               |              |              |              |               |               |                  |                  |               |               |        |               |      |
| L                                          |         |        |                  |                  |       |                |       |                                                                                       |                  |                  |               |                |                |               |              |              |              |               |               |                  |                  |               |               |        |               |      |

Figure 3.58
## 3.4.5 Monthly attendance report

แต่ละแถวของรายงานการเข้าทำงานรายเดือน จะระบุ รายการการเข้าทำงานของพนักงานที่เลือก สำหรับ การเข้าทำงานในเดือนปัจจุบัน และ ระบุข้อมูลเกี่ยวกับการข้างานสาย (Arriving late), การ ออกจากงานก่อนเวลา (leaving early), การขาดงาน (absence), การลางาน (leaves), การออกไป ทำงานนอกสถานที่ (business trips) และ การออกไปข้างนอก (outgoing)

| 1 | Daily | atter                      | ndance    | repor | t (Pa                           | y perio                        | od sum                          | nmary                        | Lea    | ve an | d com | mon h | oliday      | regist | ration | form   | Orig  | inal re | ecords | Mor   | nthly a | ttenda | ince re | port  |       |       |       |       |       |
|---|-------|----------------------------|-----------|-------|---------------------------------|--------------------------------|---------------------------------|------------------------------|--------|-------|-------|-------|-------------|--------|--------|--------|-------|---------|--------|-------|---------|--------|---------|-------|-------|-------|-------|-------|-------|
|   | am    | 01Fr                       | i.)2Sat   | 13Sun | 4Mon                            | 15Tue                          | 6Wec                            | 17Thu                        | 08Fri. | )9Sat | .0Sun | 1Mon  | .2Tue       | 3Wec   | .4Thu  | 15Fri. | .6Sat | .7Sun   | 8Mon   | .9Tue | OWec    | :1Thu  | 22Fri.  | 23Sat | :4Sun | 5Mon  | :6Tue | 7Wec  | :8Thu |
|   | Jer   | 08:3<br>Punc<br>edit<br>Or | ( Co<br># | Co    | 08:30<br>Punch<br>edit<br>17:30 | 08:30<br>Pund<br>edit<br>17:30 | Si Or<br>17:30<br>Punch<br>edit | 08:30<br>Punch<br>edit<br>Bu | Unsig  | Co    | Co    | Unsig | Unsig<br>Si | Unsig  | Unsig  | Unsig  | Co    | Co      | Unsig  | Unsig | Unsig   | Unsig  | Unsig   | Co    | Co    | Unsig | Unsig | Unsig | Unsiç |

Figure 3.59

## 3.4.6 Exporting and printing attendance reports

ระบบมีฟังก์ชั่นการส่งออก และ การปรินท์รายงานการเข้าทำงาน ทุกฟอร์มรายงาน มีฟังก์ชั่นการปรินท์ รายงานมาตรฐาน สำหรับ "รายงานการเข้าทำงานรายวัน (Daily attendance report)" และ "การ แสดงรายงานบันทึกการเข้าทำงานต้นฉบับรายเดือน (Display-by-the-month report of Original attendance record)" มีฟังก์ชั่นการรินท์กลุ่มรายงานในหลายๆหน้า รายงานการเข้าทำงานรายวัน (Daily attendance report) ถูกจัดกลุ่มตามบุคคล รายงานบันทึกการเข้าทำงานต้นฉบับ (Original attendance record) ถูกจัดกลุ่มตาม การแสดงรายงานรายเดือน และ ตาม แผนก

| 🙆 ==ระบบควบคุมเวลาทำงานเละการผ่านเข้า | aandsະຖຸ ໂທງຣະ                       | "K1"== 7                                                                                                    | .0.0.62 BETA - [                                     | จักการกา                                                              | รเช่กชื่อเ  | ย้าออก]    |             |                  |                  |       |                |             |                |          |          |         | _ 8 × |
|---------------------------------------|--------------------------------------|----------------------------------------------------------------------------------------------------|------------------------------------------------------|-----------------------------------------------------------------------|-------------|------------|-------------|------------------|------------------|-------|----------------|-------------|----------------|----------|----------|---------|-------|
| Personnel 🧐 Equipment management      |                                      | setting *                                                                                                    | Report                                               | query 👻                                                               | Ø           | Attend     | ance        |                  | ystem<br>aintain | •     |                |             |                |          |          |         |       |
| 🔒 🗼 🔋 เรียกการทำงาแรนเปลี่            | โคเวลา ( <u>C</u> ) Que              | <mark>lQ</mark><br>≝ry(Q) al                                                                                                    | saan (Q) Print                                       | ) (E) aar                                                             | 0<br>n (X)  |            |             |                  | ??               | ?     |                |             | 2010-08-01-201 | 10-08-31 |          |         |       |
|                                       | 🛪 🕫 ČÓÁ ÓĂ (VÁR) KATOL, EÁ ÓÁ SÁ CÁL |                                                                                                    |                                                      |                                                                       |             |            |             |                  |                  |       |                |             |                |          |          |         |       |
| Sales                                 | Daily atten                          | Daily attendance report Ray period summary Leave and common heliday registration form. Original attendance record: Monthly attendance report |                                                      |                                                                       |             |            |             |                  |                  |       |                |             |                |          |          | troot   |       |
|                                       | TT userand                           |                                                                                                    |                                                      |                                                                       |             |            |             |                  |                  |       |                |             |                |          |          | (m. 191 |       |
|                                       | le gamma                             | Exception                                                                                                    |                                                      |                                                                       |             |            |             |                  |                  |       | processing •   | สาย ออกก่อน | 1 8            | na jaan  | 20 hiter |         |       |
|                                       | Work ID.                             | Name                                                                                                    | Attendance<br>date                                   | On<br>duty                                                            | Off<br>duty | On<br>duty | Off<br>duty | Expect<br>and(Da | Actual<br>and(Da | s(Tim | .eavr<br>y(Tin | ice()       |                | Others   |          |         | ^     |
|                                       | 00001                                | Pong                                                                                                    | 2010-08-15                                           | 15 Ovtm (weekd):1Day;                                                 |             |            |             |                  |                  |       | lDay;          |             |                |          |          |         |       |
|                                       | 00001                                | Pong 2010-08-16 1 3                                                                                                    | 3.5                                                  |                                                                       |             |            |             |                  |                  |       |                |             |                |          |          |         |       |
|                                       | 00001                                | Pong                                                                                                    | 2010-08-17                                           |                                                                       |             |            |             | 1                | 1                |       |                | 3.5         |                |          |          |         |       |
|                                       | 00001                                | Pong                                                                                                    | 2010-08-1                                            | แห่                                                                   |             |            |             |                  |                  |       |                | ×           | 1              |          |          |         |       |
|                                       | 00001                                | Pong                                                                                                    | 2010-08-1                                            | Print                                                                 |             |            |             |                  |                  |       |                |             |                |          |          |         |       |
|                                       | 00001                                | Pong                                                                                                    | 2010-08-20                                           | 010-08-21<br>010-08-22<br>parameters: print, print preview.<br>01/(0) |             |            |             |                  |                  |       |                |             |                | -        |          |         |       |
|                                       | 00001                                | Pong                                                                                                    | 2010-08-2:                                           |                                                                       |             |            |             |                  |                  |       |                |             | vtm (weekd):1  |          |          |         |       |
|                                       | 00001                                | Pong                                                                                                    | 2010-09-2                                            |                                                                       |             |            |             |                  |                  |       |                |             |                |          |          |         |       |
|                                       | 00001                                | Rong                                                                                                    | 2010-08-2                                            | Print settings                                                        |             |            |             |                  |                  |       |                |             |                |          |          |         |       |
|                                       | 00001                                | Pong                                                                                                    | 2010-08-21 Dade setup, grouping, column settings and |                                                                       |             |            |             |                  | onour,           |       |                |             |                |          |          |         |       |
|                                       | 00001                                | Pong                                                                                                    | 2010-08-20                                           | etc. Print setup(S)                                                   |             |            |             |                  |                  |       |                |             |                |          |          |         |       |
|                                       | 00001                                | Pong                                                                                                    | 2010-08-2                                            |                                                                       |             |            |             |                  |                  |       |                |             |                |          |          |         |       |
|                                       | 00001                                | Pong                                                                                                    | 2010-08-21                                           |                                                                       |             |            |             |                  | ſ                | can   | cel(C)         |             | vtm (weekd):1  | LDav:    |          |         |       |
|                                       | 00001                                | Pong                                                                                                    | 2010-08-21                                           |                                                                       |             |            |             |                  |                  |       |                | _           | vtm (weekd):1  | IDay;    |          |         |       |
|                                       | 00001                                | Pong                                                                                                    | 2010-08-30                                           | 1                                                                     |             |            | -           | 1                | _                | -     |                | 3.5         |                |          |          |         |       |

Figure 3.60

| Print settings X                                                                                  |
|---------------------------------------------------------------------------------------------------|
| Parameter settings Page setup                                                                     |
| Print type                                                                                        |
| Report format <ul> <li>Report by system</li> <li>Reports by group</li> <li>Multi-Pages</li> </ul> |
| OK( <u>O</u> ) Cancel                                                                             |

K1 Access Control Management System User's Manual

Figure 3.61